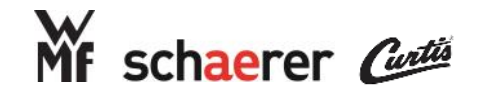

### Schaerer Coffee Art Service Manual

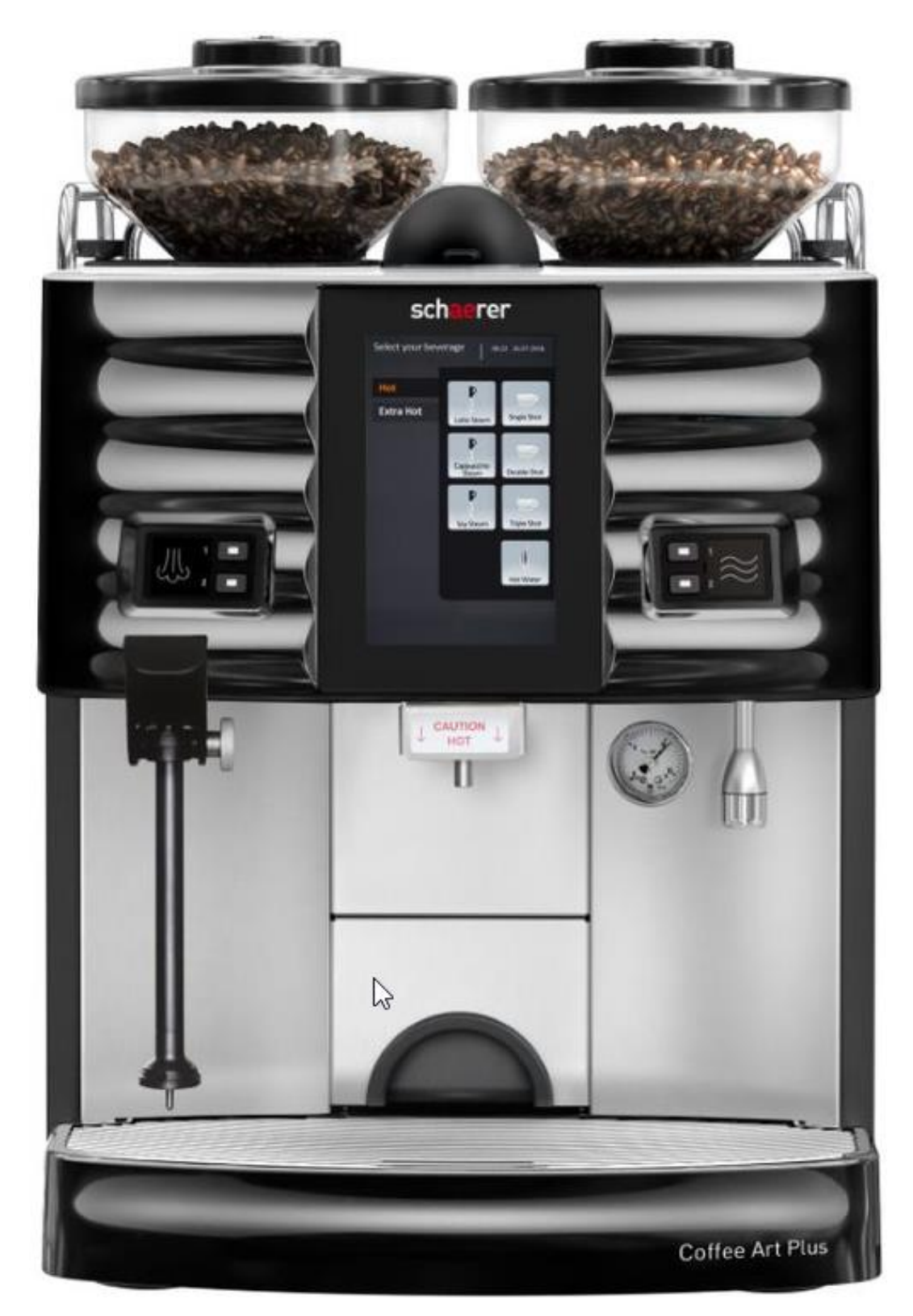

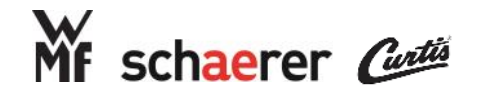

## Table of Contents

| Section                  | Page |
|--------------------------|------|
| Safety Warnings          | 3    |
| Revision Control         | 5    |
| Model Descriptions Chart | 6    |
| Front View               | 7    |
| Internal Layout          | 8    |
| Major Components         | 23   |
| Main Board               | 51   |
| Parts Replacements       | 53   |
| Common Repair Tools      | 63   |
| USB Structuring          | 64   |
| Event & Error List       | 66   |

3

#### a GROUPESEB Division

#### **General Safety Instructions**

SEB PROFESSIONAL

CAUTION: The warnings throughout this document are listed here and you must familiarize yourself before opening, maintaining, or servicing the coffee machine.

Safety Warnings

#### **Risk of electrocution—Components carrying mains voltage**

The coffee machine is not fully disconnected from mains voltage when only switched off. Prior to any internal work be sure to disconnect the power cord from the mains supply.

**Caution:** Mains voltage is present at the mains connection, mains terminal block, GFCI switch, power supply, relay board, temperature limiters, heating elements, water pump, and their corresponding lines.

#### Depressurize the machine

**Caution:** The boiler(s), valves, and media-carrying pipes are under pressure with a potential of high temperatures. Release the pressure and allow system to cool prior to carrying out any work or maintenance.

#### **Burn Hazzard**

**Caution:** Any components that come into contact with media present a burn hazard.

#### Scalding Hazard

Caution: There is a risk of scalding at spouts and at disconnected or faulty connections due to egress of medium

#### Handling of cleaning agents

#### **Caution:**

Health hazard through contact and swallowing. Consult information in safety data sheets

#### Bruising or crushing hazard

**Caution:** There is a risk of bruising or crushing associated with the following components

- Brewer (automat) .
- Grinders .
- Grounds container
- Drip tray
- Front panel

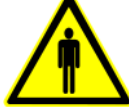

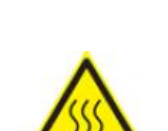

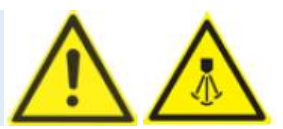

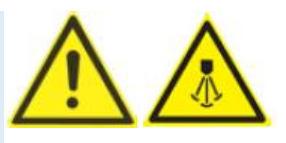

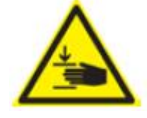

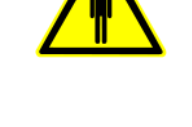

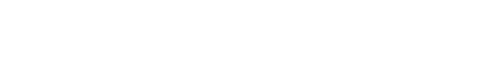

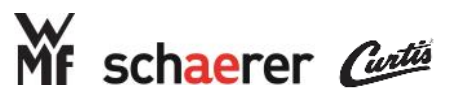

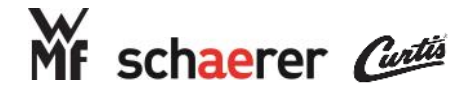

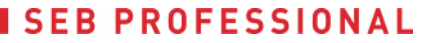

### Safety Warnings

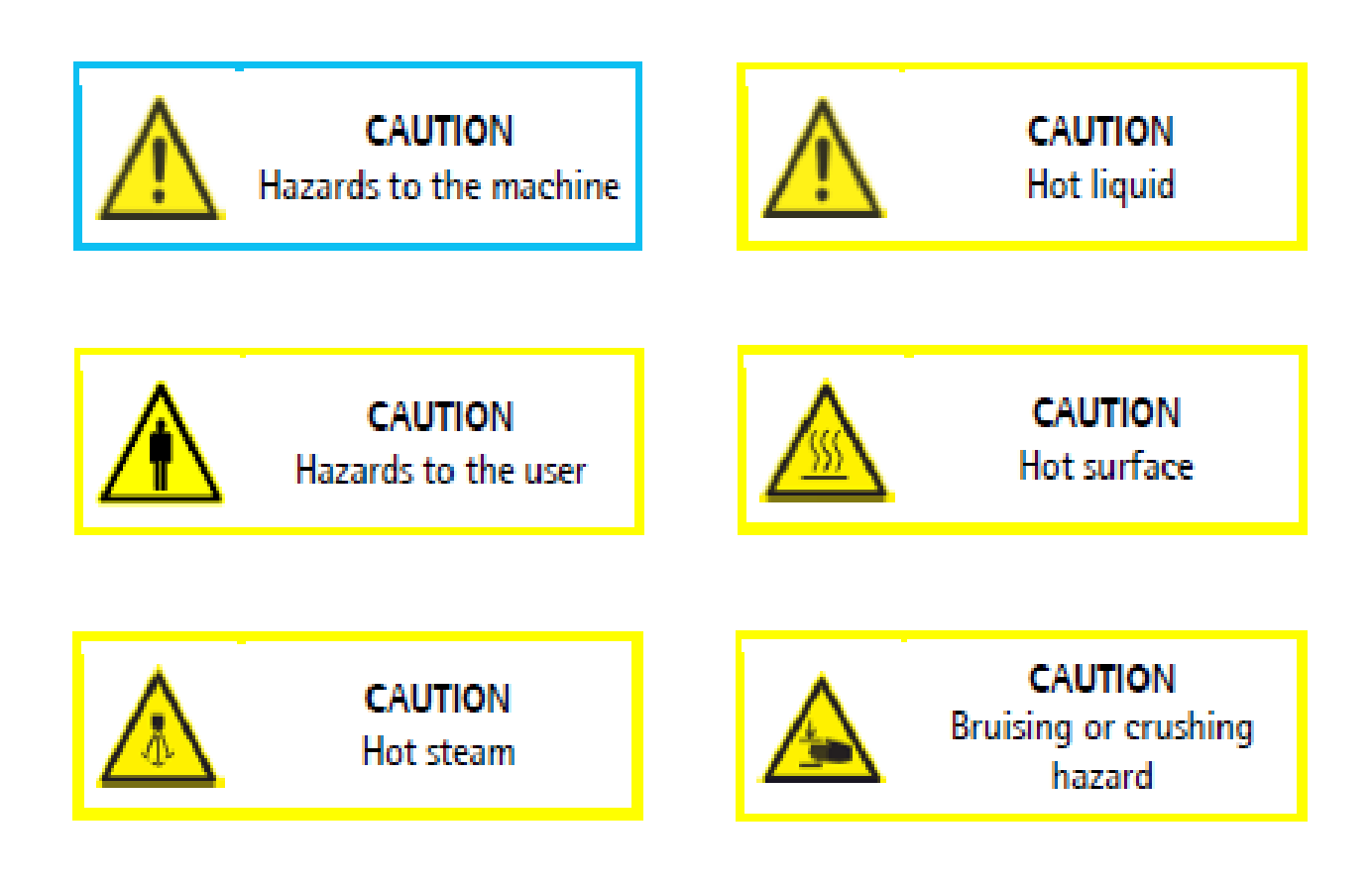

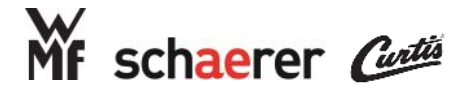

### **Revision Control**

- Revision 20210514 First edition 14 May, 2021
- Revision 20220418 Corrected machine offerings for model 51 on pg. 6

Added Front Grinder Relay on pg. 49

Added header callout on pg. 51 for front grinder relay

Corrections applied to pg. 49 for the front grinder relay

Integration of 'Conditions for replacement' pg. 20, 23, 24, 27, 30, 36, 41, 47, 50

Addition of USB Structuring pg 64-65

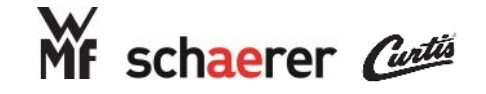

## **Coffee Art Model Descriptions Chart**

| SAP         |                 | User Interface  |             |                     | Voltage Teler |             | Telemetry | Hopper + Grinders + Coffee |           |           | Wands and Add Ons |               |                      |
|-------------|-----------------|-----------------|-------------|---------------------|---------------|-------------|-----------|----------------------------|-----------|-----------|-------------------|---------------|----------------------|
| Model Type  | Material No.    | Touch<br>Screen | Buttons     | External<br>Buttons | 220V<br>30A   | 220V<br>20A | Capable   | Oval or<br>Round<br>Hopper | 2 Grinder | 3 Grinder | Hot<br>Water      | Steam Arm     | Hi-capacity<br>Spout |
| Espresso    | 040381-00020EUS |                 | 8+4         | 1                   | ~             |             |           | Oval                       | 1         |           | 1                 | Auto<br>Steam |                      |
| Espresso    | 040381-00021EUS |                 | 16 + 4      | ~                   | 1             |             |           | Oval                       | 1         |           | 1                 | Auto<br>Steam |                      |
| Espresso    | 040381-00022EUS | 1               | +4          | ~                   | 1             |             | 1         | Oval                       | 1         |           | 1                 | Auto<br>Steam |                      |
| Espresso    | 040381-00090EUS | 1               | +4          | 1                   | 1             |             | 1         | Oval                       | 1         |           | 1                 | Auto<br>Steam |                      |
| Espresso    | 040381-00095EUS | ~               | + 4         | ~                   | ~             |             | ~         | Round                      | 1         |           | 1                 | Auto<br>Steam |                      |
| Bean-to-Cup | 040381-00050EUS | 1               |             |                     |               | 1           | 1         | Round                      |           | ~         | 1                 |               |                      |
| Bean-to-Cup | 040381-00051EUS | 1               |             |                     |               | 1           | 1         | Round                      |           | 1         | 1                 |               |                      |
| Bean-to-Cup | 040381-00052EUS | 1               | + 2 (right) | 1                   |               | 1           | 1         | Round                      |           | 1         | 1                 |               |                      |
| Bean-to-Cup | 040381-00053EUS | 1               | + 2 (right) | 1                   |               | 1           | 1         | Round                      |           | 1         | 1                 |               |                      |
| Bean-to-Cup | 040381-00071EUS | 1               |             |                     |               | 1           | 1         | Round                      |           | 1         | 1                 |               | 1                    |

#### 040381-00050EUS

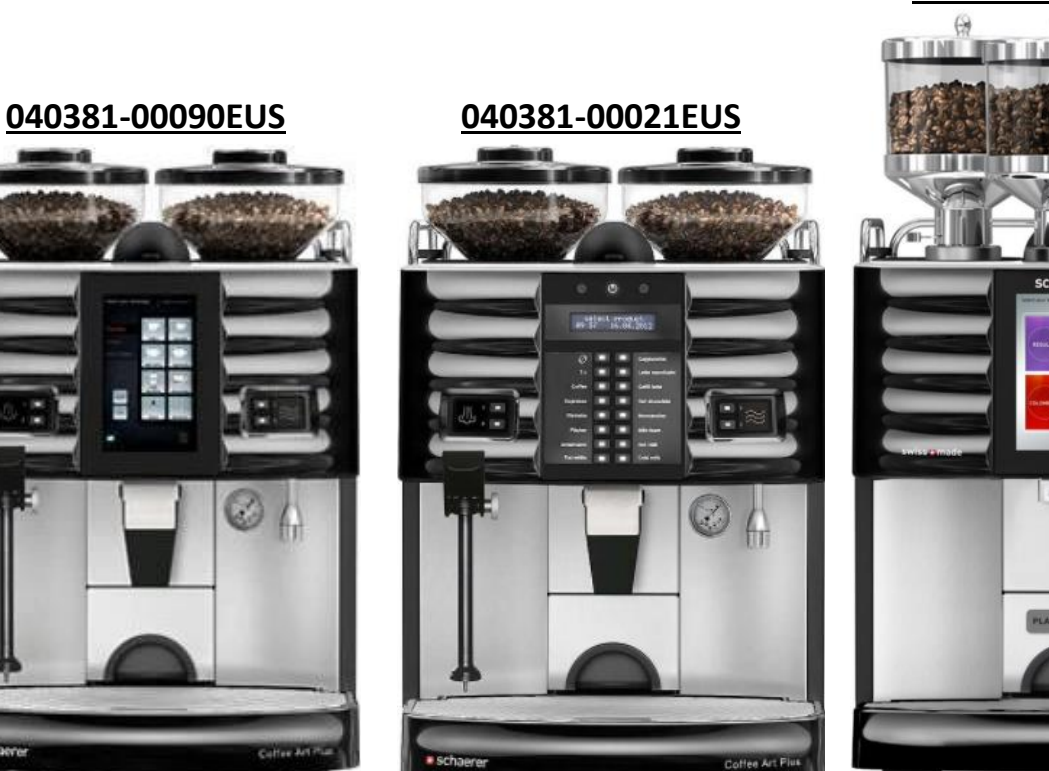

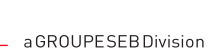

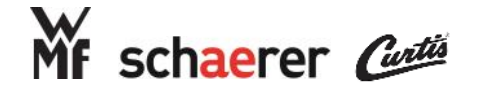

### **Front View**

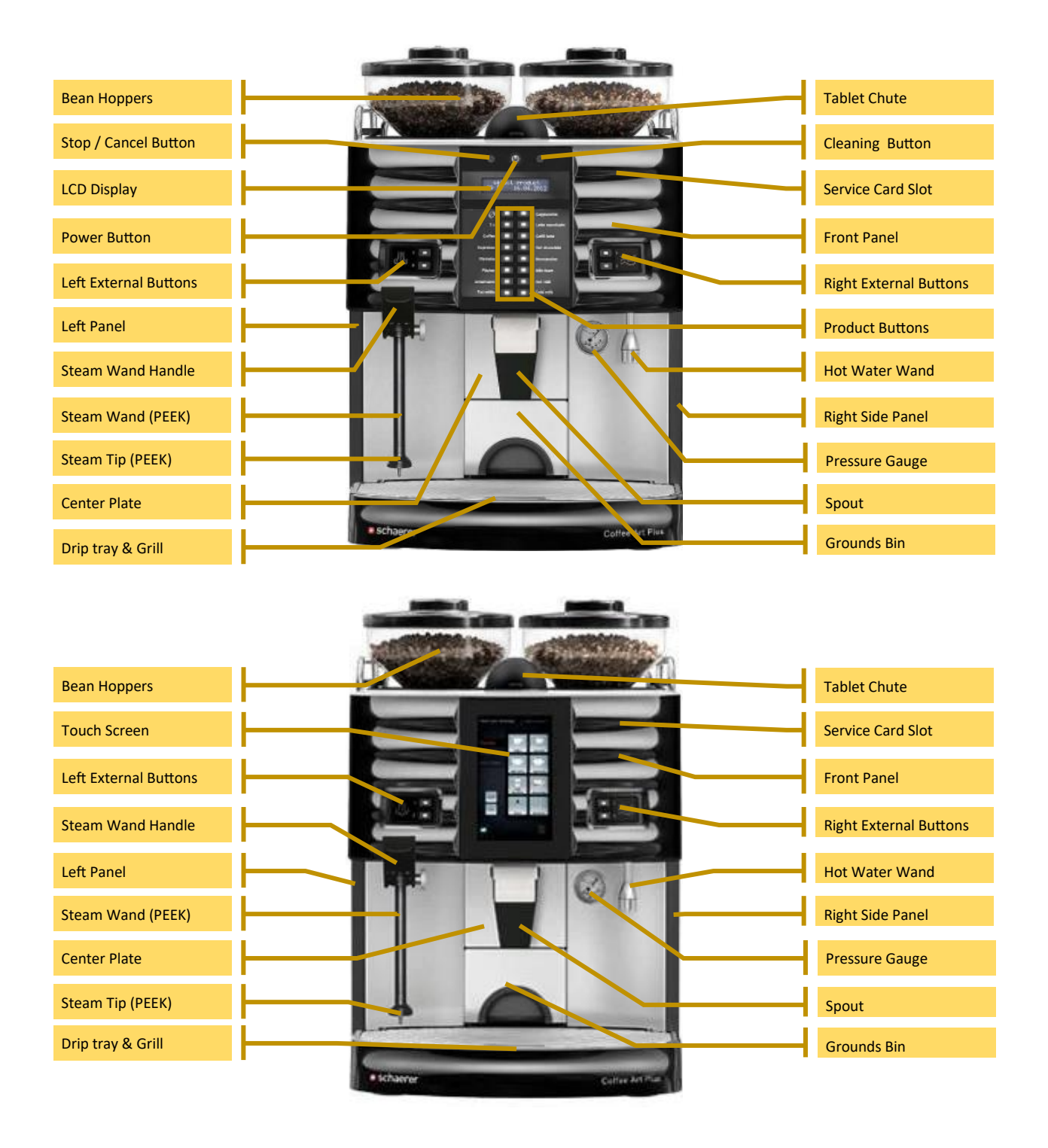

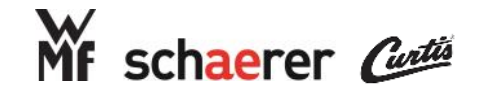

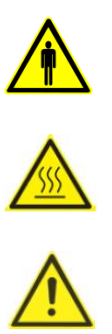

## Internal Layout: Right Side View (SCA Coffee)

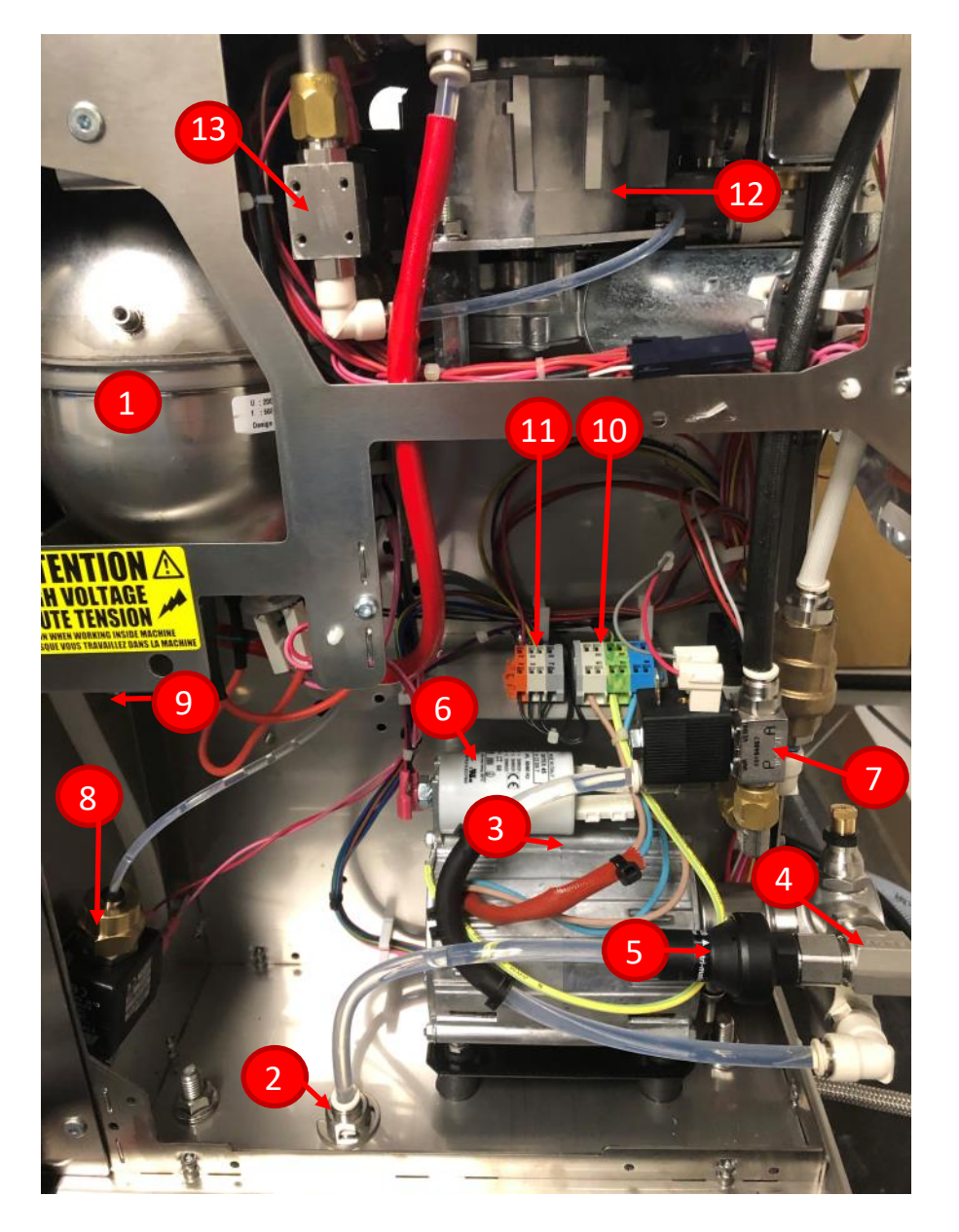

- 1. Coffee Boiler 1L 3kW
- 2. Incoming Water Supply
- 3. Pump & Motor
- 4. Check Elbow
- 5. Pressure Regulator 2.0 bar 10. Pump Motor Terminal
- 6. Capacitor

- 7. Heat Exchanger Supply Valve (flushes to drip tray)
- 8. Flush Valve
- 9. Pressure Gauge
- Block (230VAC)
- 11.Safety Switches Terminal Block (30VDC)
- 12. Right Grinder
- 13. Hot Water Bypass Valve

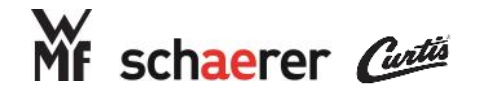

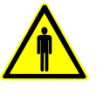

# 

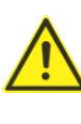

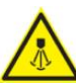

### Internal Layout: Right Side View SCA Plus (Espresso)

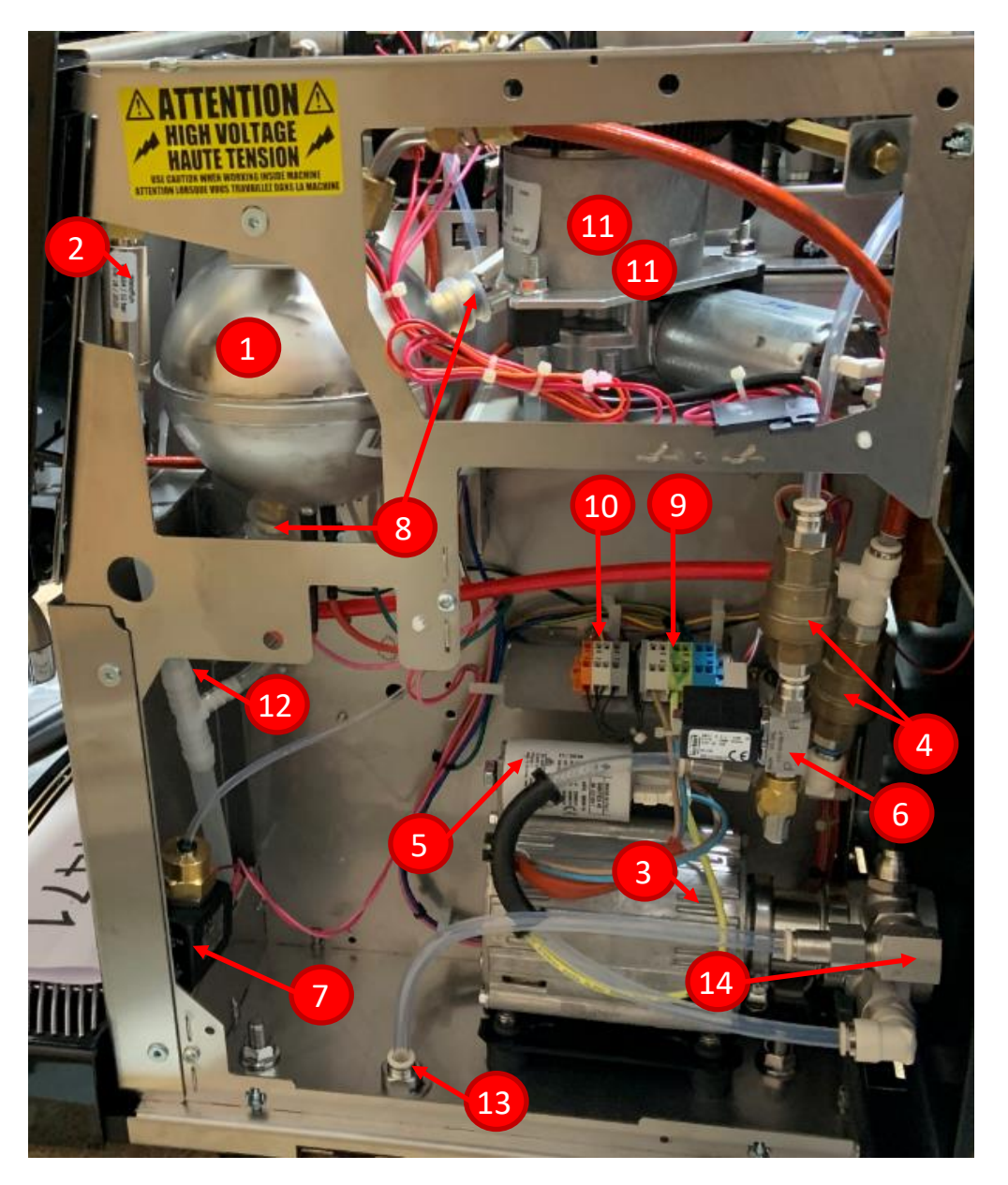

- 1. Coffee Boiler 0.8L 3kW
- 2. Overpressure Valve
- 3. Pump & Motor
- 4. Check Valve
- 5. Capacitor
- 6. Steam Boiler Inlet Valve

- 7. Flush Valve
- 8. Klixon 155'C
- 9. Pump Motor Terminal Block (230VAC)
- 10.Safety Switches Terminal Block (30VDC)
- 11.Right Grinder
- 12. Pressure Gauge
- 13. Incoming Water Supply
- 14.Check Elbow

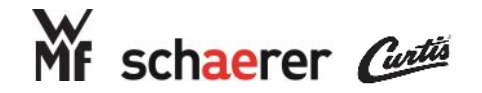

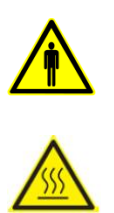

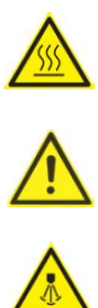

## Internal Layout: Left Side View (SCA Coffee)

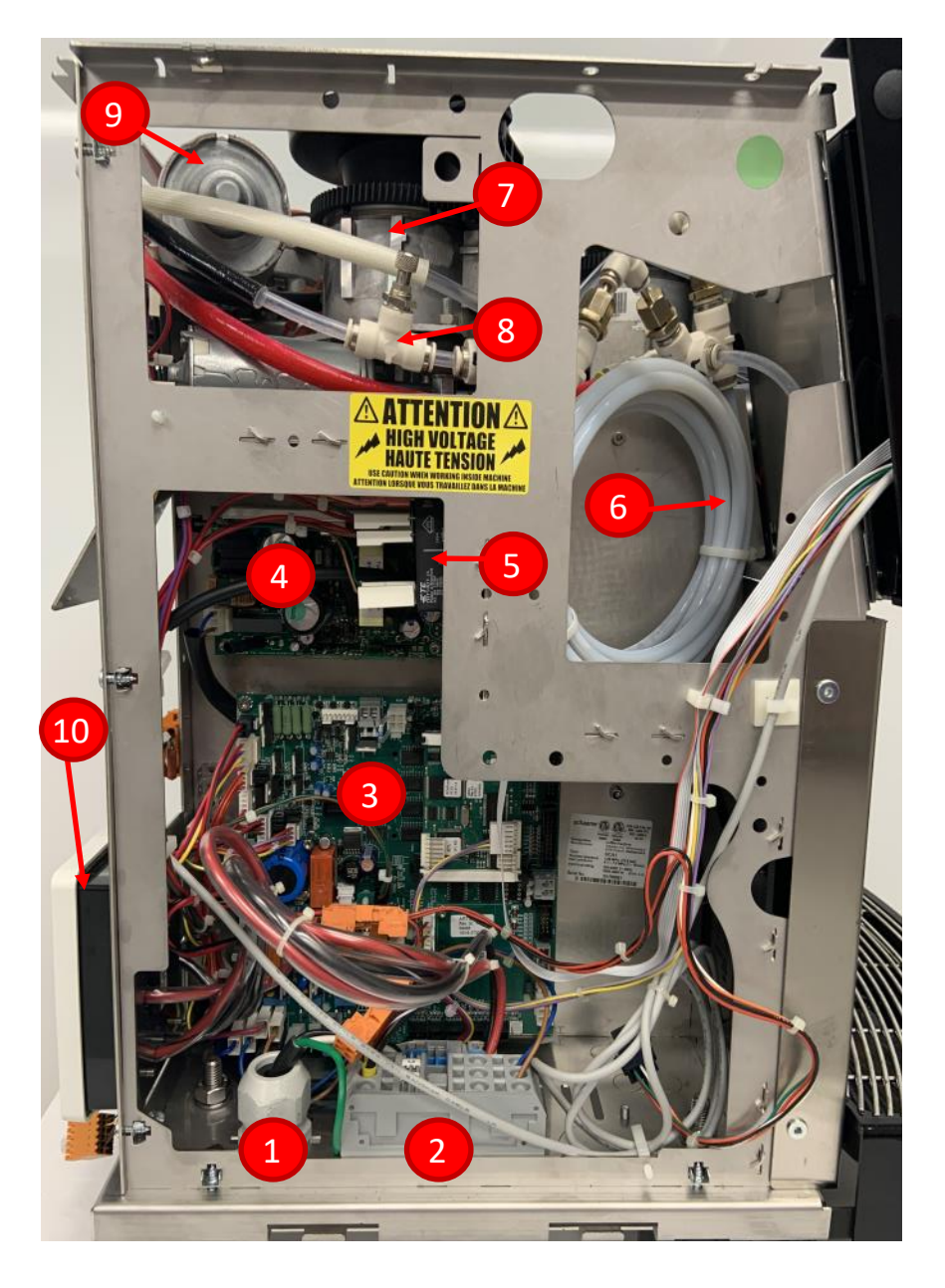

- 1. Power Cord
- 2. Mains Terminal Block
- 3. Main Board
- 4. Power Supply
- 5. Front Grinder Relay
- 6. Heat Exchanger

- 7. Left Grinder
- 8. Heat Exchanger Waste Water Flow Regulator
- 9. 36VDC Automat Motor
- **10.GFCI Switch**

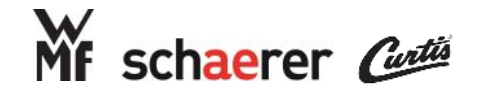

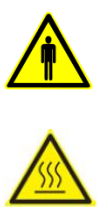

## Internal Layout: Left Side View SCA Plus (Espresso)

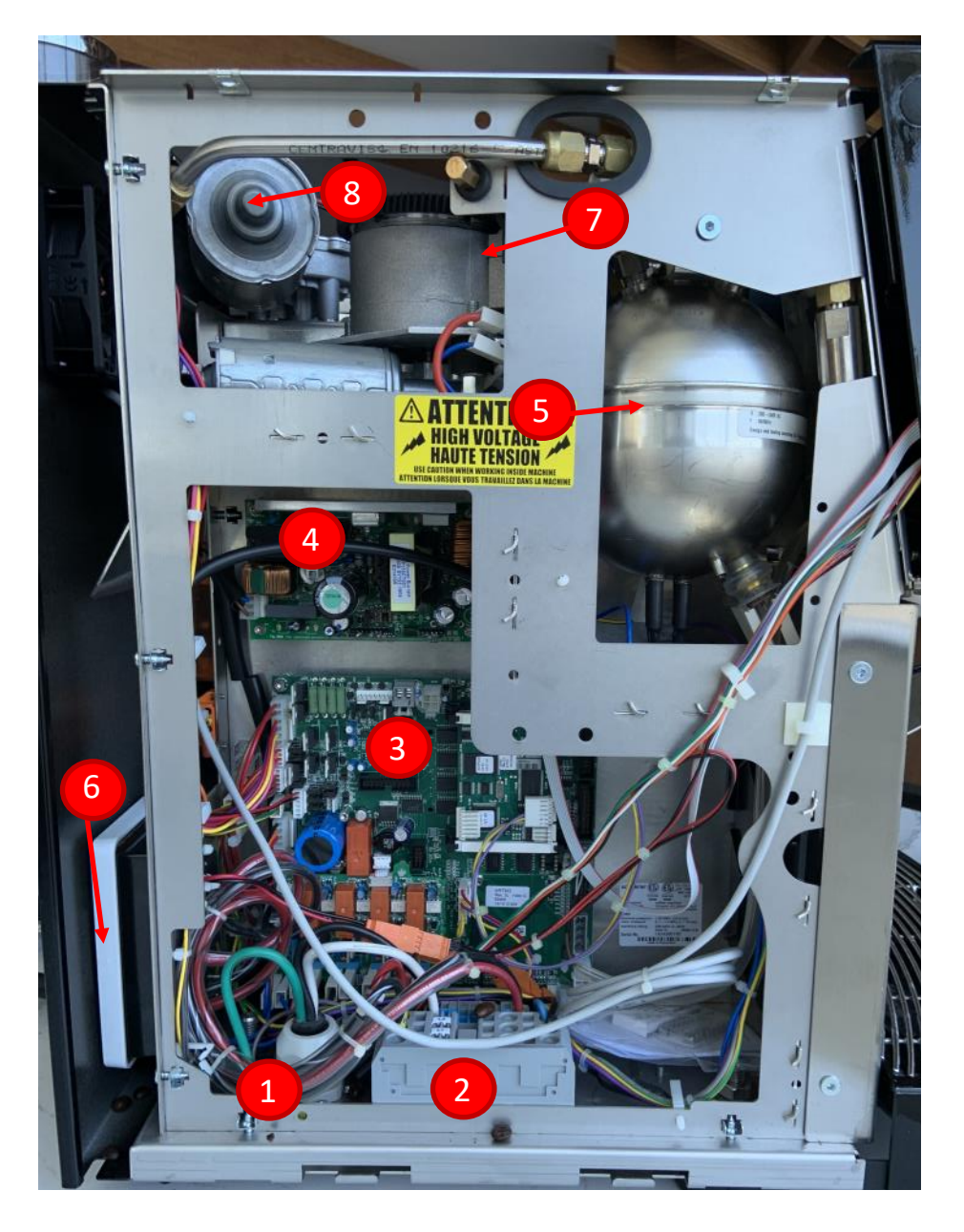

- 1. Power Cord
- 2. Mains Terminal Block
- 3. Main Board
- 4. Power Supply

- 5. Steam Boiler 1L 2 x 3kW (6kW)
- 6. GFCI Switch
- 7. Left Grinder
- 8. 36VDC Automat Motor

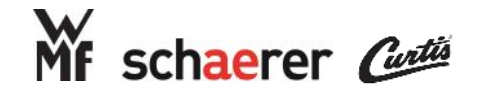

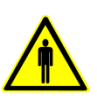

### Internal Layout: Top View SCA Coffee

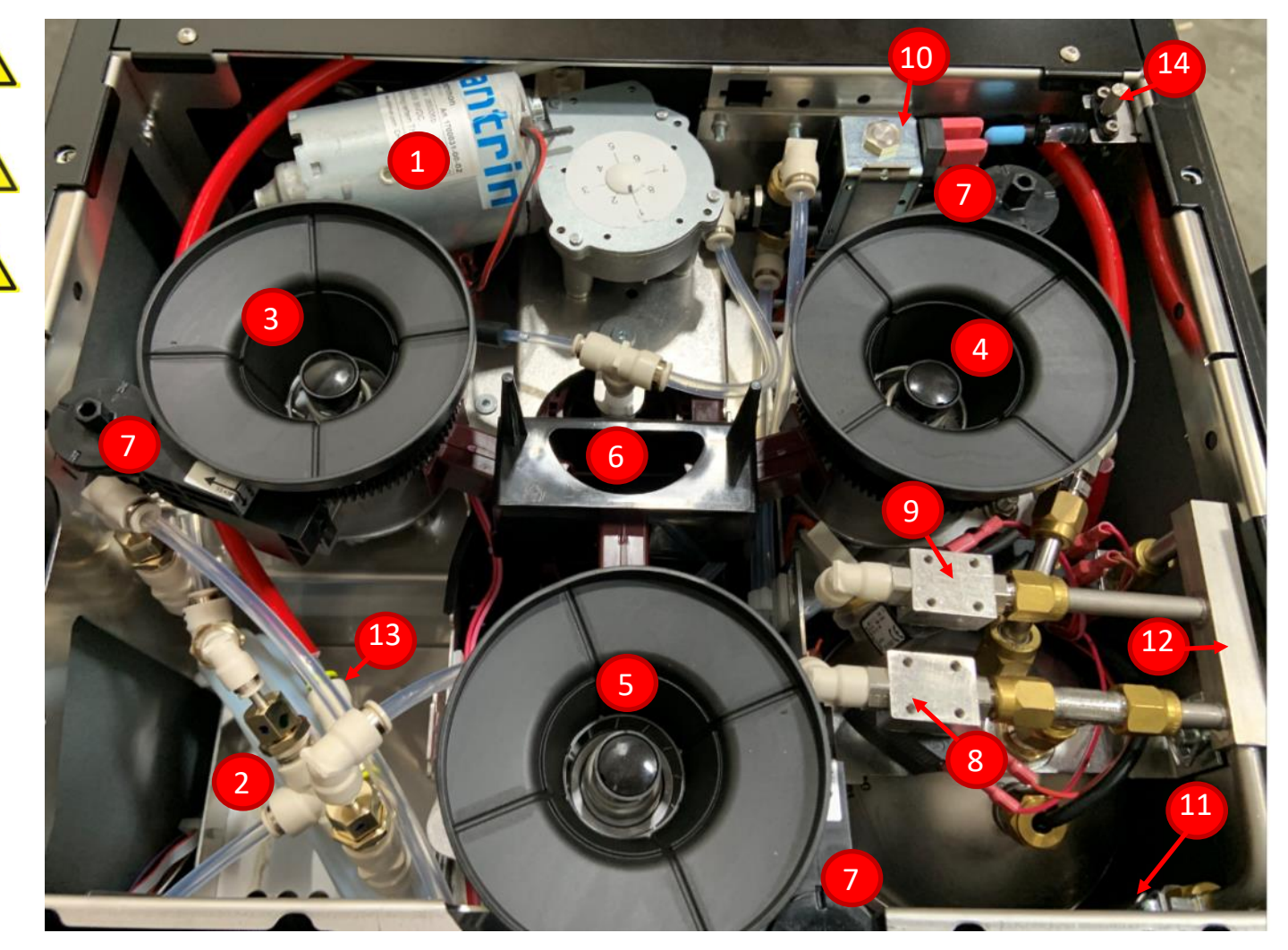

- 1. Automat Motor
- 2. Heat Exchanger
- 3. Left Grinder
- 4. Right Grinder
- 5. Front Grinder
- 6. Automat
- 7. Grinder Adjustment Gear

- 8. Hot Water Valve
- 9. Brew Valve
- 10. Diverter Valve (iced / hot coffee)
- 11. Overpressure Valve
- 12.Outlet Manifold
- 13.Check Valve
- 14. Air Restrictor Valve (new placement)

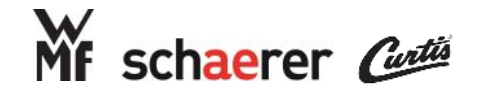

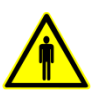

### Internal Layout: Top View SCA Plus (Espresso)

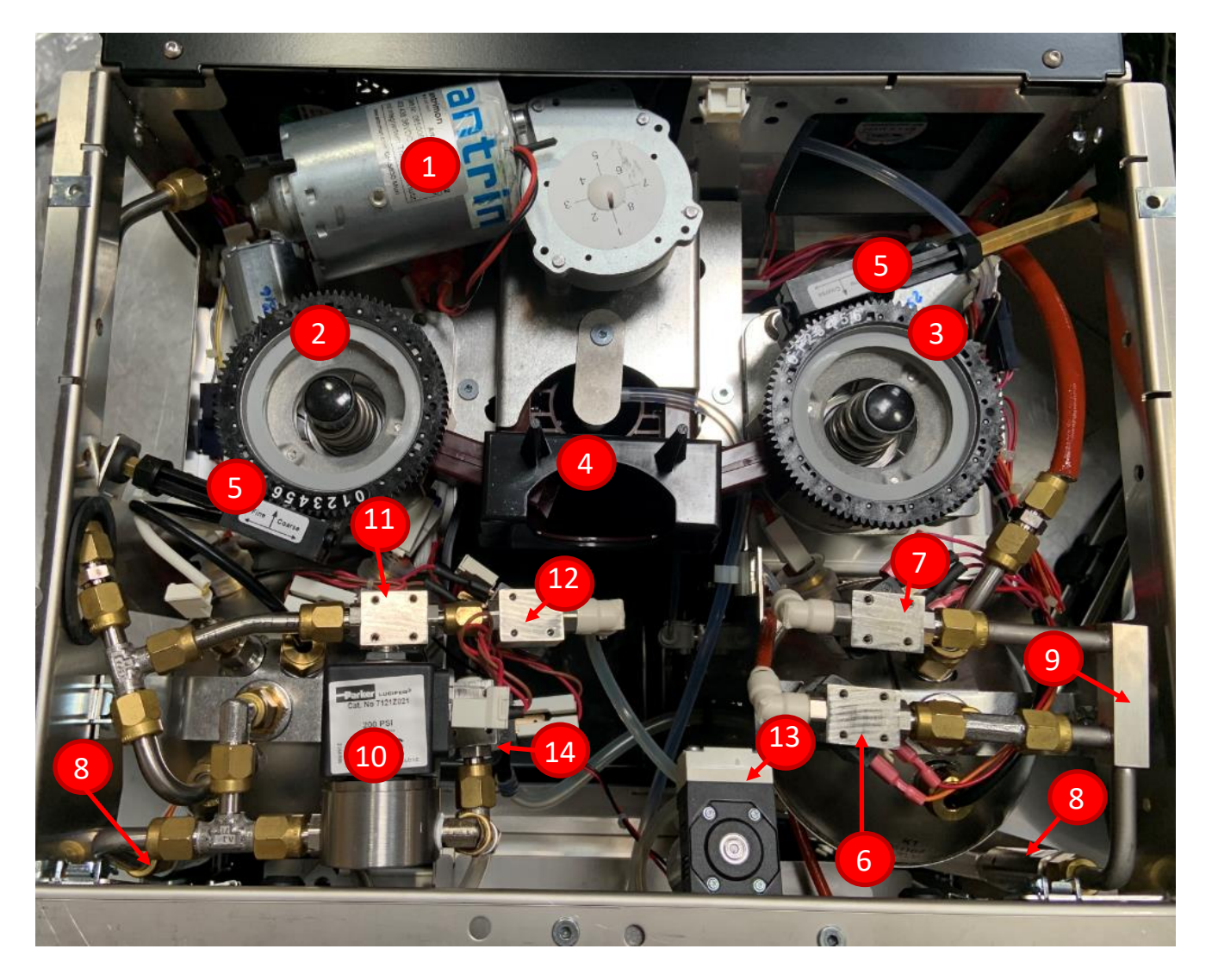

- 1. Automat Motor
- 2. Left Grinder
- 3. Right Grinder
- 4. Automat
- 5. Grinder Adjustment Gear
- 6. Hot Water Valve
- 7. Brew Valve

- 8. Overpressure Valve
- 9. Coffee Boiler Outlet Manifold
- 10.Steam Valve
- 11. Air Delivery Valve (2/2-way)
- 12. Air Delivery Valve (3/2-way)
- 13.Air Pump
- 14. Vacuum Breaker Valve (3/2-way)

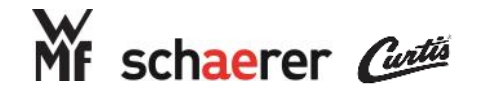

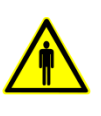

### Internal Layout: Rear View SCA Coffee

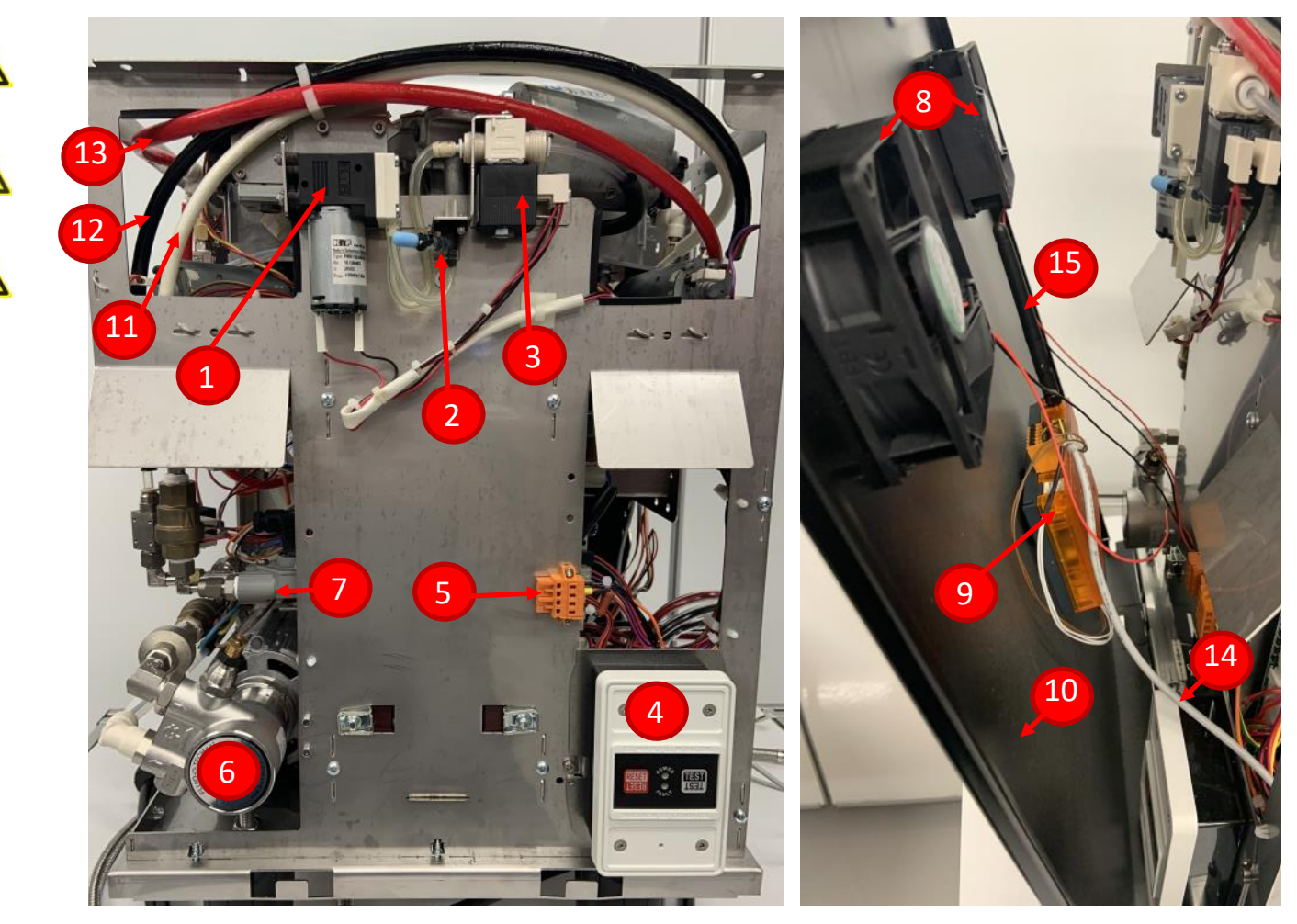

- 1. Air Pump
- 2. Air Restrictor Valve (old location)
- 3. Air Valve
- 4. GFCI Switch
- 5. Fan Connector
- 6. Water Pump
- 7. Flowmeter
- 8. Fans
- 9. Telemetry Module

- 10.Back Panel
- 11.Non-valved Water Supply to Heat Exchanger
- 12. Valved Water Supply to Heat Exchanger
- 13. Water Supply Heat Exchanger to Coffee Boiler
- 14. Telemetry Cable
- 15. Telemetry Antenna

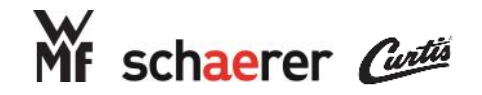

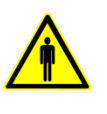

555

Ŷ

### Internal Layout: Rear View SCA Plus (Espresso)

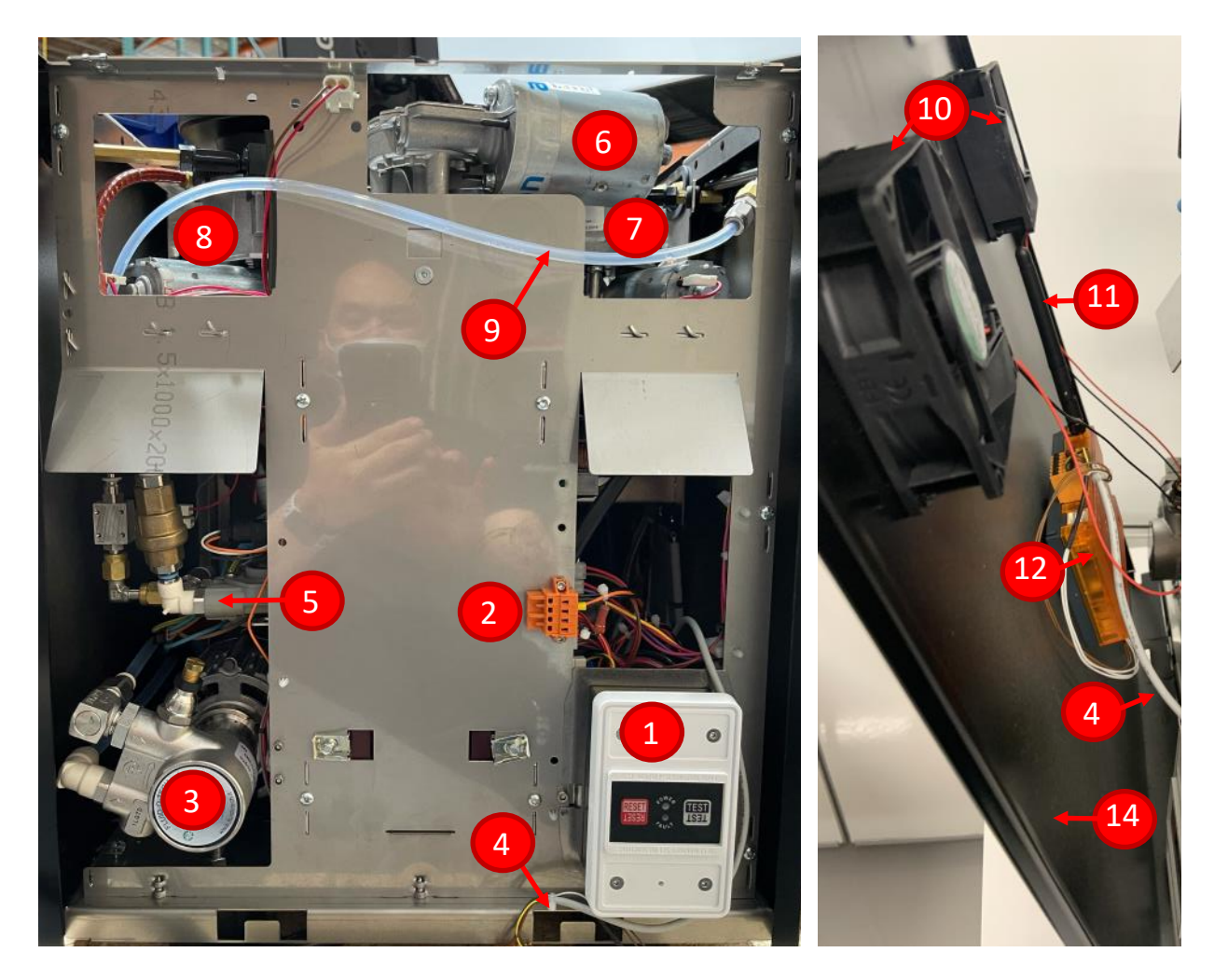

- 1. GFCI Switch
- 2. Fan Connector
- 3. Water Pump
- 4. Telemetry Cable
- 5. Flowmeter
- 6. Automat Motor
- 7. Left Grinder

- 8. Right Grinder
- 9. Steam Boiler Inlet Tube
- 10.Fans
- 11. Telemetry Antenna
- 12. Telemetry Module
- 13.Back Panel

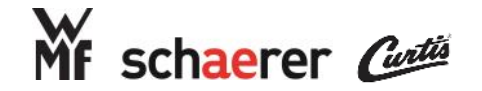

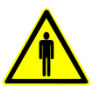

### Internal Layout: Outlet Frame SCA Coffee

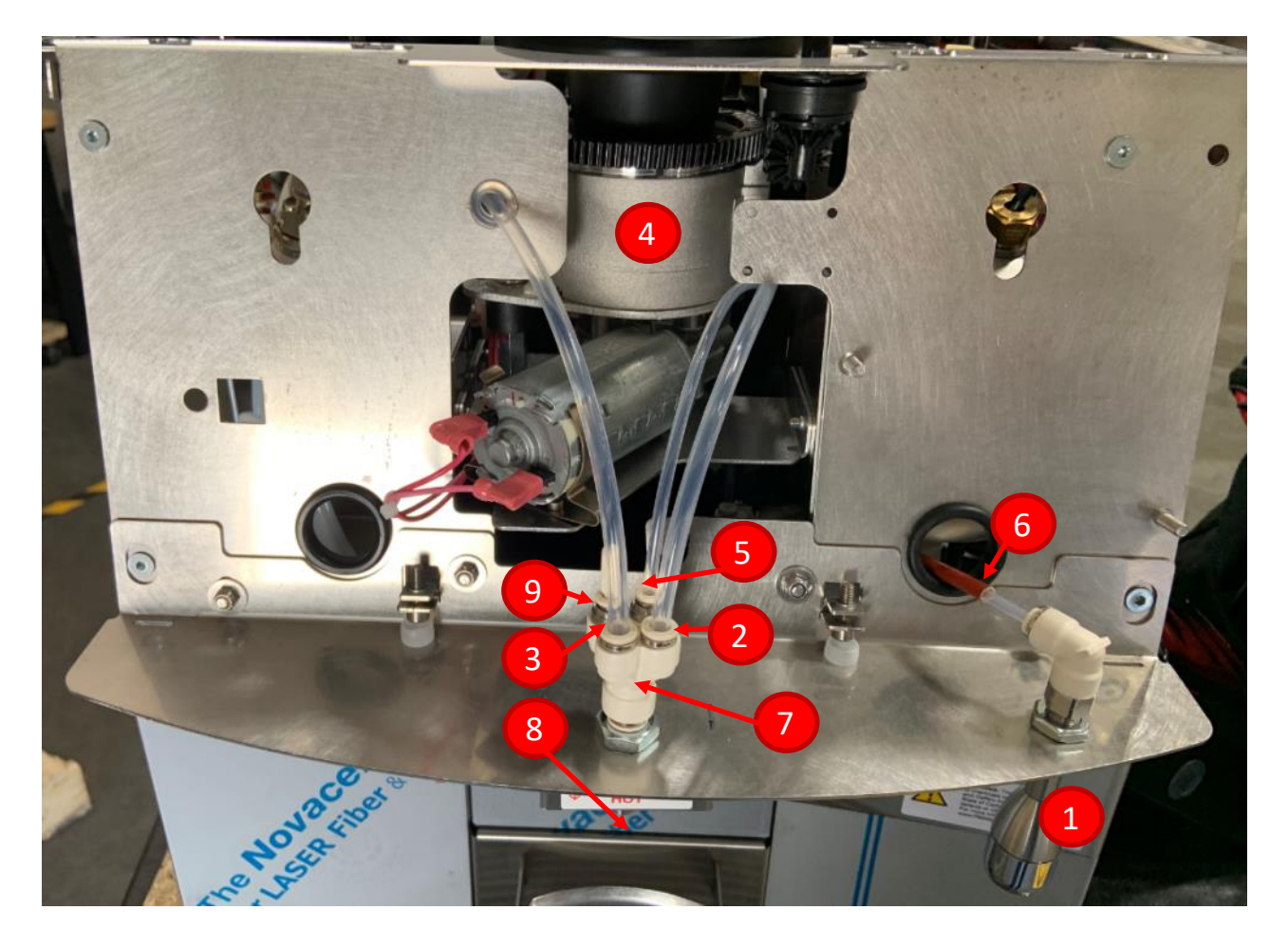

- 1. Hot Water Wand
- 2. Hot Coffee Delivery Tube
- 3. Cold Coffee Delivery Tube
- 4. Front Grinder
- 5. Hot Bypass Delivery Tube

- 6. Hot Water Delivery Tube
- 7. Outlet Manifold
- 8. Coffee Spout
- 9. Cold Bypass Delivery Tube (not shown) or Plug

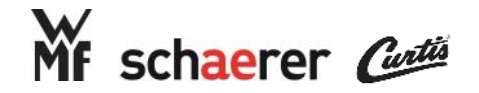

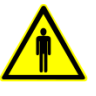

### Internal Layout: Outlet Frame SCA Coffee (Thermos)

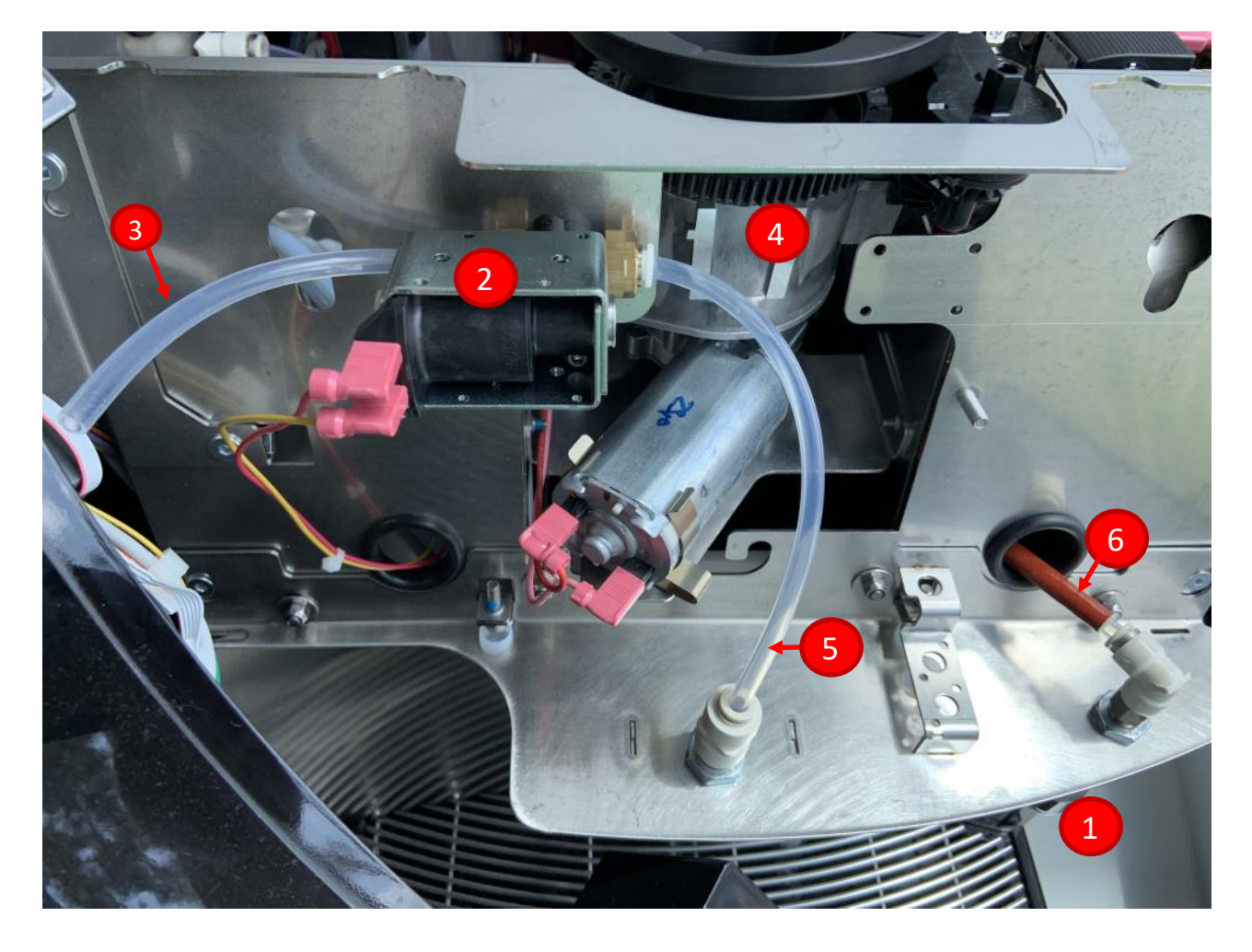

- 1. Hot Water Wand
- 2. Hi / Center Spout Diverter Valve
- 3. Hi Spout Coffee Delivery Tube
- 4. Front Grinder
- 5. Center Spout Coffee Delivery Tube
- 6. Hot Water Delivery Tube

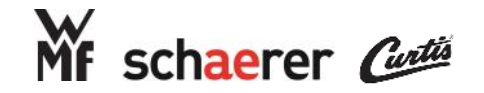

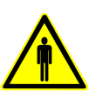

555

Ŷ

### Internal Layout: Outlet Frame SCA Plus (Espresso)

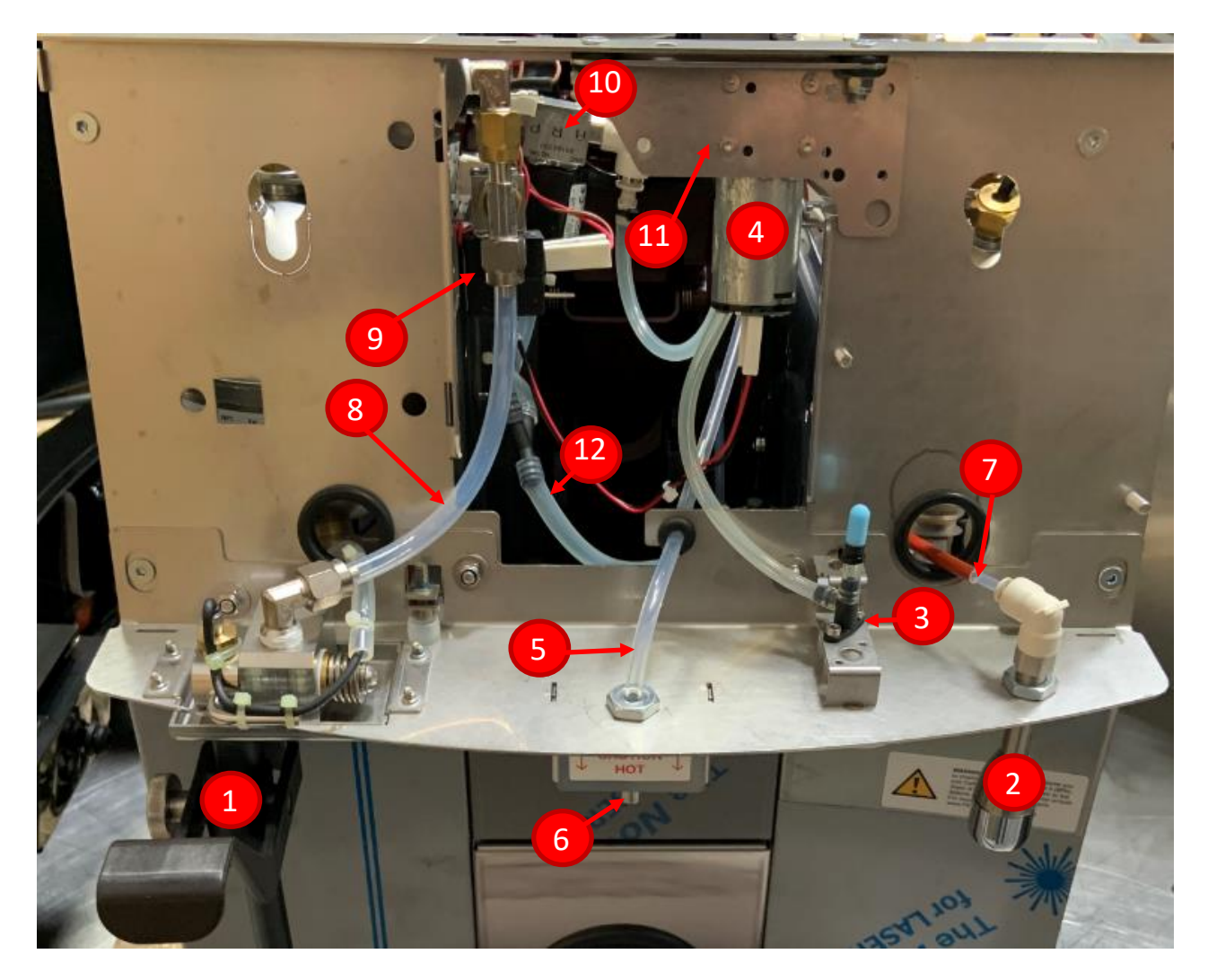

- 1. Steam Wand
- 2. Hot Water Wand
- 3. Air Restrictor Valve
- 4. Air Pump
- 5. Coffee Delivery Tube
- 6. Coffee Spout

- 7. Hot Water Delivery Tube
- 8. Steam Delivery Tube
- 9. 3/2 way Vacuum Breaker Valve
- 10.3/2 way Air Valve
- 11. Air Pump Mounting Plate
- 12.Steam and Air Exhaust Tube

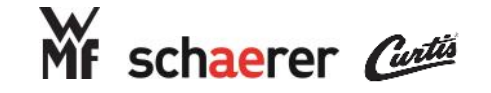

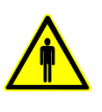

### Internal Layout: Electronic Components (Coffee)

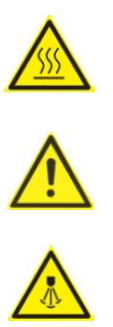

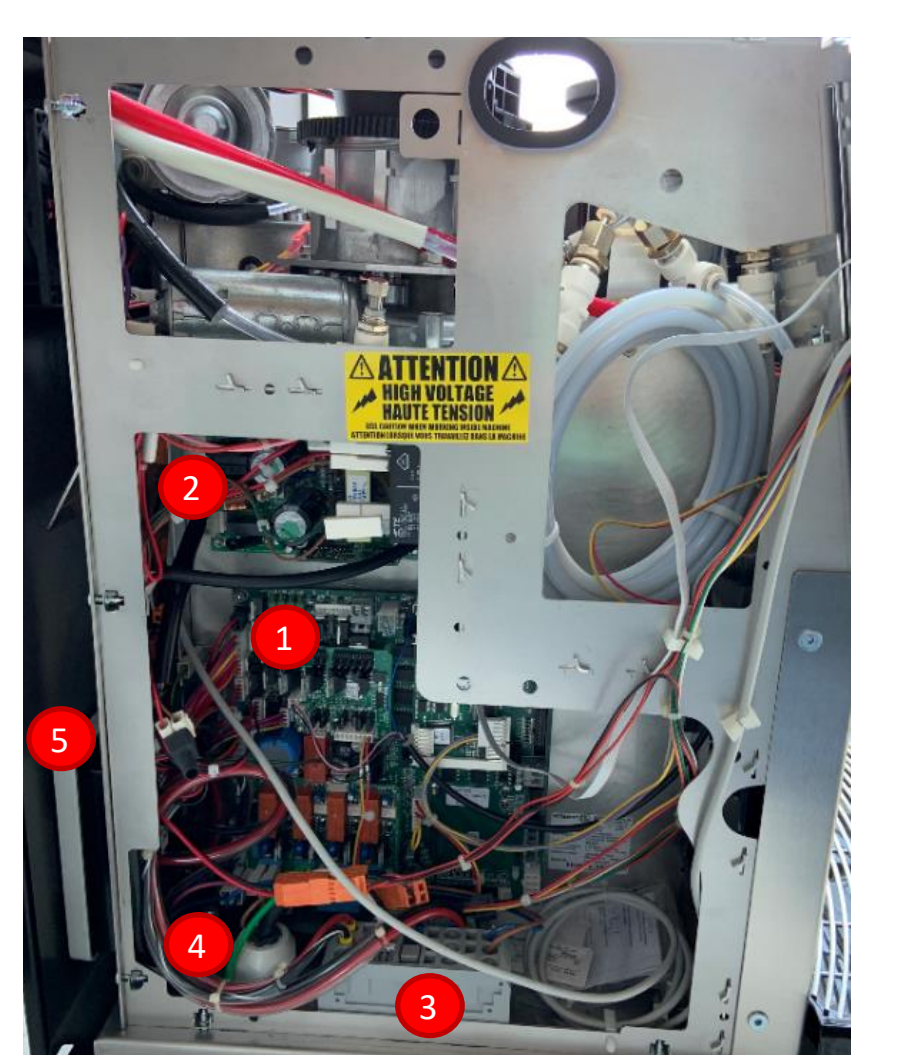

- 1. Main Board
- 2. Power Supply
- 3. Main Terminal Block
- 4. Power Cord
- 5. GFCI Switch
- PCB Extension Control Unit (model 71 cup sensor)

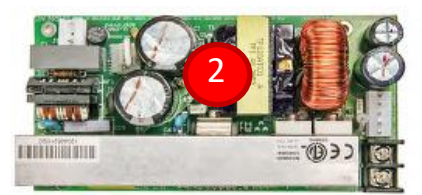

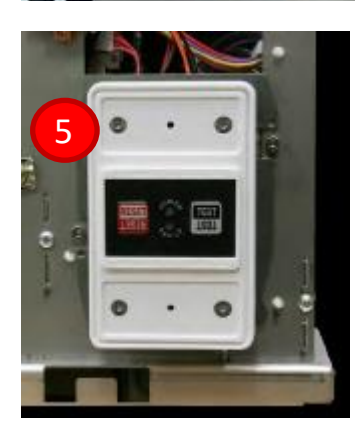

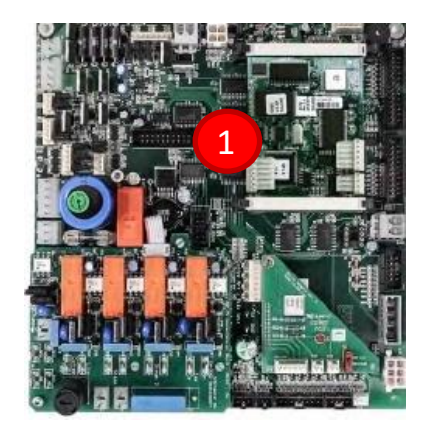

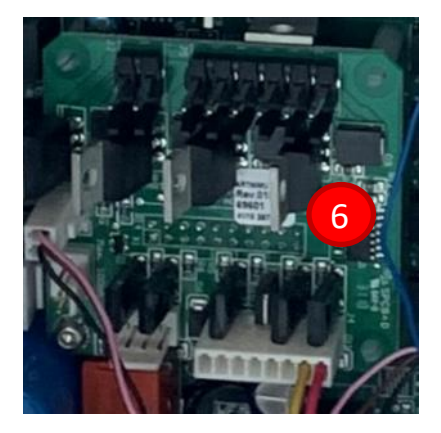

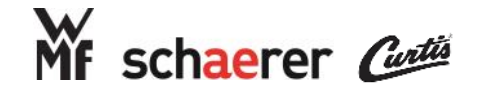

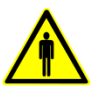

### Internal Layout: Safety Switches

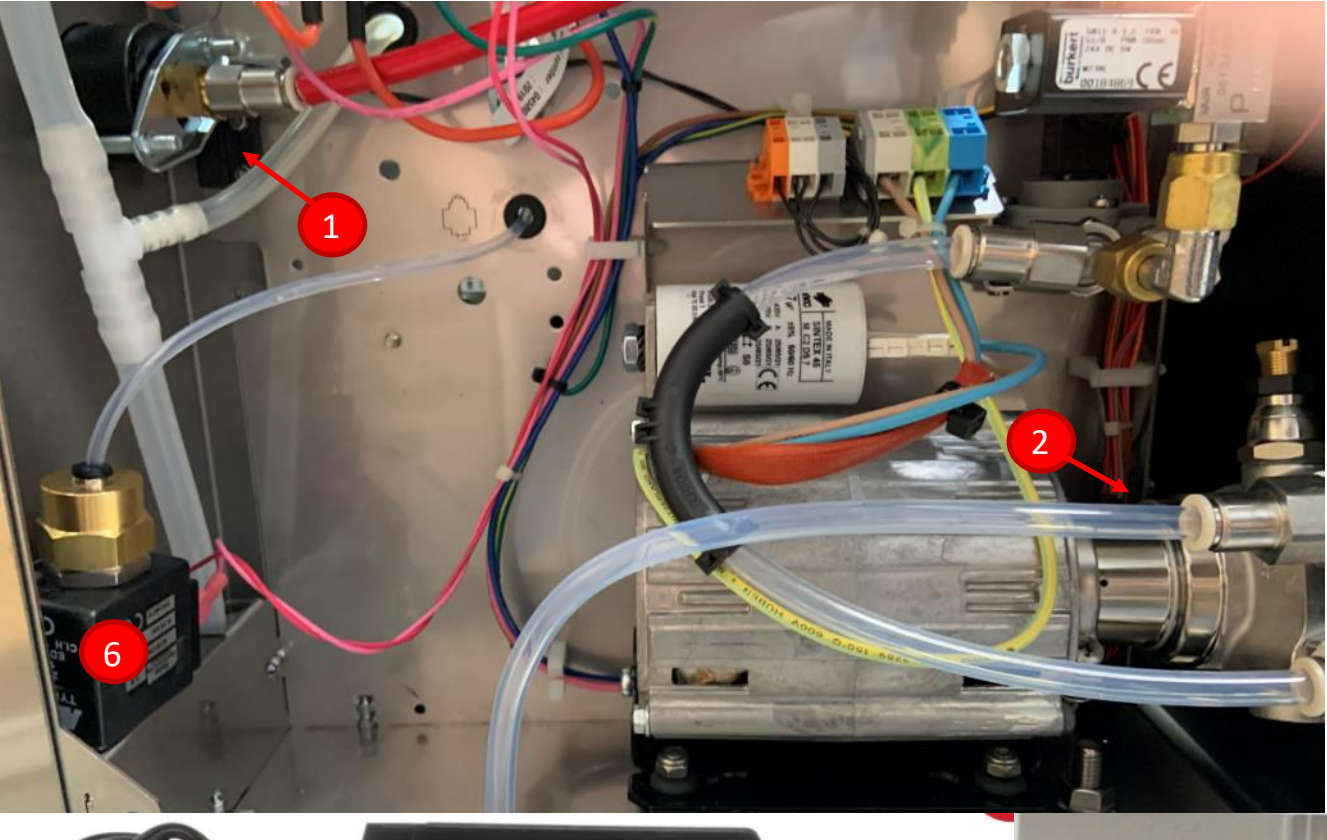

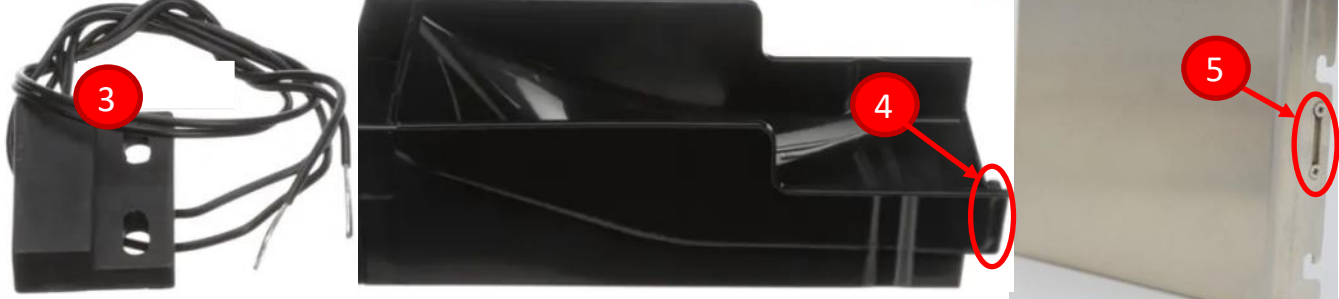

- 1. Center Plate Magnetic Read Switch
- 2. Grounds Bin Magnetic Read Switch
- 3. Magnetic Read Switch
- 4. Grounds Bin Magnet
- 5. Center Plate Magnet
- 6. Flush Valve

#### **Conditions for Replacement for Flush Valve**

- •Every 75,000 shots dispensed
- •Clogged with coffee grounds (usually found while troubleshooting inconsistent brew times and intermittent water flow blocked error messages)
- •Usually replaced at the same time as the Automat
- •Corrosion or oxidation around the solenoid coil

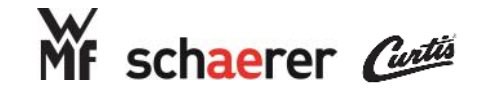

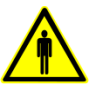

### Internal Layout: Front Panel (Touch Screen)

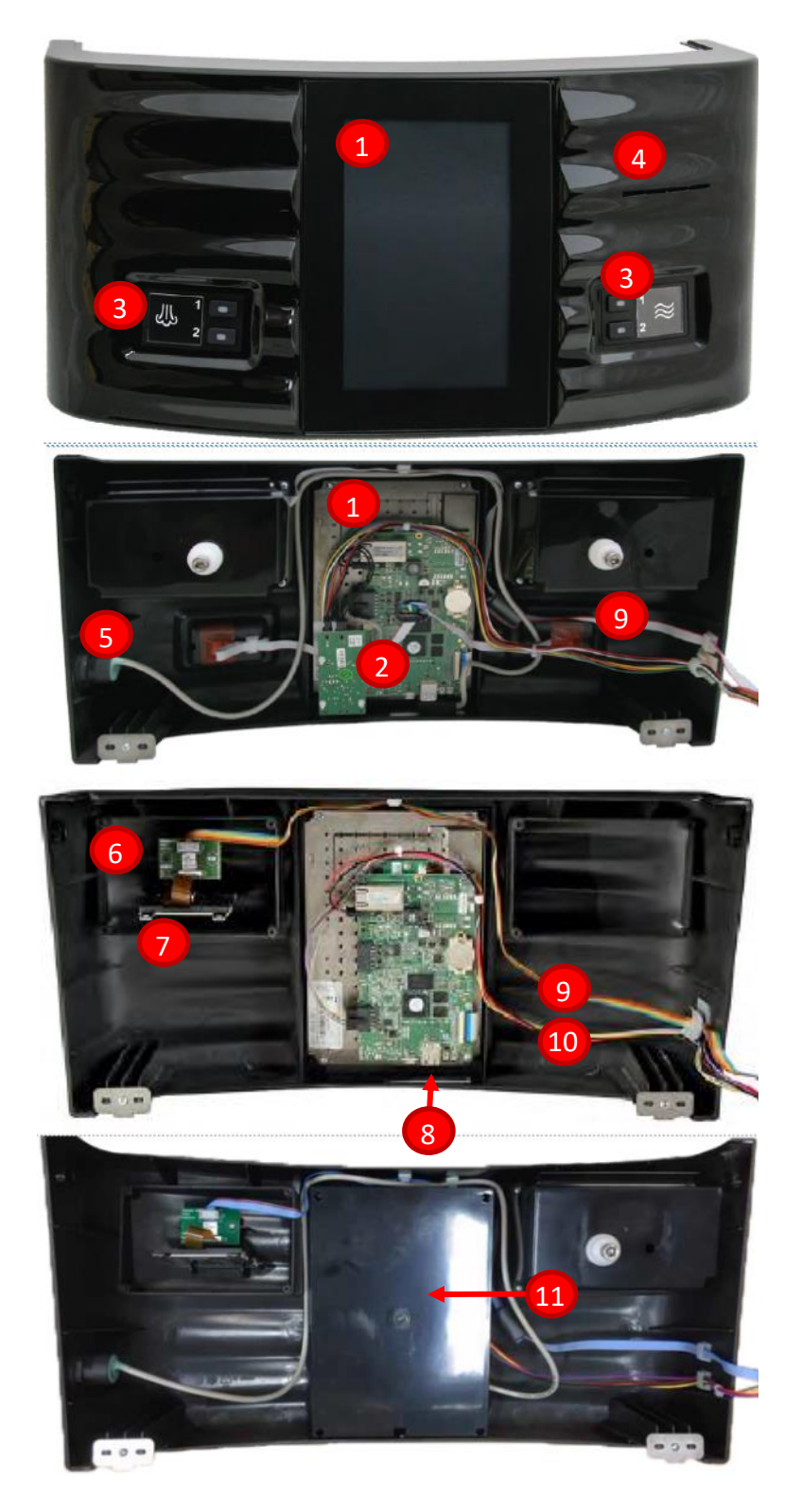

- 1. Touch Screen
- 2. External Buttons CAN node
- 3. External Buttons
- 4. Card Reader Slot
- 5. External USB Port
- 6. Card Reader CAN node
- 7. Card Reader
- 8. Internal USB Port
- 9. Card Reader communication cable
- 10.Touch Screen communication and power cable
- 11.Touch Screen back cover

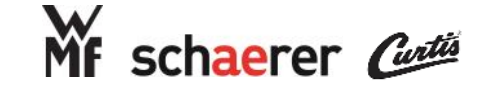

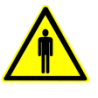

### Internal Layout: Thermos Front Panel (Coffee)

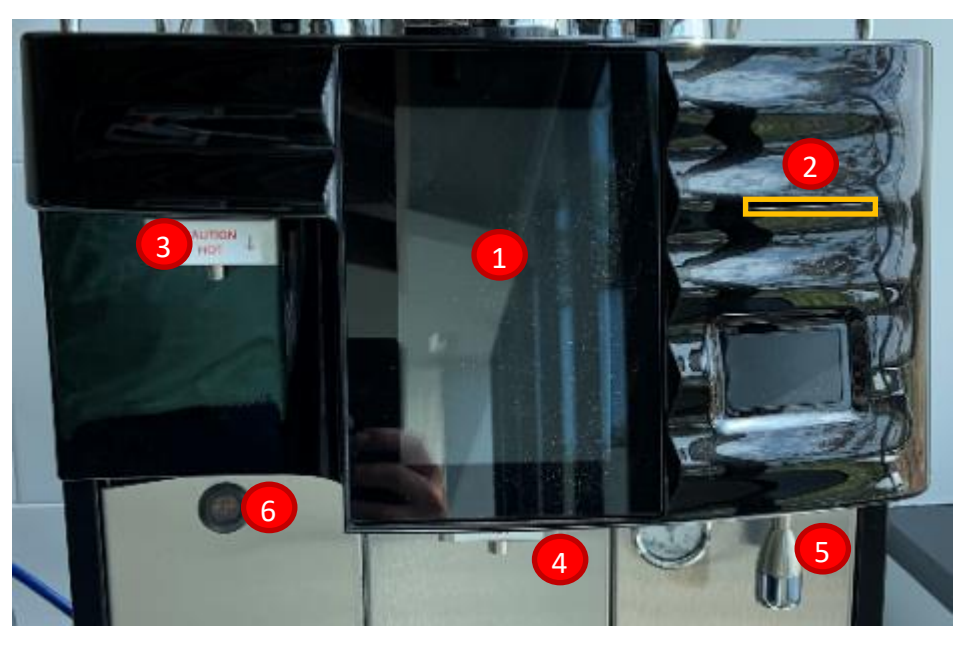

- 1. Touch Screen
- 2. Card Reader Slot
- 3. Hi Capacity Coffee Spout (Thermos)
- 4. Center Coffee Spout
- 5. Hot Water Wand
- 6. Cup Sensor
- 7. Sensor Sensitivity Adjustment Screw
- 8. Coffee Delivery Tube
- 9. Outlet Manifold
- 10.Hi / Center Spout Diverter Valve

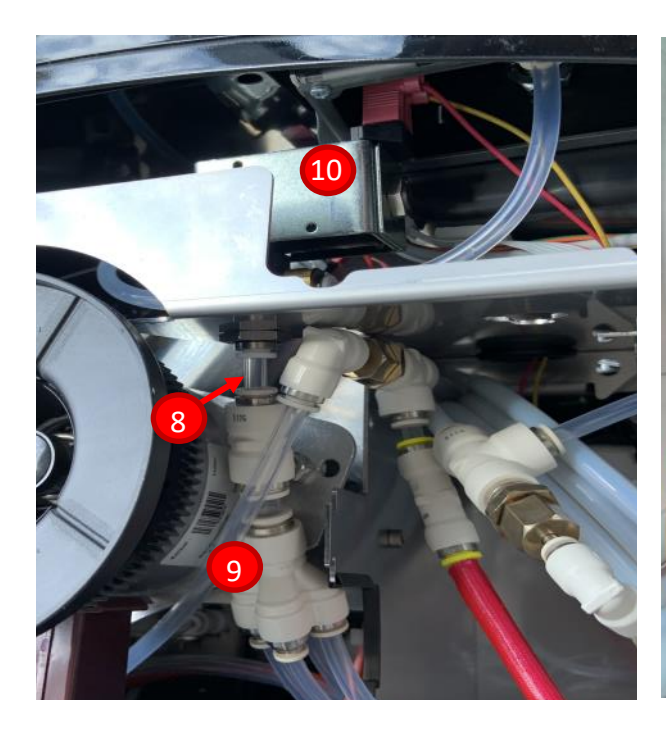

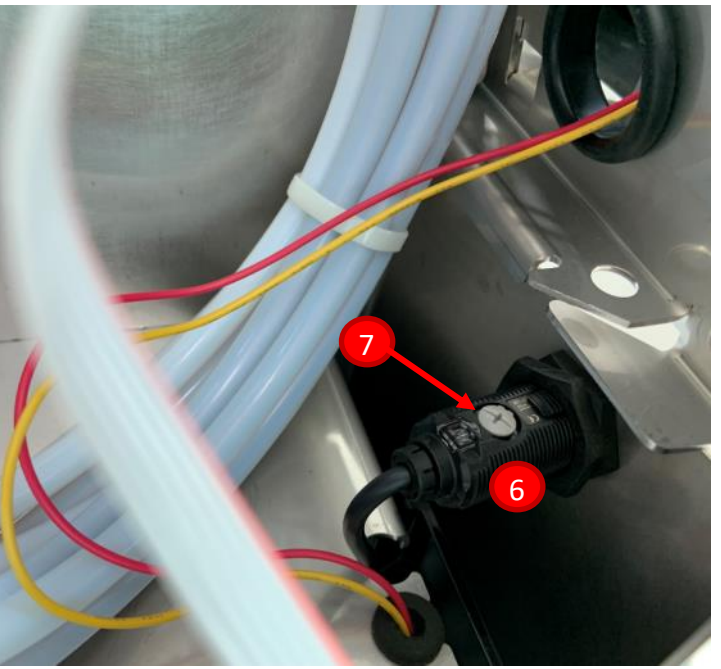

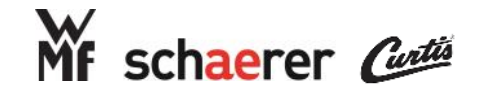

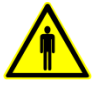

### Major Components: Coffee Boiler SCA Plus (Espresso)

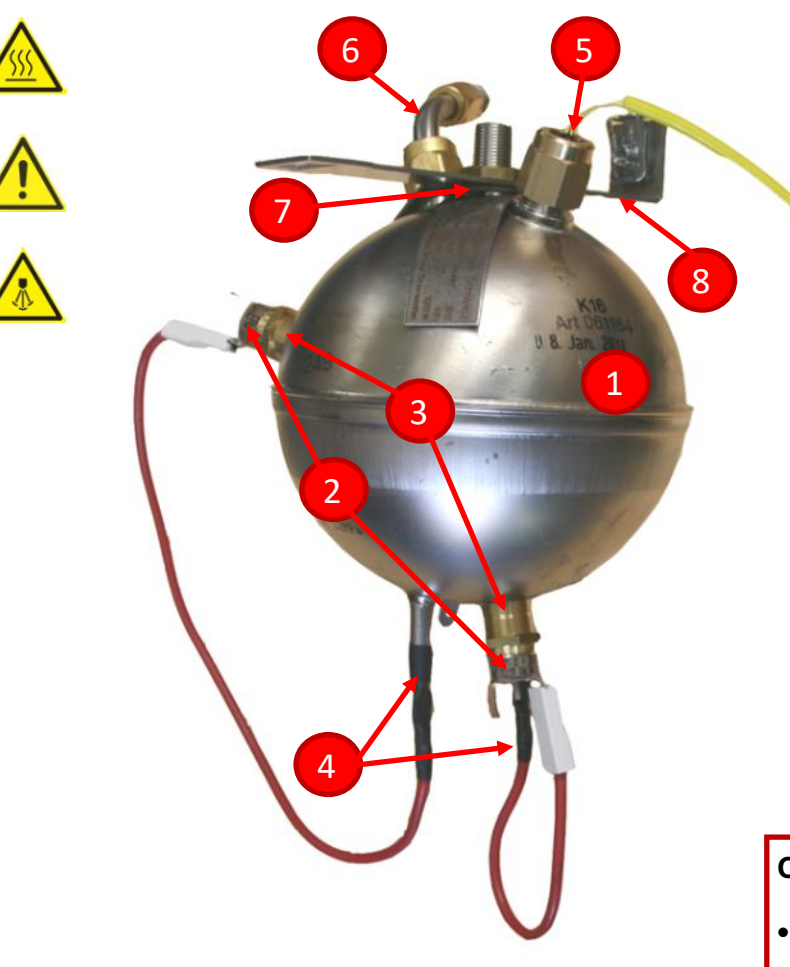

#### Technical data

Volume:0.8 IOperating pressure:7.5 bar / max 1Heater rating:3.0 kWVoltage/current:230 V AC, 13AWinding resistance:15.1 (230 V; atOperating temperature coffee:86 °C - 102 °COperating temperature tea:90-98 °CMax. over-temperature:192 °CHeating time:10 ° --> 86 ° ap

0.8 I 7.5 bar / max 12 bar 3.0 kW 230 V AC, 13A 15.1 (230 V; at 20 °C) 86 °C - 102 °C 90-98 °C 192 °C 10 ° --> 86 ° approx.: <3Min.

- 1. Coffee Boiler (0.8L 3kW)
- 2. Klixon 155C (2 per element)
- 3. Klixon Support
- 4. Heating Element + wires
- 5. Temperature Sensor (NTC)
- 6. Inlet Pipe
- 7. Fiber Gasket (prevents seizing of the nut and bracket)
- 8. Mounting bracket

#### Conditions for Replacement—Coffee Boiler

•Cannot be completely rinsed

•Large Chunks of Scale found inside

•Improper Ohm readings through element wires

#### **Additional Actions**

Inspect brew valve for scale build up

If Coffee boiler is replaced, technician may also replace

Temperature Sensor

Inlet Pipe

Klixon Qty2

Washer for Temp Sensor

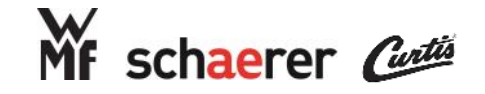

**Technical data** Volume:

Voltage/current:

Heating time:

Operating pressure: Heater rating:

Winding resistance:

Operating temperature tea:

Max. over-temperature:

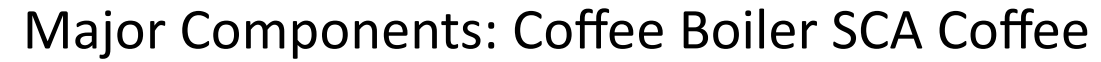

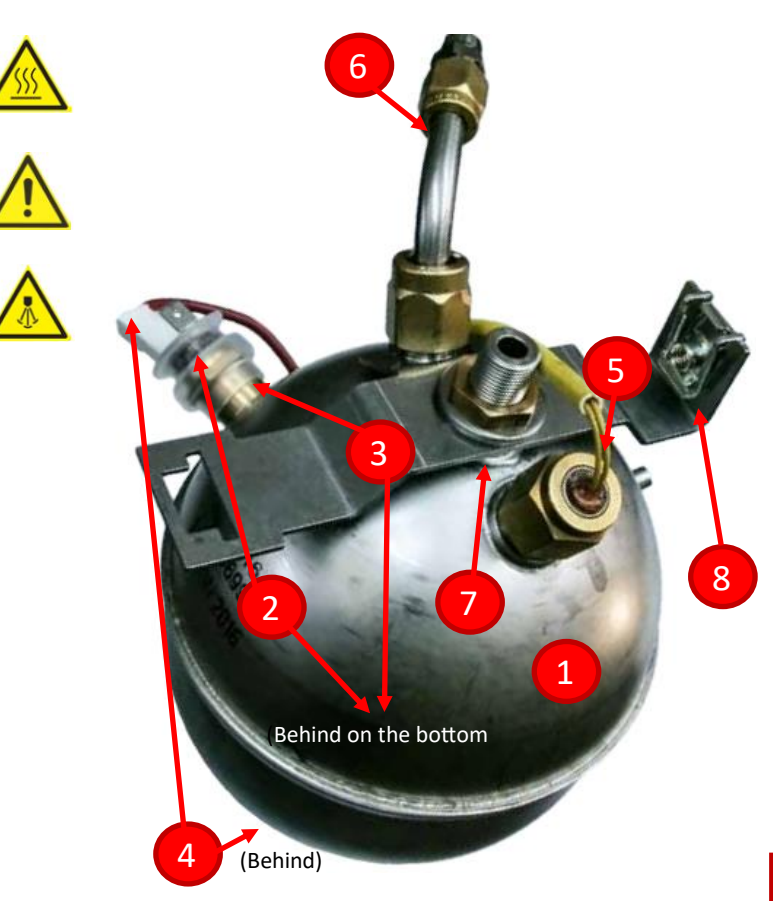

1.01

Operating temperature coffee: 86 °C - 102 °C

3.0 kW

90-98 °C

192 °C

5 bar / max 12 bar

15.1 (230 V; at 20 °C)

10 ° --> 86 ° approx.: <3Min.

230 V AC, 13A

### 1. Coffee Boiler (1.0L 3kW)

- 2. Klixon 155C (2 per element)
- 3. Klixon Support
- 4. Heating Element + wires
- 5. Temperature Sensor (NTC)
- 6. Inlet Pipe
- 7. Fiber Gasket (prevents seizing of the nut and bracket)
- 8. Mounting bracket

#### Conditions for Replacement—Coffee Boiler

Cannot be completely rinsed

- Large Chunks of Scale found inside
- •Improper Ohm readings through element wires

#### Additional Actions

Inspect brew valve for scale build up

If Coffee boiler is replaced, technician may also replace

Temperature Sensor

•Inlet Pipe

Klixon Qty2

Washer for Temp Sensor

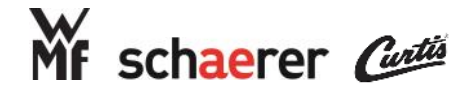

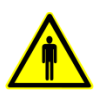

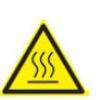

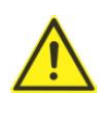

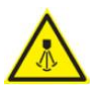

## Major Components: Coffee Boiler Operation (Coffee & Espresso)

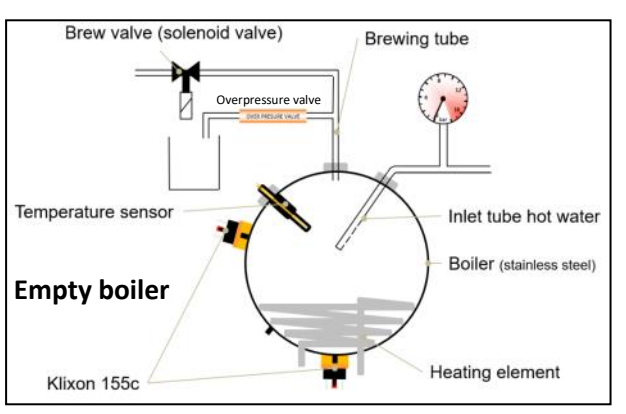

The empty boiler must be filled before it can be heated. If the element is heated before water is introduced it will likely cause damage.

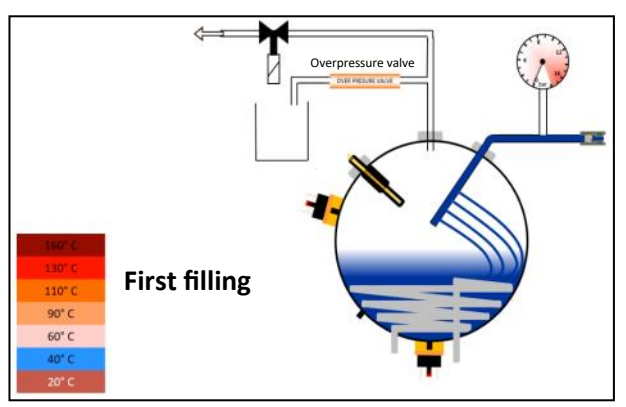

The perforated inlet pipe introduces water into the system without the use of any solenoid valves. The system will prompt for a fill up when started for the first time or when you perform a water drainage routine. The perforations are designed to mix the cold water with the hot water to evenly change the temperature for optimum temperature reading.

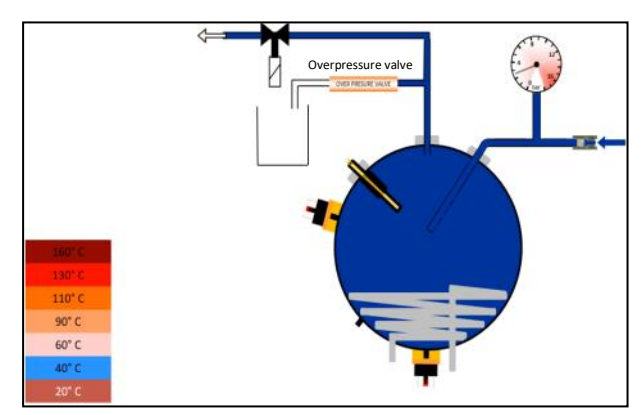

Once the boiler is full it will stay pressurized with line pressure and the valves prevent water from escaping. However, during the first fill cycle this filling has the assistance from the water pump.

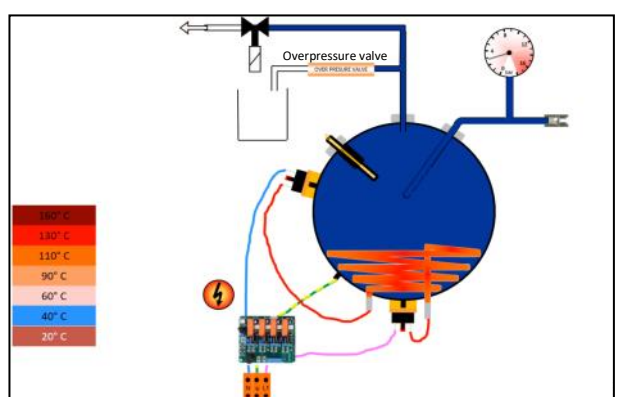

After the first fill cycle is complete the machine always assumes the boiler is full. When the temperature is below the set temperature the boiler will close the appropriate relay to apply a complete circuit to the heating element and the temperature will rise.

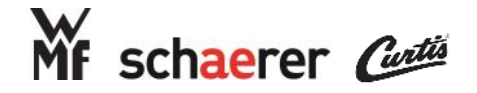

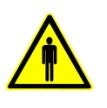

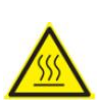

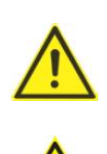

## Major Components: Coffee Boiler Operation (Coffee & Espresso)

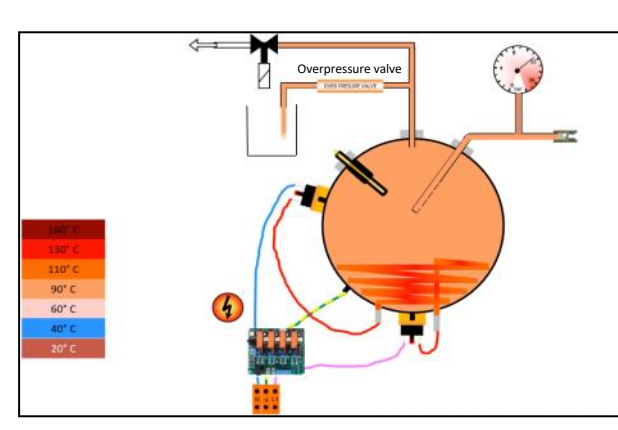

As the temperature rises the water will expand increasing the pressure inside the boiler which will push past the overpressure valve at 12 bar and drip into the drip tray. This function is a mandatory check during every service visit.

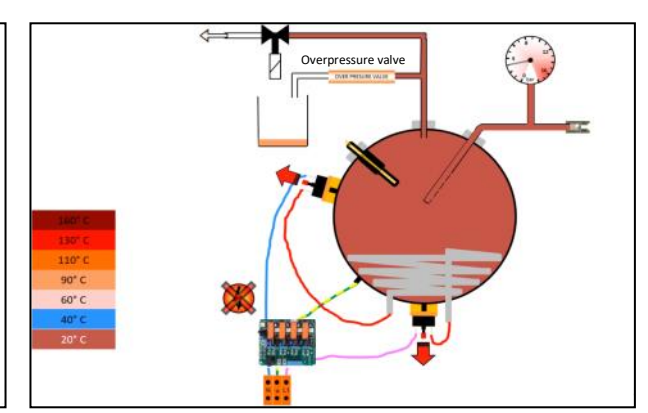

The temperature probe reads the rise in temperature and should stop at the appropriate set temperature. But, if there's an issue with the heating system the boiler could over-temp. If the temperature increases over 155'C the klixon will trigger and open the electrical circuit for the heating element preventing further heating.

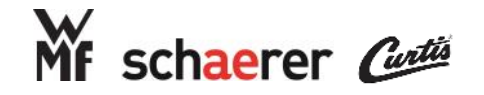

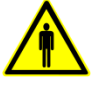

### Major Components: Steam Boiler SCA Plus (Espresso)

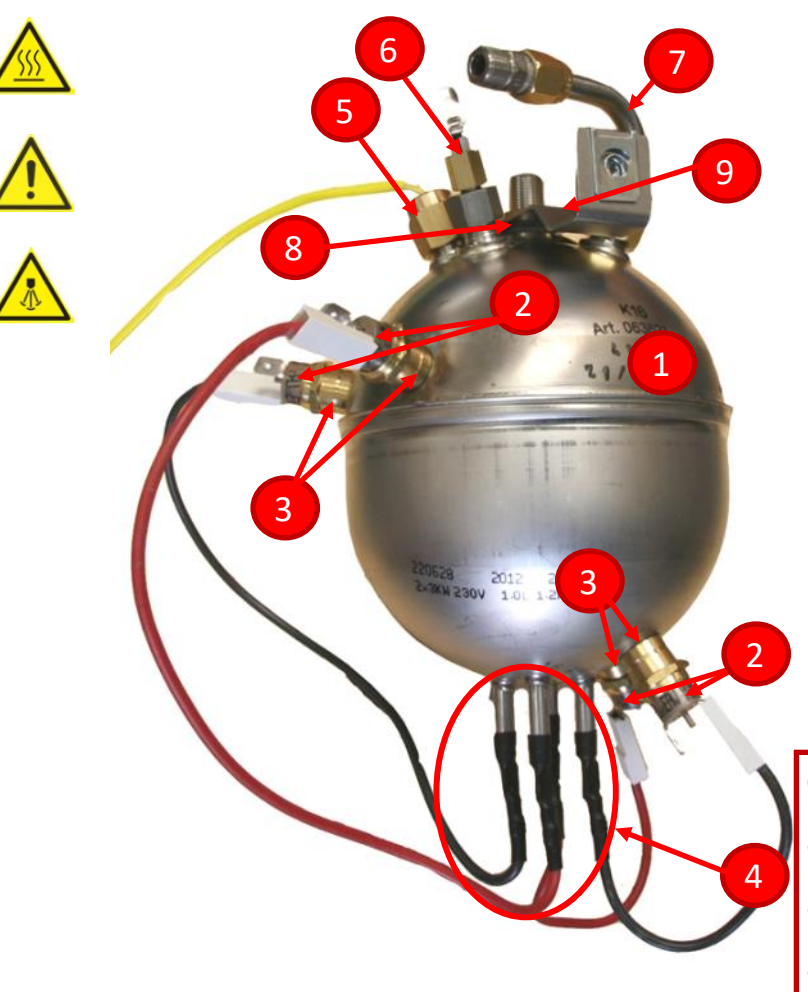

#### Technical data

Volume: Operating pressure: Heater rating: Voltage/current: Winding resistance: Operating temperature: Max. over-temperature: Heating time: 1.0 I 2.8 bar / max 12 bar 6.0 kW (2 x 3kW) 230 V AC, 13.0 A 15.1 (230 V; at 20 °C) 130-135 °C 192 °C 10°-->135°C: < 2 Min.

- 1. Steam Boiler (1L 2 x 3kW)
- 2. Klixon 155C (2 per element)
- 3. Klixon Support
- 4. Heating Element + wires
- 5. Temperature Sensor (NTC)
- 6. Level Probe
- 7. Inlet Pipe
- 8. Fiber Gasket (prevents seizing of the nut and bracket)
- 9. Mounting bracket

#### Conditions for Replacement—Steam Boiler

Cannot be completely rinsed

•Large Chunks of Scale found inside

•Repeated continuous steam complaints

•Improper Ohm readings through element wires

#### Additional Actions

If Steam boiler is replaced, technician may also replace

Temperature Sensor

Inlet Pipe

•Klixon Qty 4

•Level Probe

Washer for Temp Sensor

Washer on Level Probe

a GROUPESEB Division

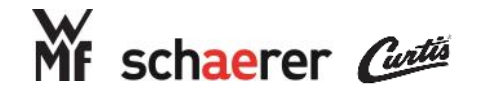

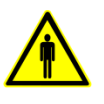

### Major Components: Steam Boiler Operation

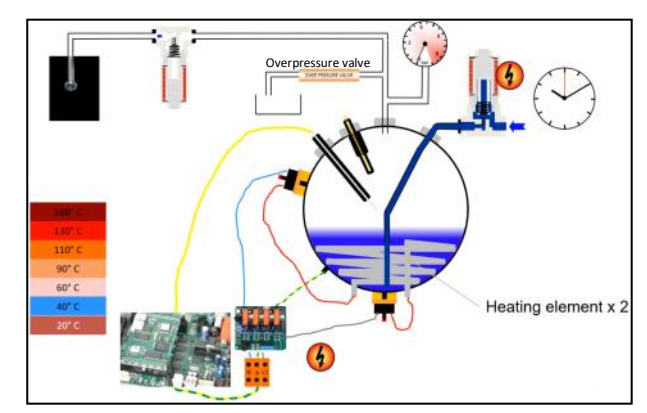

The empty boiler must be filled before it can be heated. If the element is heated before water is introduced it will likely cause damage. The inlet pipe introduces water into the system with the use of a solenoid valve called the steam boiler inlet valve. This is to maintain a level which will allow room for the production of steam.

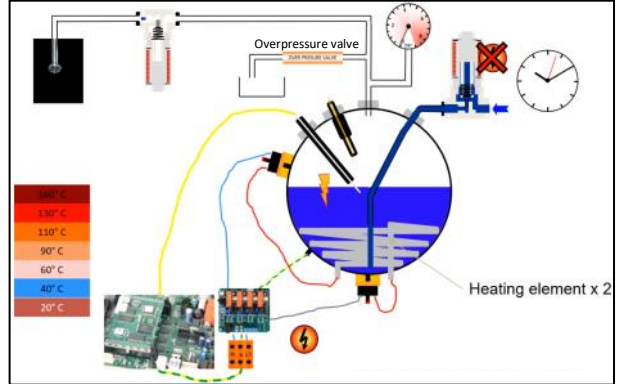

The system will prompt for a fill up when started for the first time or when you perform a water drainage routine. Once the water level reaches the level probe the steam boiler inlet valve will close and stop the fill.

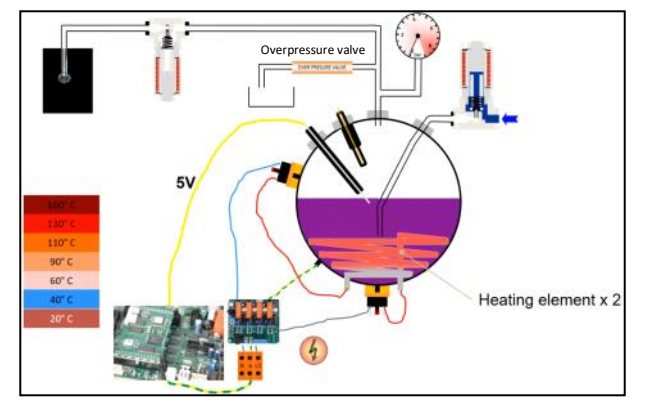

The appropriate heater (s) will then close and start to heat the boiler until it reaches its set temperature. There are two heating elements rated at 3kW to help this boiler heat quickly. But, due to amperage restrictions the logic may turn one of the elements off in order to heat the coffee boiler.

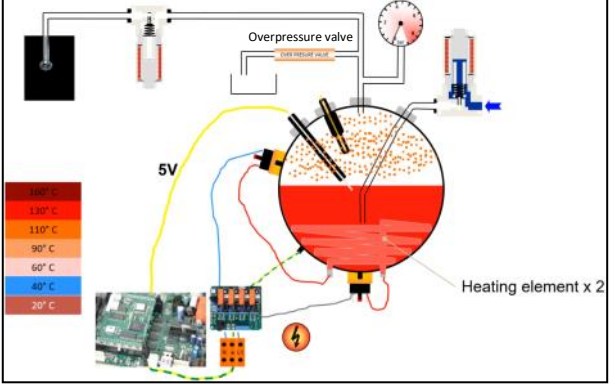

Once the set temperature is reached the corresponding relays will open and the boiler will no longer heat.

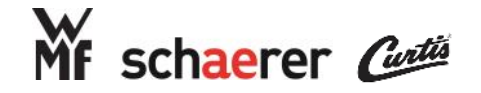

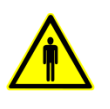

### Major Components: Steam Boiler Operation

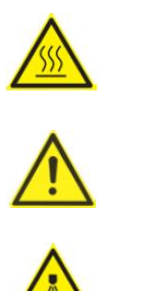

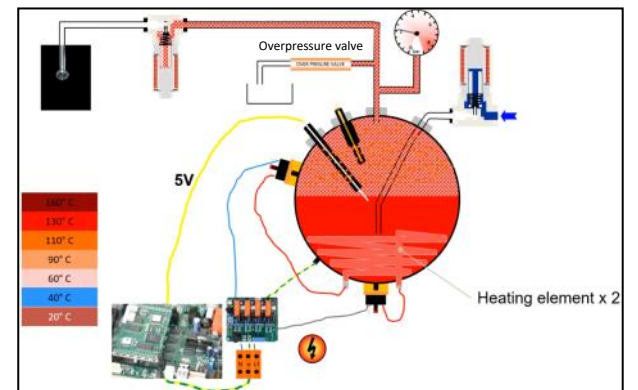

The steam will now pressurize the piping until the steam and overpressure valves.

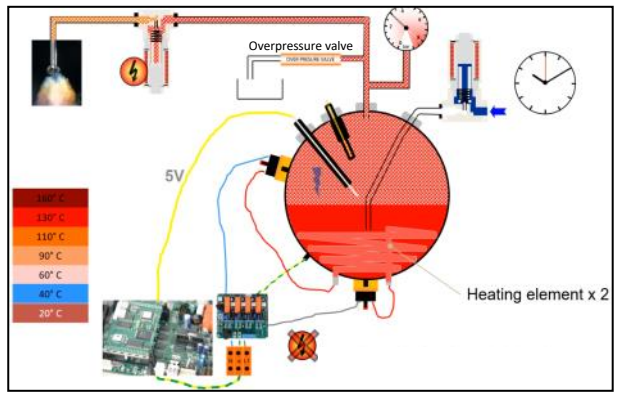

During this process you will lose some water in the boiler and the level will drop away from the level probe.

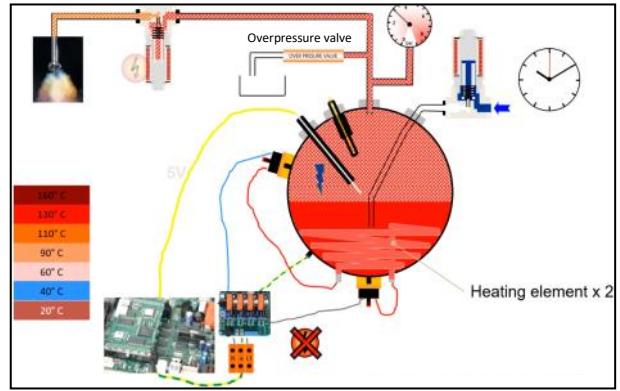

When the steam button is pressed the steam valve will energize and the steam will egress through the steam wand.

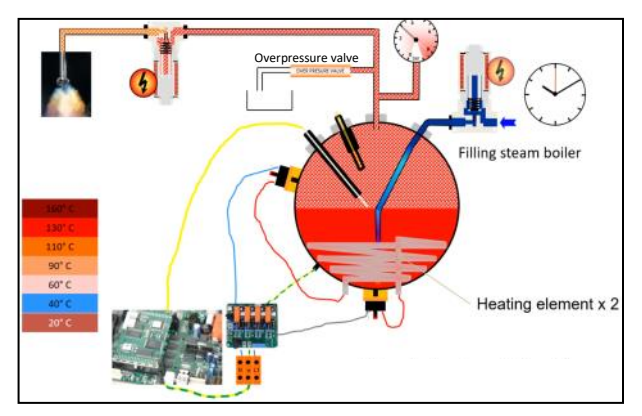

The steam boiler inlet valve and pump will energize to maintain the appropriate water level. The heating elements will recover the temperature during steaming and refilling of the boiler.

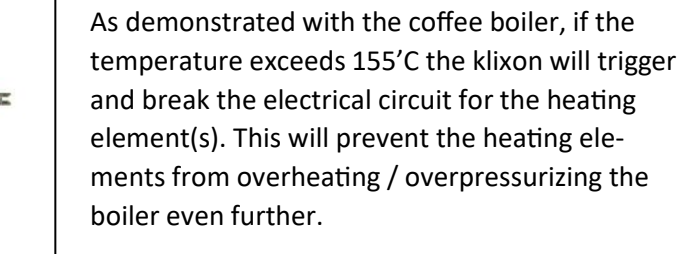

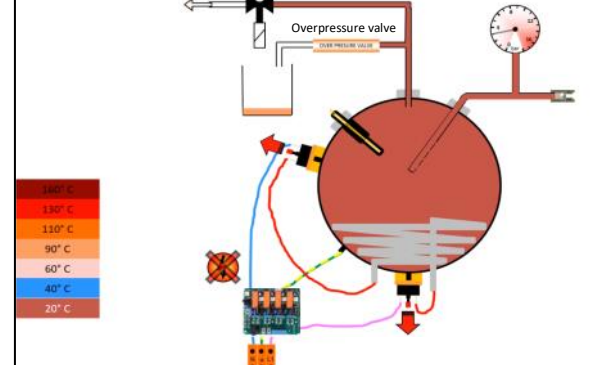

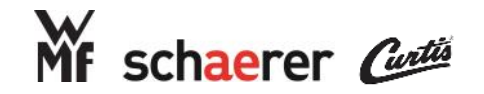

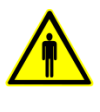

### Major Components: Steam Outlet (Espresso)

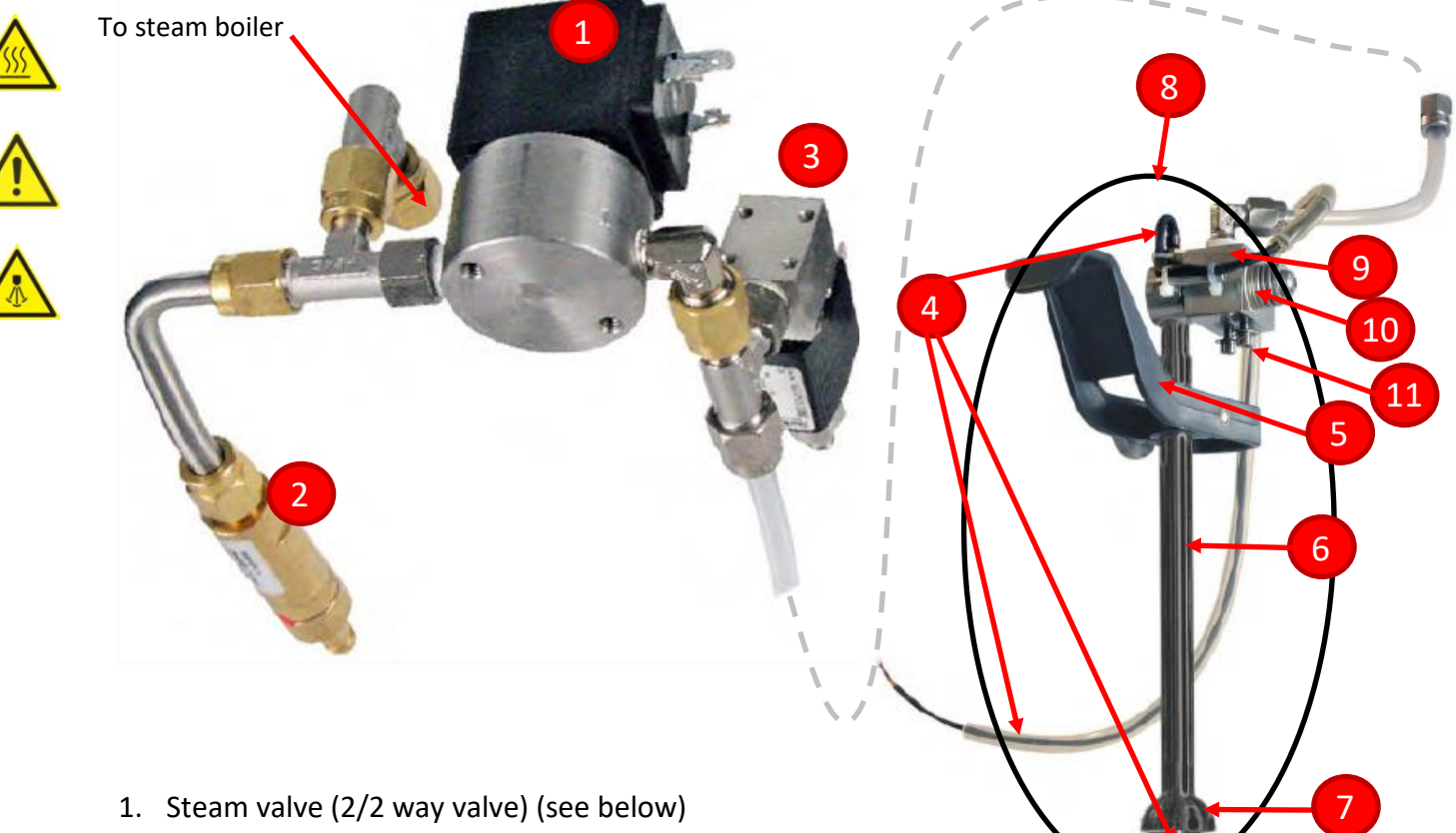

- 2. Overpressure valve (12bar)
- Vacuum breaker valve (3/2 way valve) (see below)
- 4. Steam wand temperature probe (NTC)
- 5. Steam wand handle
- 6. Steam wand tube
- 7. Finesteam tip

#### Conditions for Replacement - #1 Steam Valve

•Every 75,000 Shots dispensed

- •Leaking from the valve (can also demonstrate as steam taking a few extra seconds to shut off after button is pressed)
- •Corrosion at the inlet / outlet ports
- •Oxidation / Cracking around the solenoid coil

- Steam wand complete (without support block)
- 9. Steam wand support block
- 10. Steam wand seal set w/compression spring
- 11. Steam wand mounting hardware

### Conditions for Replacement - #3 SOLENOID VALVE REP.SET 3/2 MODEL 6012

- •Every 75,000 Shots dispensed
- •Leaking from the valve

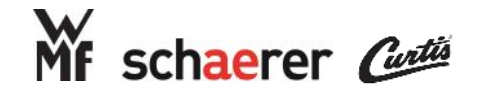

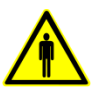

### Major Components: Air Injection System (Espresso)

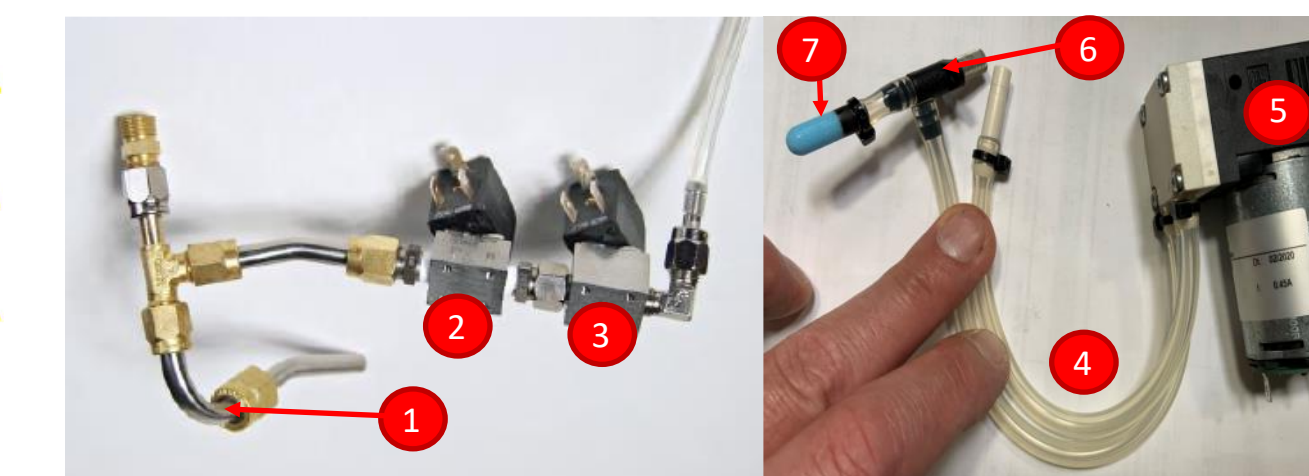

- 1. Steam boiler inlet pipe
- 2. 2/2 way air valve
- 3. 3/2 way air valve
- 4. Silicon hose for air delivery

- 5. Air pump
- 6. Air restrictor valve
- 7. Air Filter

In order to create foam with the touch of a button the air is delivered to the steam boiler through the inlet pipe. Considering air is lighter than steam it leaves the boiler quickly and goes through the steam wand to the milk. The steam tip will then mix the air with the milk, thus creating the desired amount of foam every time as long as the system is clean and free of high amounts of calcium deposits.

The foam <u>volume</u> is controlled via programming using a setting called 'Foam quality'. Therefore, a latte with less foam is set to a lower setting compared to a cappuccino which has a lot of foam. The foam <u>quality</u> is adjusted using the air restrictor valve which will course or fine up the air bubbles.

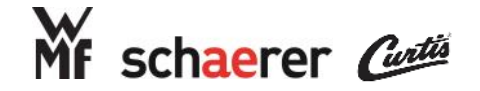

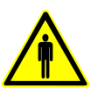

# 

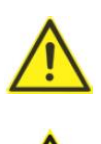

## Major Components: 2/2-Way Valve Operation

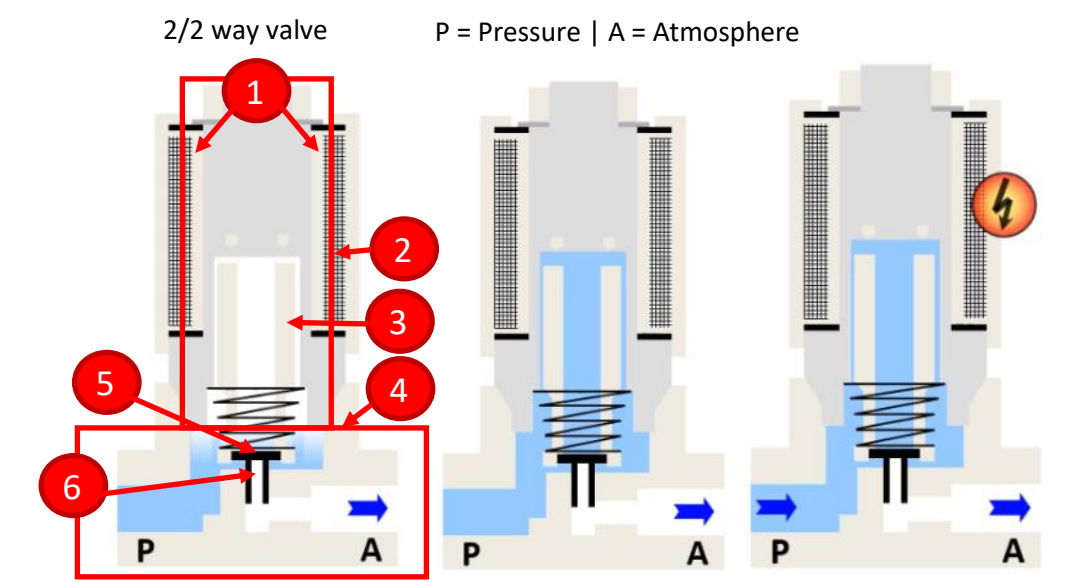

Coil
Valve body
Valve shaft
Valve seat

3. Plunger 6. Orifice

Medium enters the P side of the valve and encompasses the plunger. It does not flow through because the valve seat is sealing the orifice. When the valve is to open the coil energizes with 30v DC and creates an electromagnet.

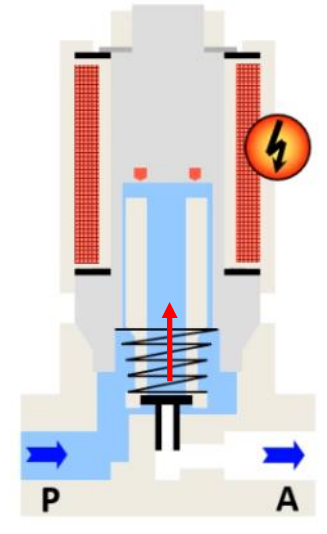

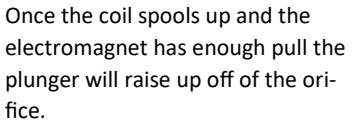

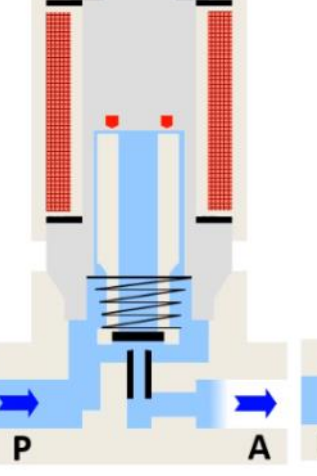

Once the plunger has risen the medium can now pass through to the A side of the valve.

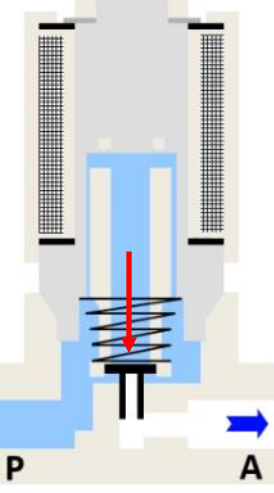

Once the desired operation is complete the coil will de-energize and the spring will push the plunger back down. The valve seat will close the orifice

.

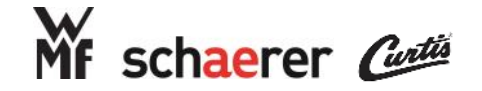

1.

2.

3.

Coil

Valve shaft

Plunger

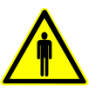

# 

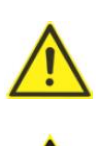

### Major Components: 3/2-Way Valve Operation

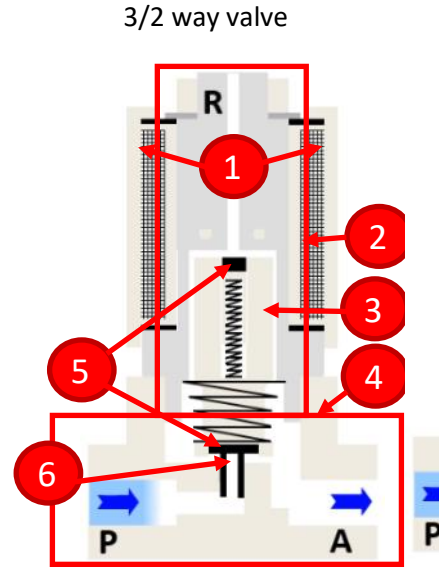

4.

5.

6.

Orifice

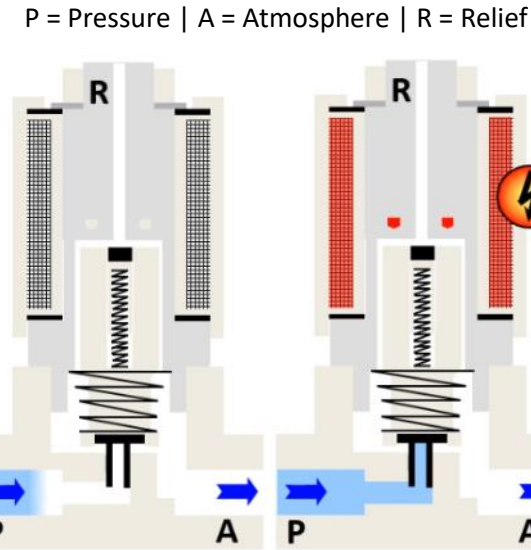

Valve body Medium enters the P side of the valve and stops at the Plunger due to the valve seat. When the valve is to open the coil energizes with 30v DC and creates an electromagnet.

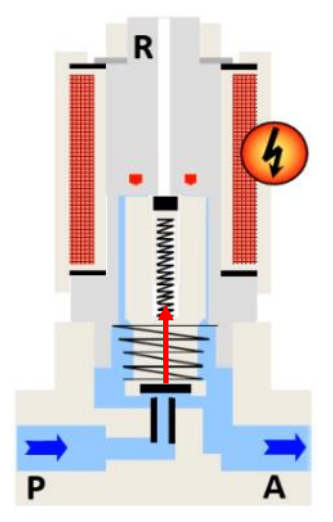

Once the coil spools up and the electromagnet has enough pull the plunger will raise up off of the orifice and seal the relief side.

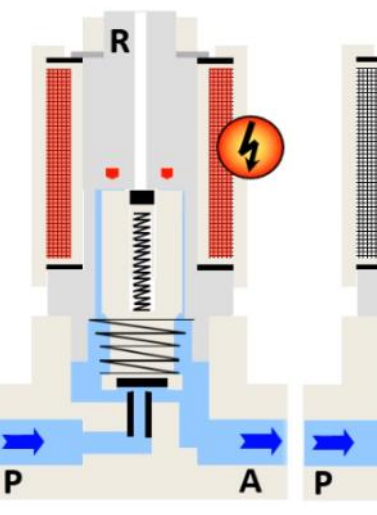

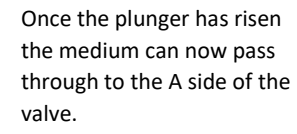

Once the desired operation is complete the coil will de-energize and the spring will push the plunger back down. The valve seat will close the orifice and the residual will flow through the relief.

A

MMMM

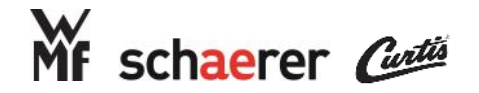

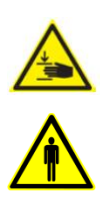

### Major Components: Water Pump

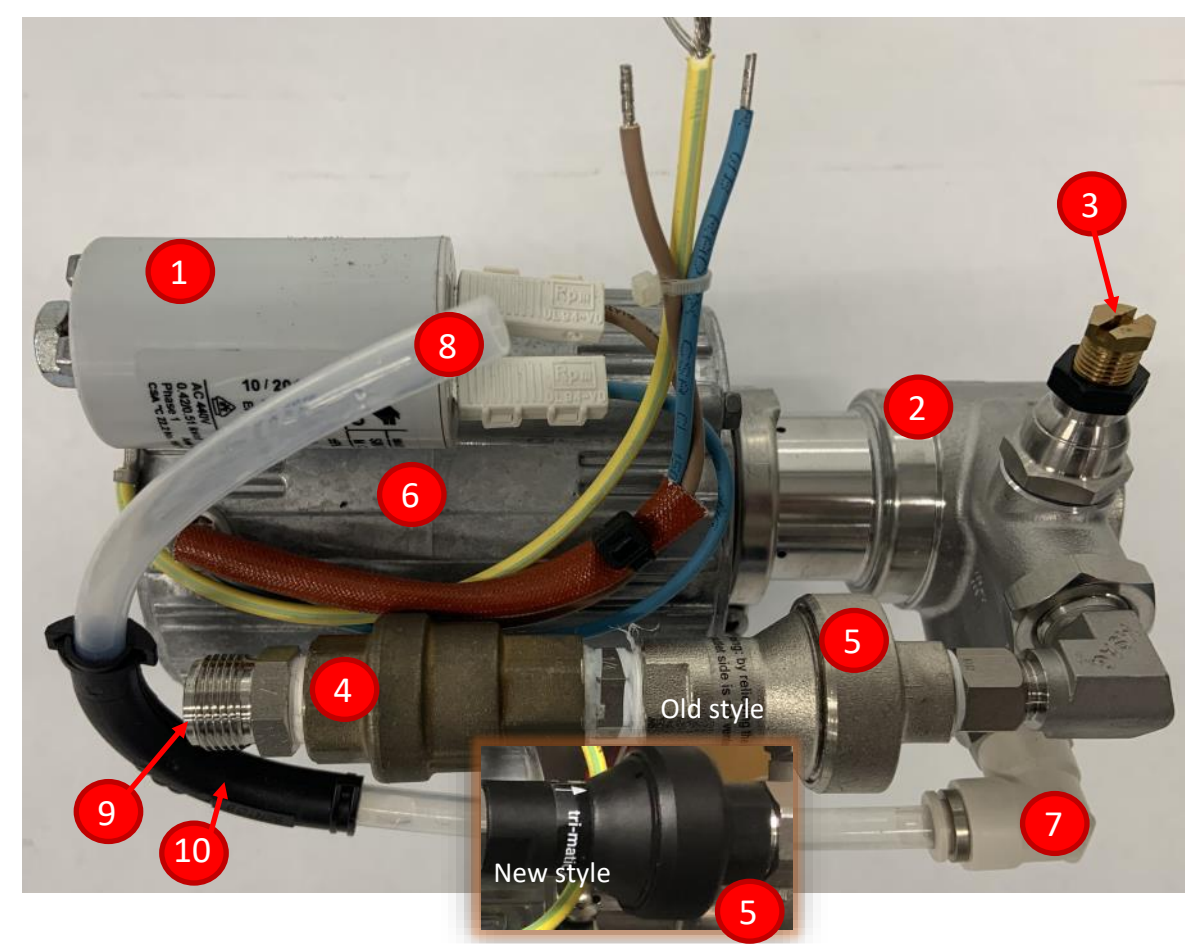

- 1. Capacitor
- 2. Pump Head
- 3. Pressure Adjustment Screw
- 4. Check Valve
- 5. Pressure Regulator (C models only)
- 6. Pump Motor
- 7. Outgoing Elbow
- 8. Tube to Flowmeter PTFE 8x6mm
- 9. Incoming Water Supply
- 10. Angle Brace

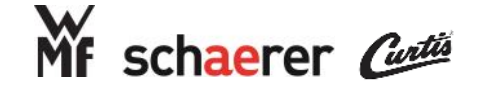

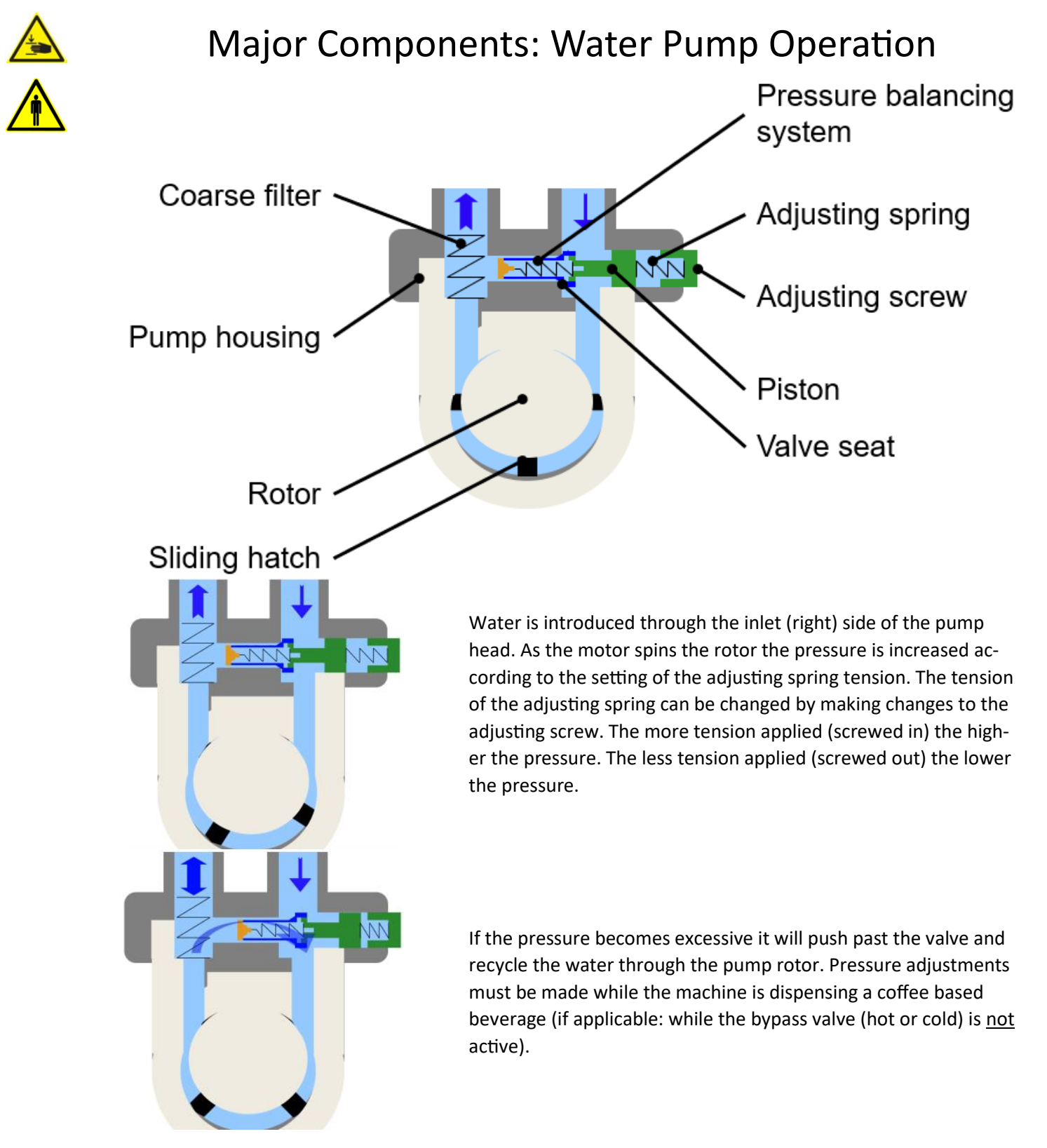

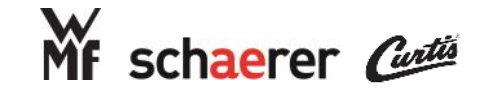

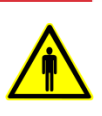

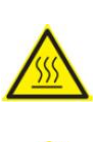

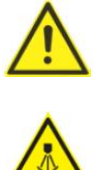

### Major Components: Flowmeter

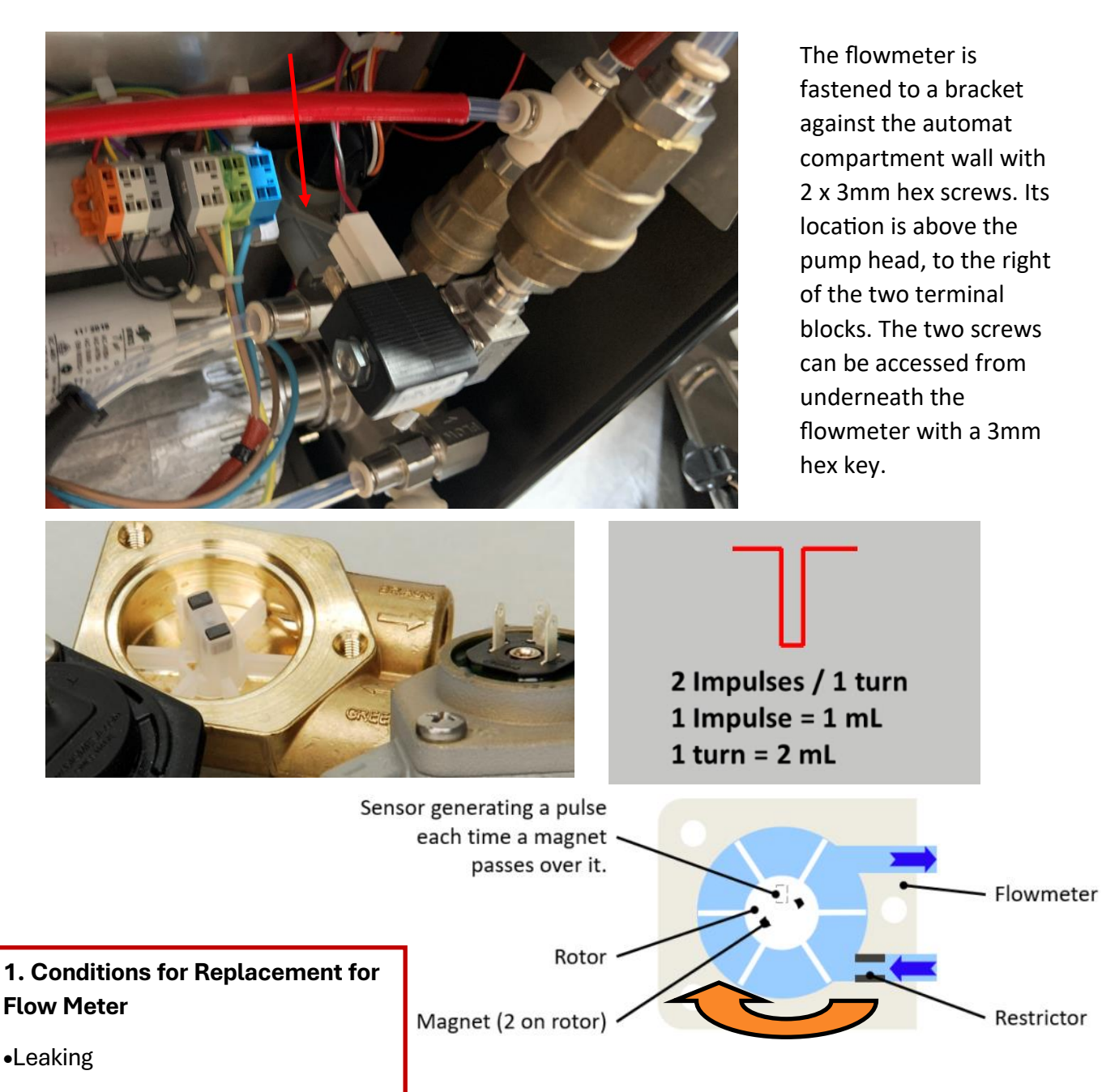

Scaling internally

•Multiple water flow blocked errors while water is still flowing through the system

a GROUPESEB Division
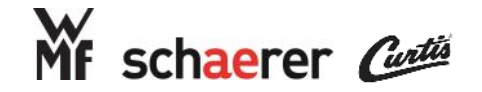

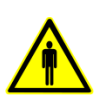

<u>\$\$\$</u>

# Major Components: Check Valves

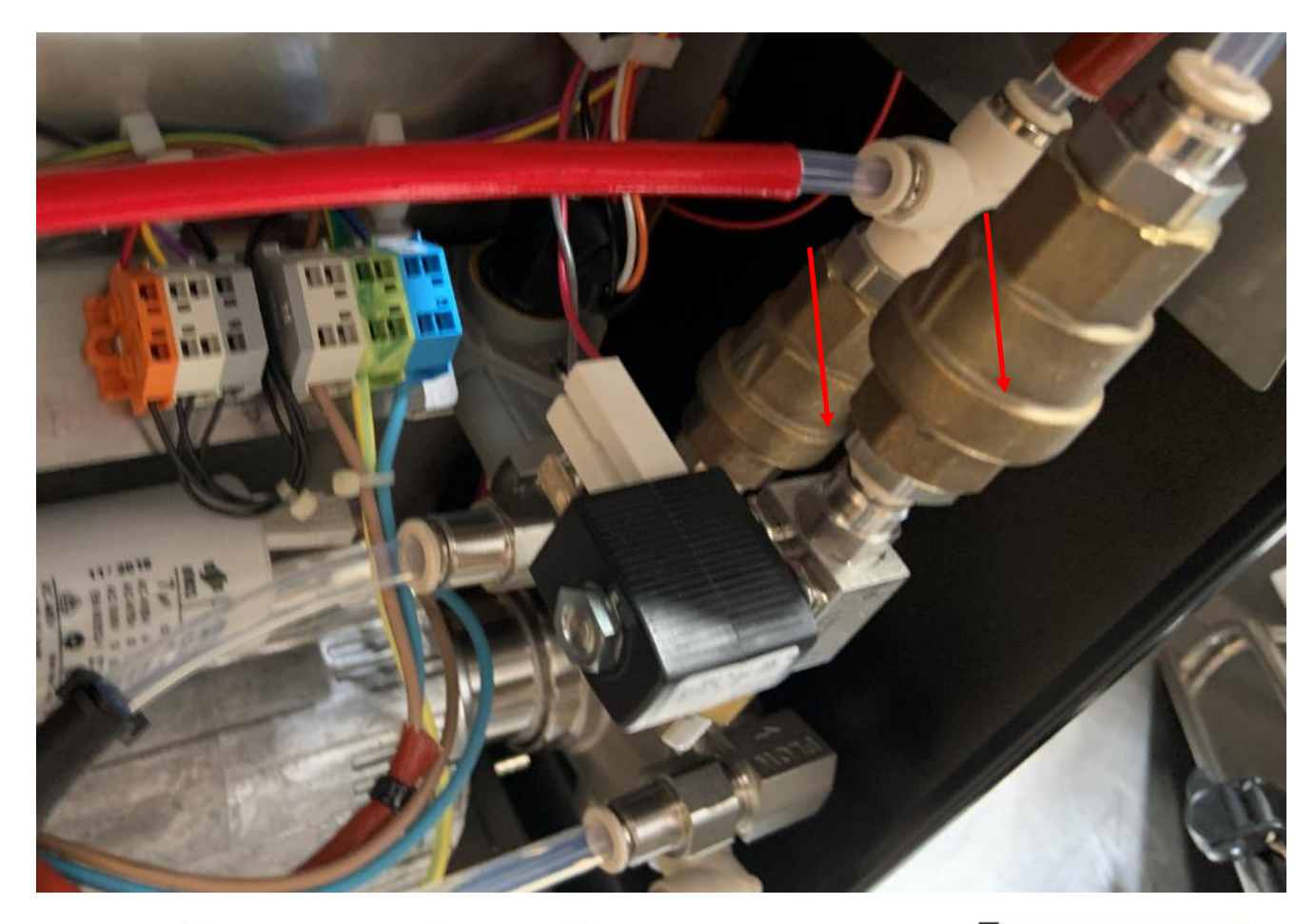

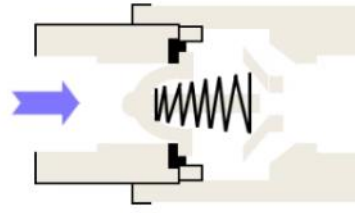

The ball is pushed against an oring by the spring and will not allow anything to pass from the opposite direction

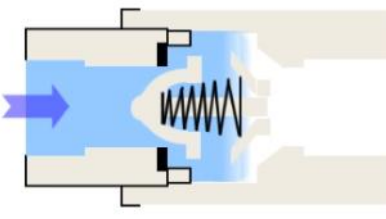

The medium is introduced through the inlet side of the check valve and pushes the ball with the spring off of the orifice and oring to allow the medium to pass

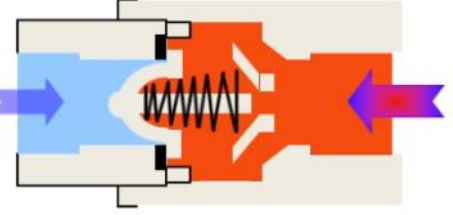

When pressure builds on the outlet side of the check valve it will push against the ball and seal it against the oring. This is especially important because the steam and coffee boilers create pressure as they heat that will push against the check valves.

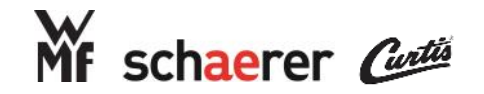

# Major Components: Flow Restrictors

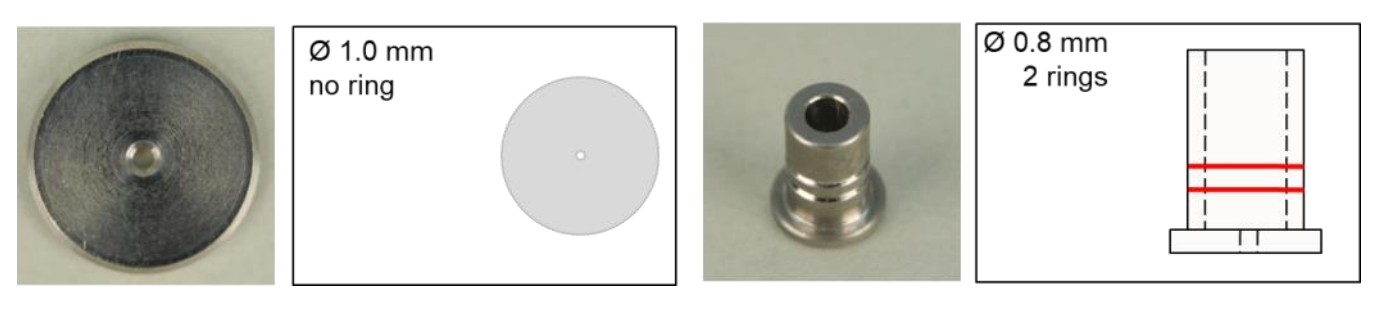

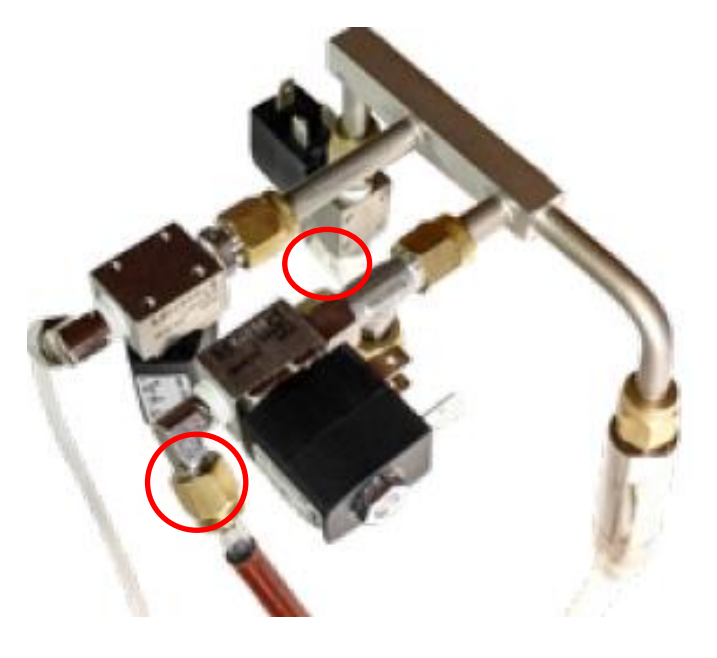

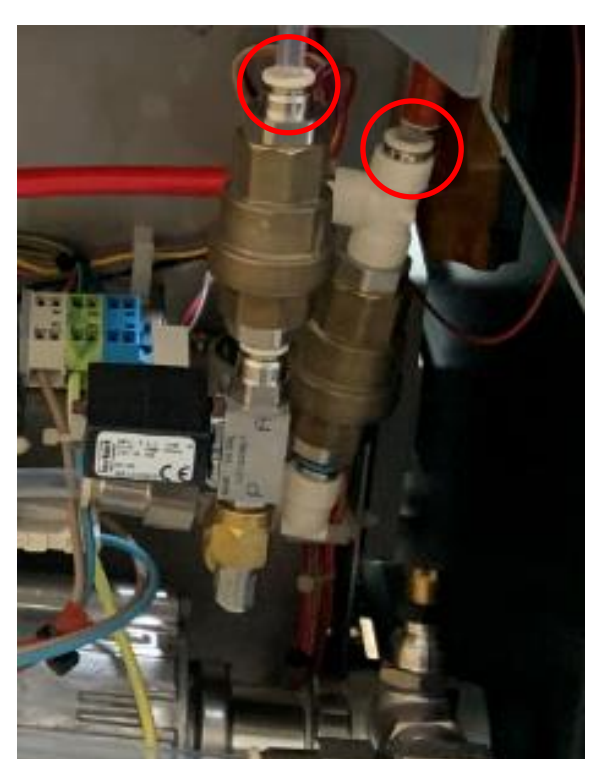

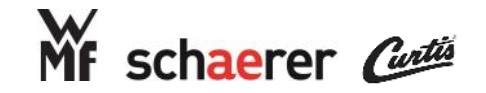

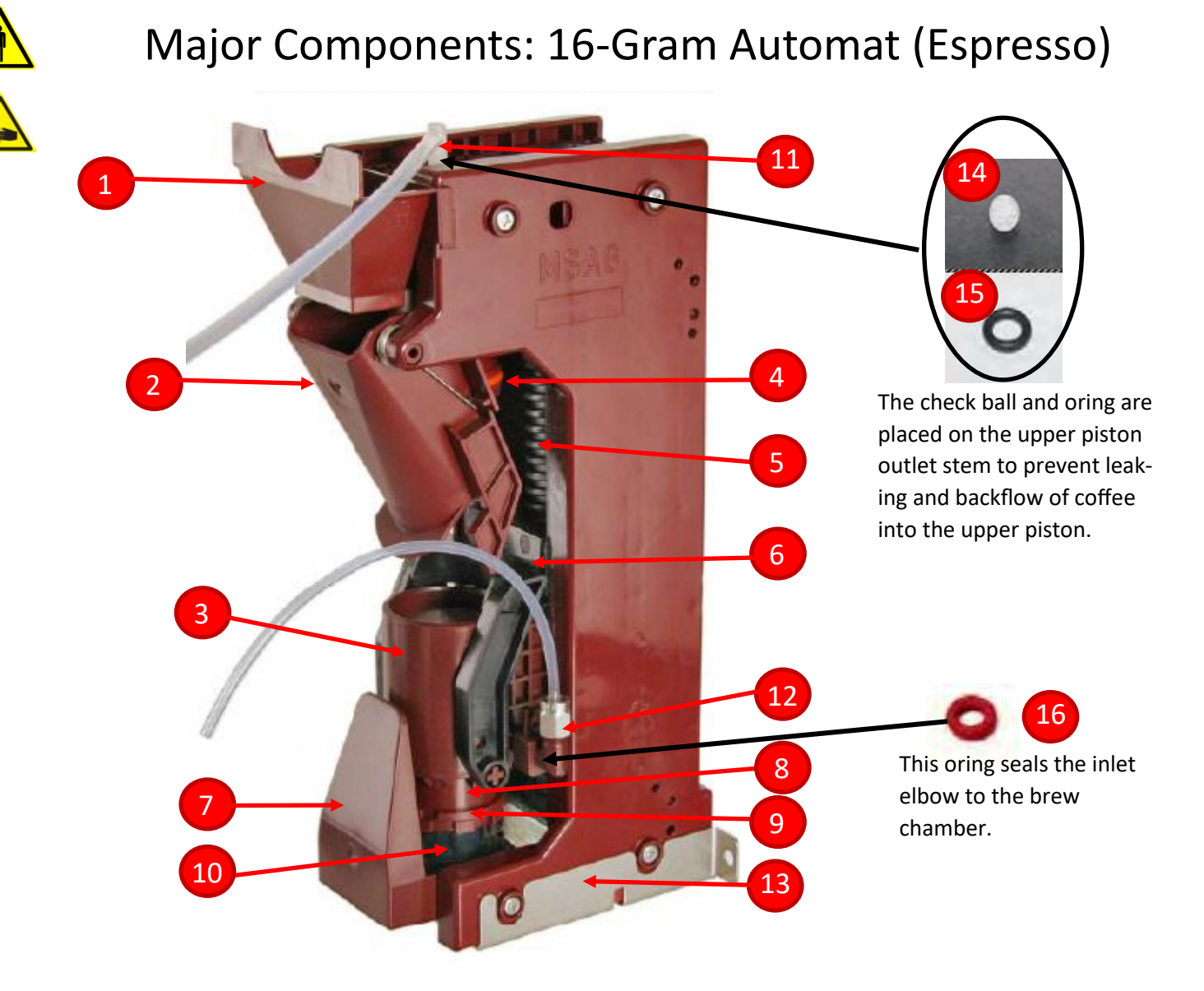

- 1. Coffee Funnel
- 2. Coffee Chute
- 3. Brew Chamber
- 4. Upper Piston w/ oring (0.6mm orifice)
- 5. Spindle
- 6. Scraper
- 7. Protection Plate
- 8. Lower Piston w/ oring

- 9. Lower Piston Retaining Ring
- 10. Lower Piston Flange
- 11. Outlet Elbow
- 12. Inlet Tube and Elbow
- 13. Support Bracket
- 14. Check Ball
- 15. Oring
- 16. Oring

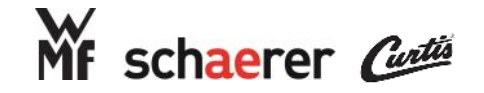

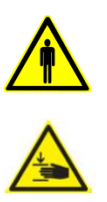

# Major Components: 30-Gram Automat (Coffee)

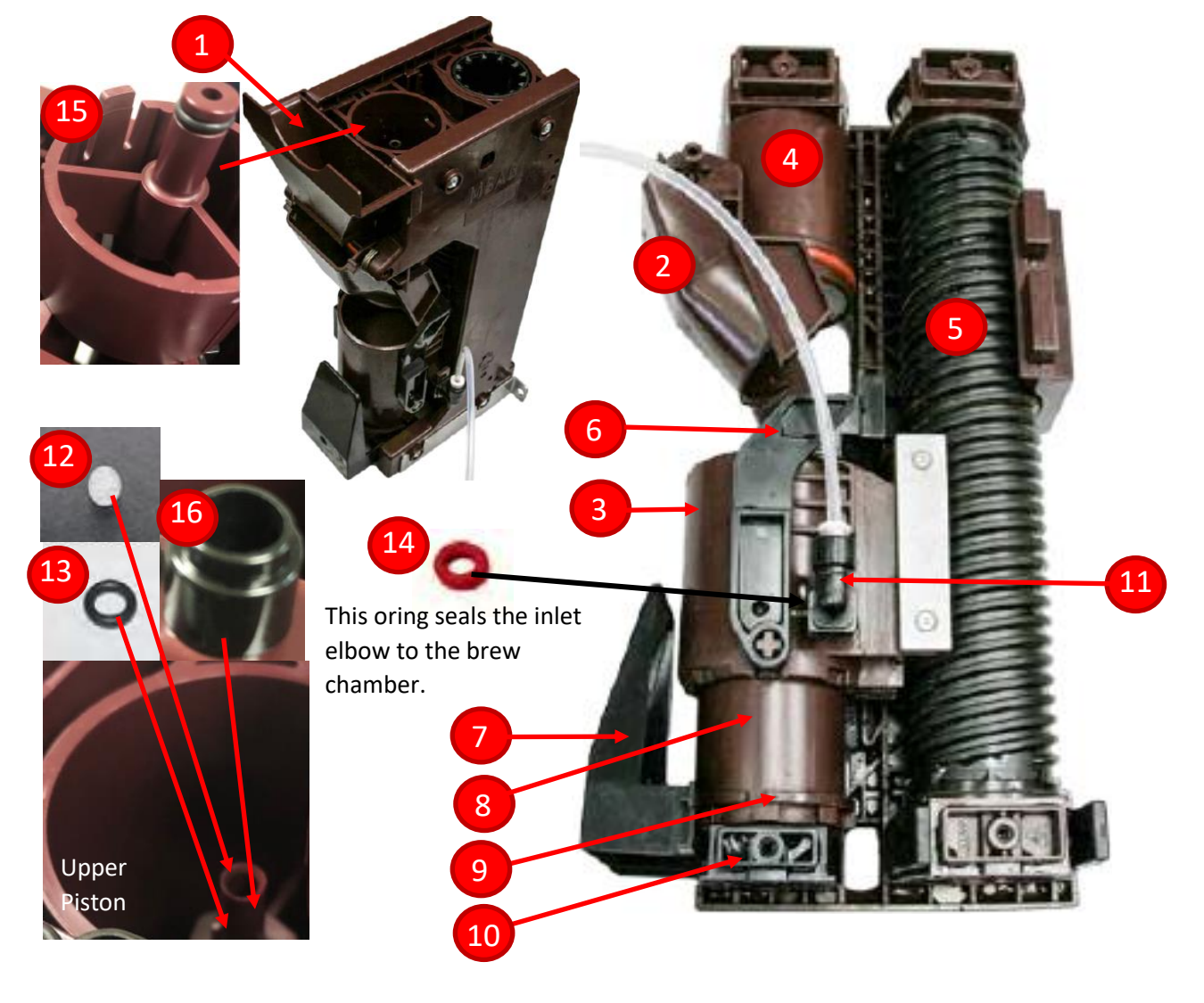

- 1. Coffee Funnel
- 2. Coffee Chute
- 3. Brew Chamber
- 4. Upper Piston w/ oring (2.5mm orifice)
- 5. Spindle
- 6. Scraper
- 7. Protection Plate
- 8. Lower Piston w/ oring

- 9. Lower Piston Retaining Ring
- 10. Lower Piston Flange
- 11. Inlet Tube and Elbow
- 12. Check Ball
- 13. Oring
- 14. Oring
- 15.Automat Outlet Coupling
- 16.Outlet Coupling Spacer

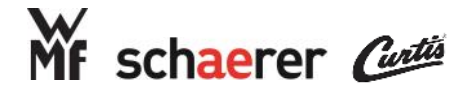

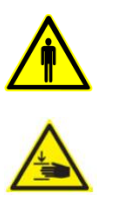

# Major Components: Automat (30g & 16g)

30g Automat (coffee)

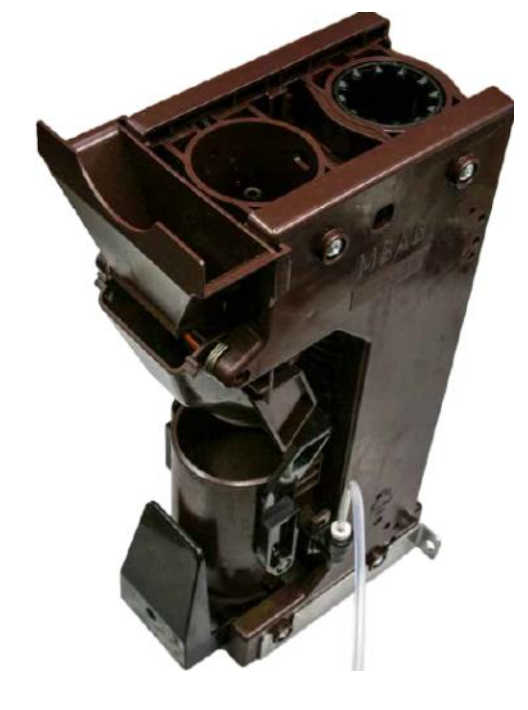

## 16g Automat (espresso)

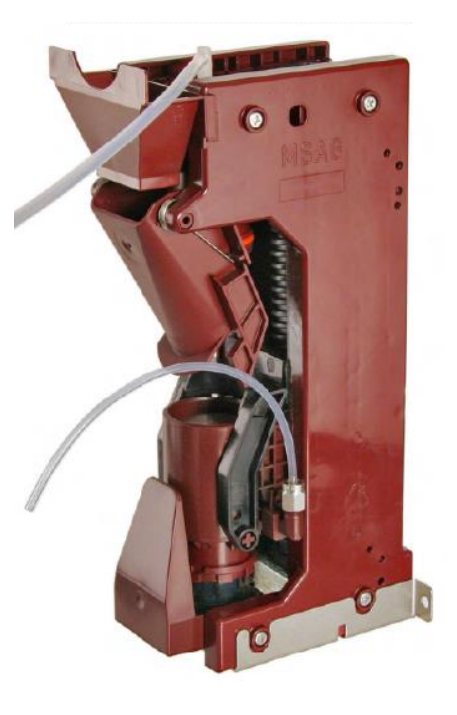

### **Conditions for Replacement - 30g Automat**

•Every 75,000 Shots dispensed

•Warped brew chamber

### **Conditions for Replacement - 16g Automat**

- •Every 75,000 Shots dispensed
- •Warped brew chamber

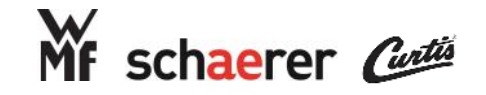

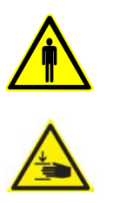

# Major Components: Automat Operation

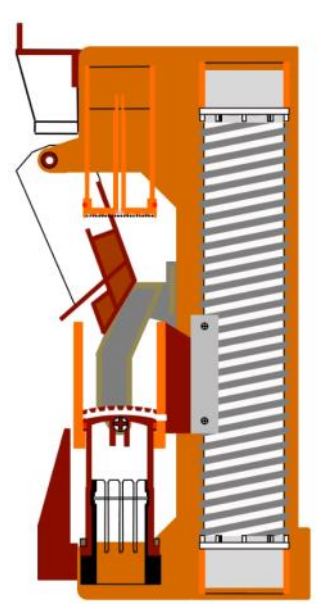

The automat starts in the home position with a gap in the brew chamber to allow for coffee grounds to fill.

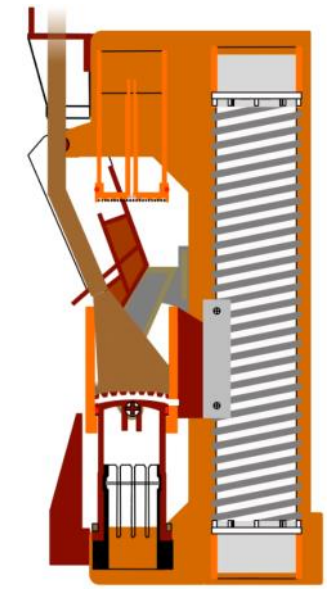

The grinder actuates and coffee grounds fall through the funnel and chute into the brew chamber.

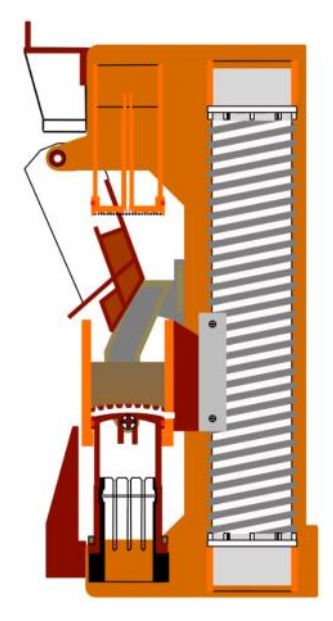

Once the desired amount of coffee is ground the grinder turns off.

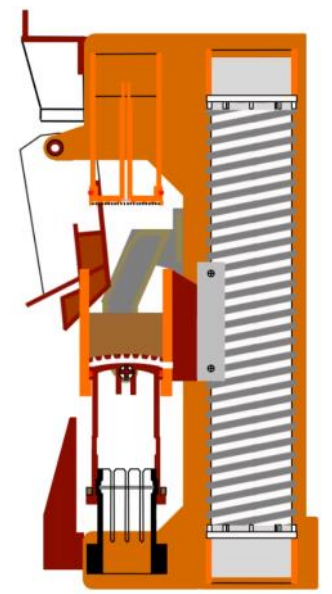

The automat moves upward to seal the brew chamber on the upper piston and press the coffee.

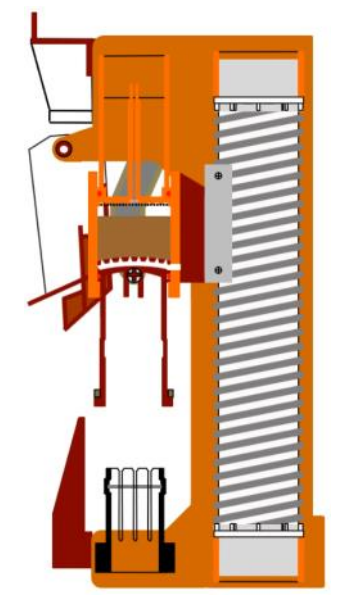

The main board reads the amperage from the automat motor and stops moving the automat when it reaches the appropriate amperage

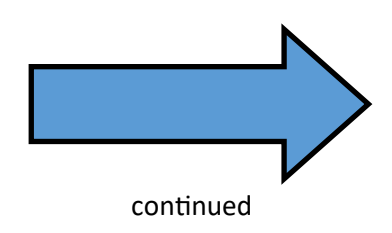

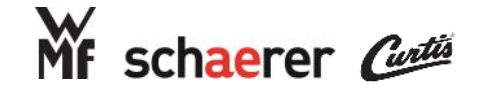

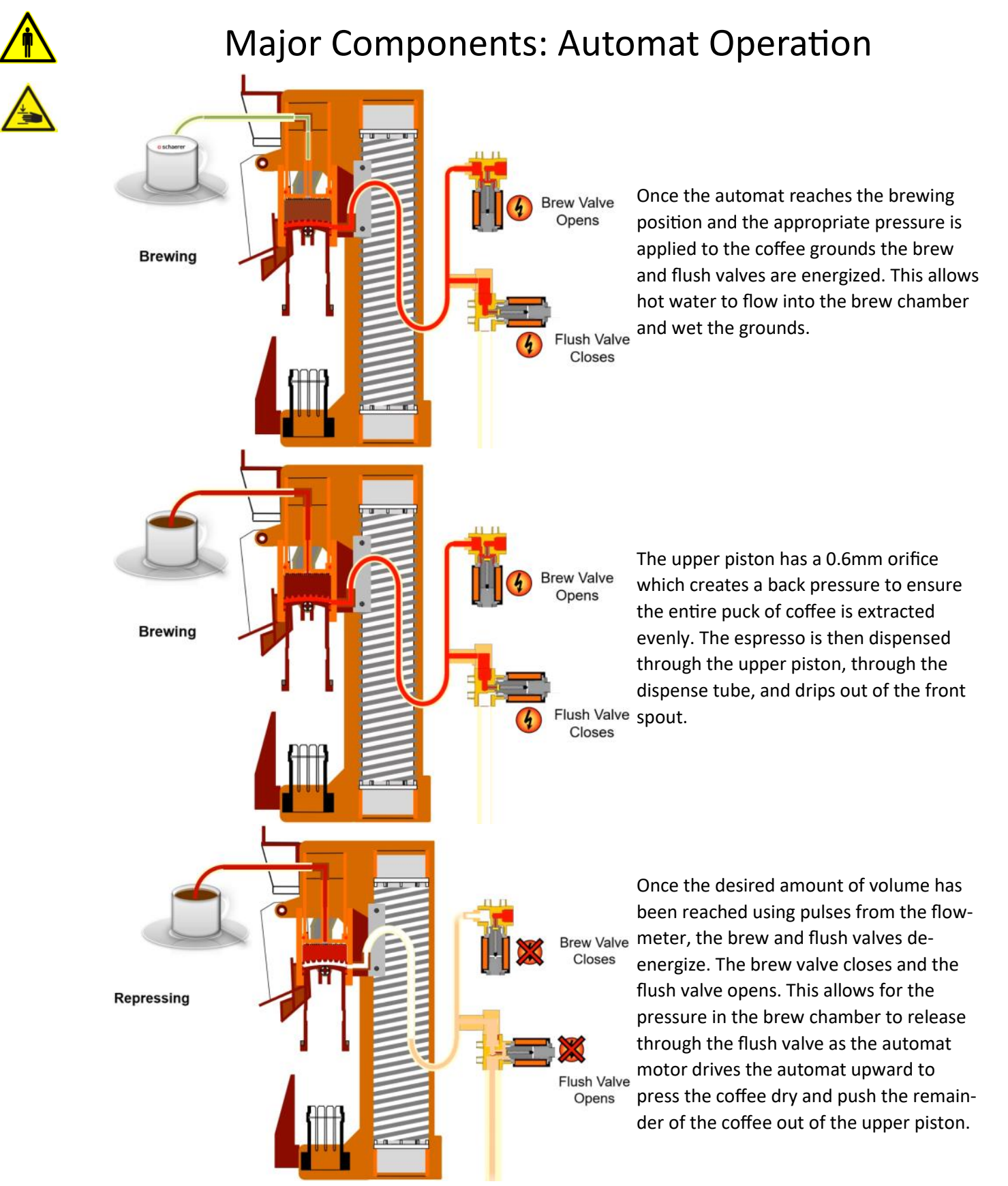

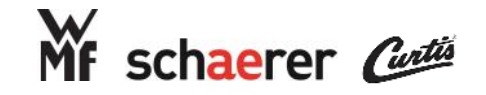

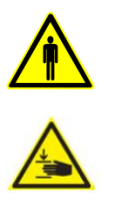

# Major Components: Automat Operation

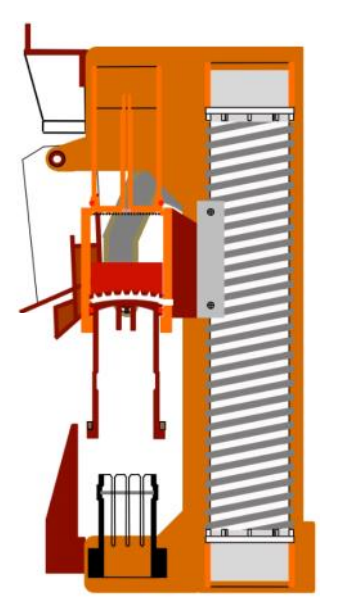

The automat motor will now drive the brew unit the opposite direction

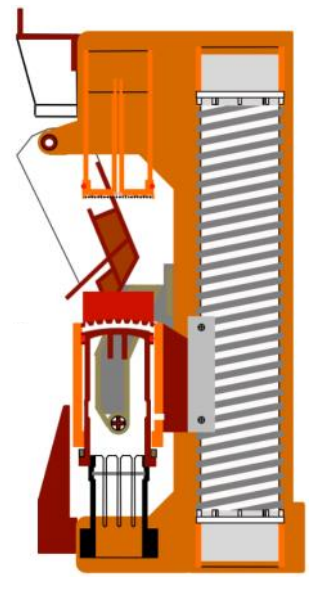

Once the lower piston reaches the lower piston flange it is pushed upwards inside the brew chamber exposing the spent coffee puck.

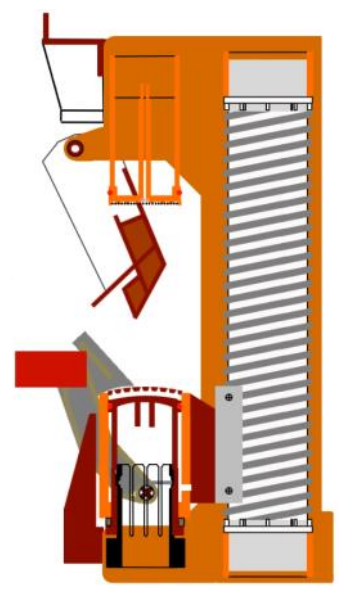

The scraper then swings forward to expel the spent coffee puck into the grounds bin.

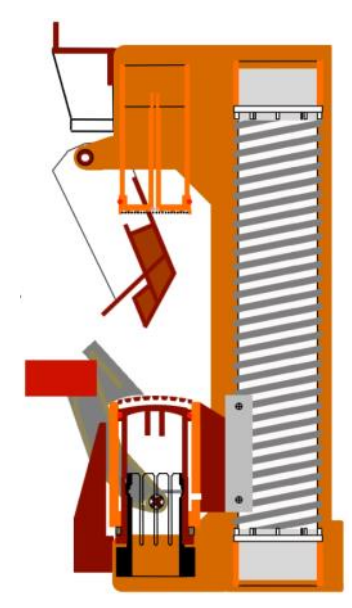

Simultaneously, the lower piston The automat the flange grabs the lower piston to home position ar hold it in the lower position to create the gap for the next cycle.

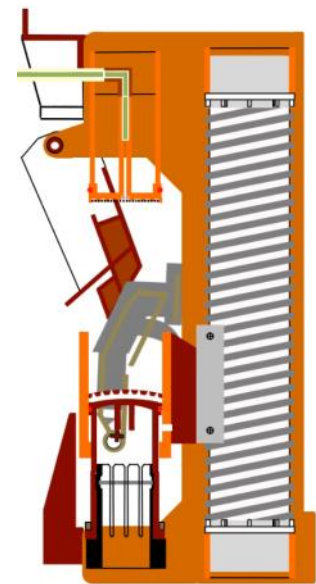

The automat then returns to the home position and awaits the next order for coffee.

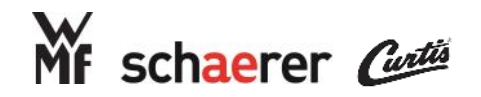

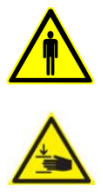

# Major Components: Grinder

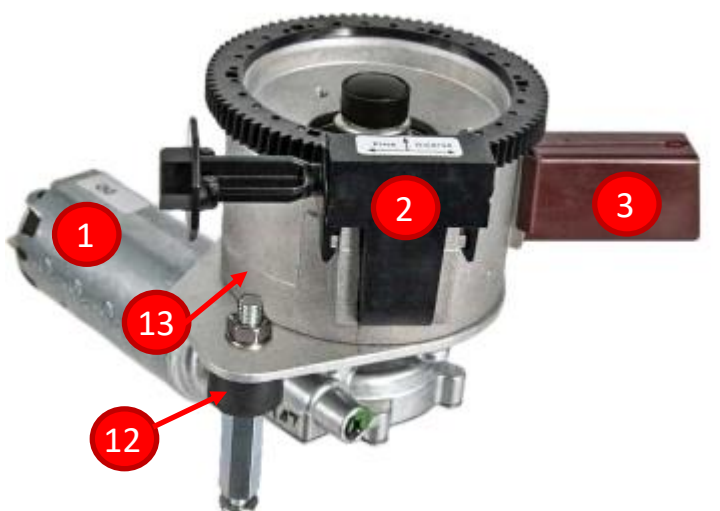

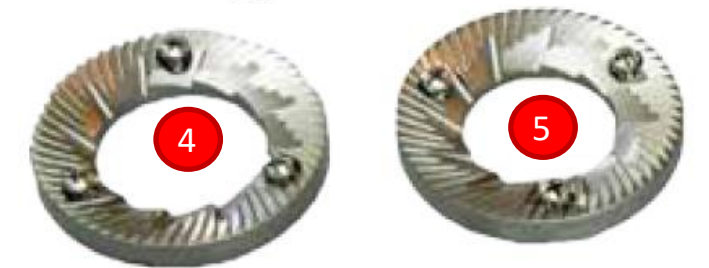

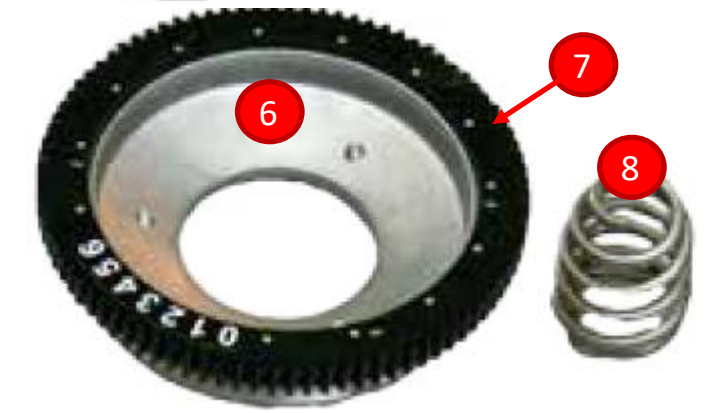

- 1. 24 VDC motor
- 2. Grinder adjust gear
- 3. Grinder outlet
- 4. Upper grinder blade (larger internal diameter)
- 5. Lower grinder blade (smaller internal diameter)
- 6. Upper burr
- 7. Grinder adjustment ring
- 8. Spring (used as an auger)
- 9. Finger protection
- 10. Finger protection cap
- 11. Finger protection screw
- 12. Mounting foot (vibration damper)
- 13. Grinder casing

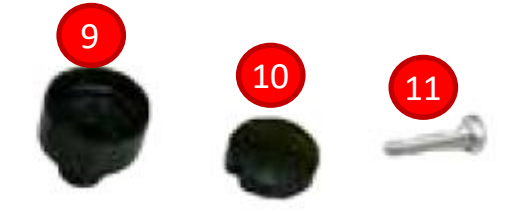

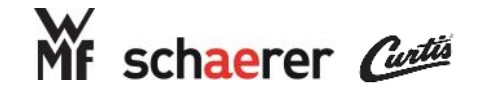

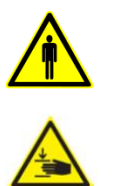

# Major Components: Grinding Mills

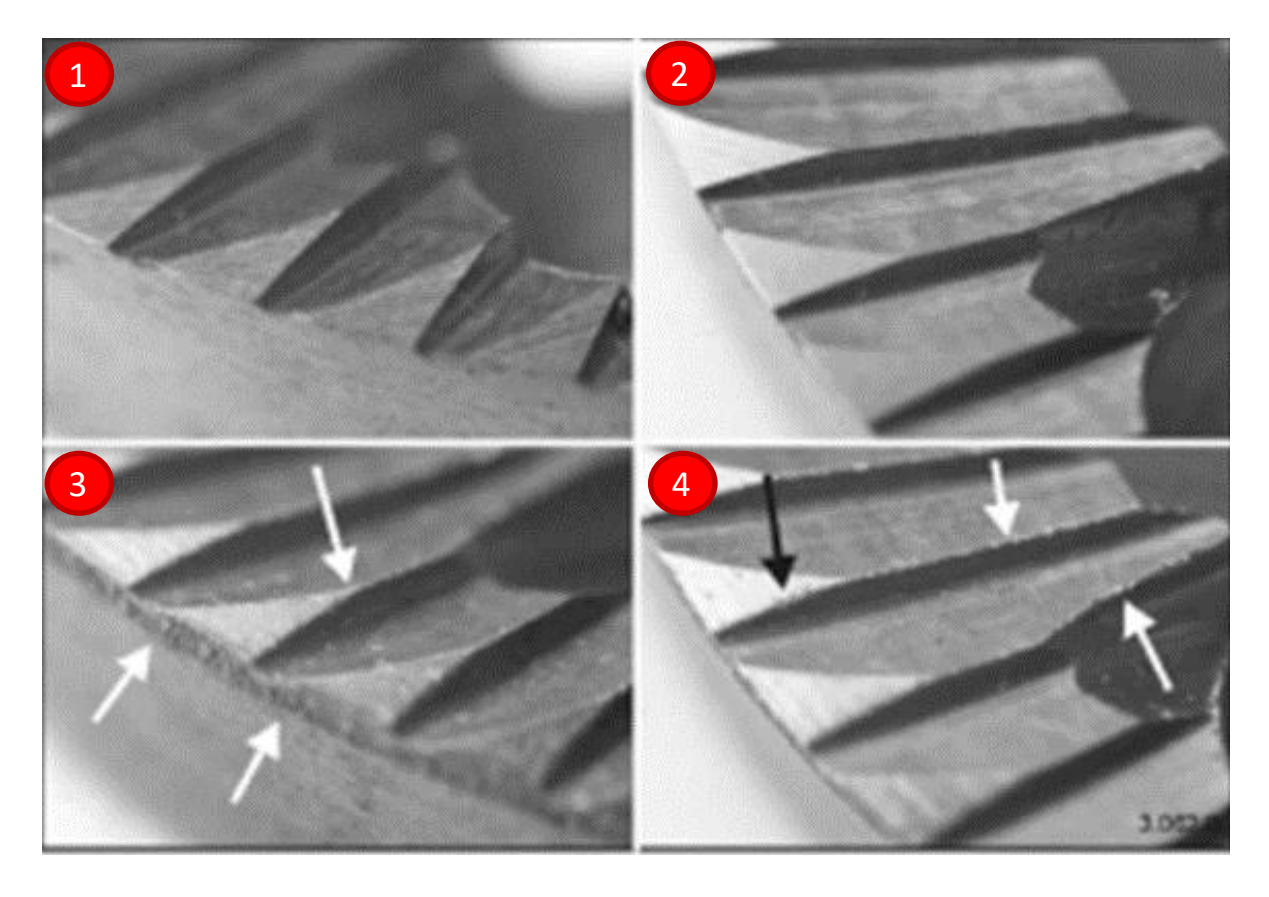

The illustration above shows brand new grinding mills (#1 & 2), whereas 3 & 4 are dull

and worn out. The worn out grinding mills will cause issues with coffee quality. The beans are no longer consistently cut, the excess friction causes heating of the grounds, and all will cause excess wear on the 24v DC grinder motors.

| Nominal voltage:                                                 | 24 V DC                                                  |
|------------------------------------------------------------------|----------------------------------------------------------|
| Operating voltage:                                               | 30 V DC                                                  |
| Operating current:                                               | 5-6 A                                                    |
| Current when "grinder empty":<br>Current when "grinder blocked": | < 1.45 A<br>>8A for 1 second or<br>>8.4A for 0.2 seconds |
|                                                                  |                                                          |

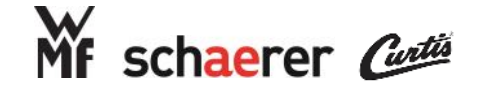

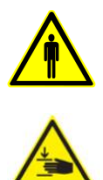

# Major Components: Grinding Mills & Motor

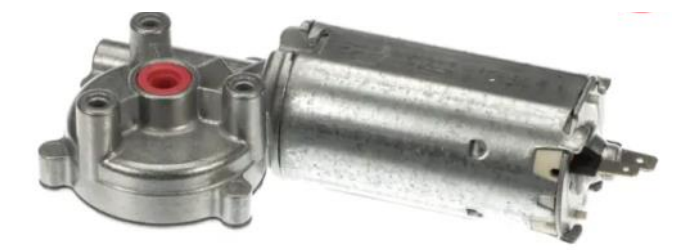

### **Conditions for Replacement - Grinder Motor**

- •Every 75,000 Shots dispensed from a single grinder
- It is recommended to replace the Grinder Motor during the same service visit when the Grinding Discs are replaced (to eliminate common return trip scenarios)

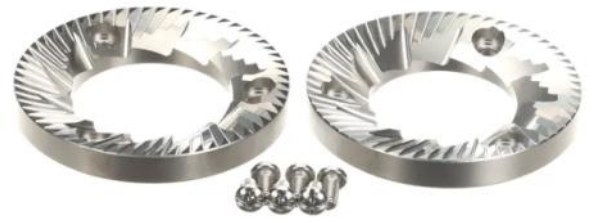

### **Conditions for Replacement - Grinding Discs**

- •Every 75,000 Shots dispensed from a single grinder
- •Wear and Tear during inspection will appear, and will likely result in inconsistent shot times and difficulty calibrating the machine

#### **Additional Actions**

 It is recommended to replace the Grinder Motor during the same service visit (to eliminate common return trip scenarios)

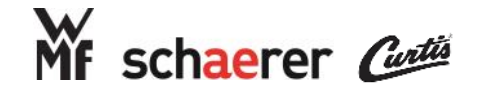

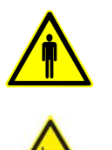

# Major Components: Grinder Operation

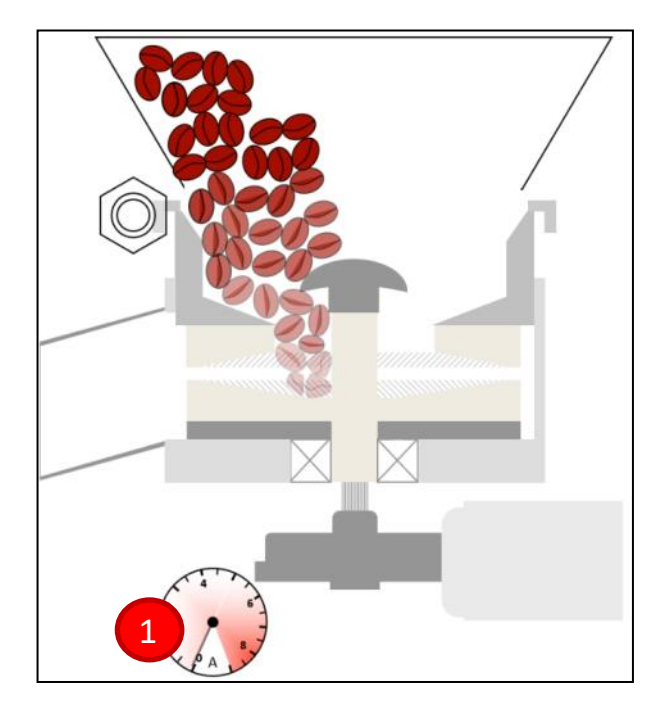

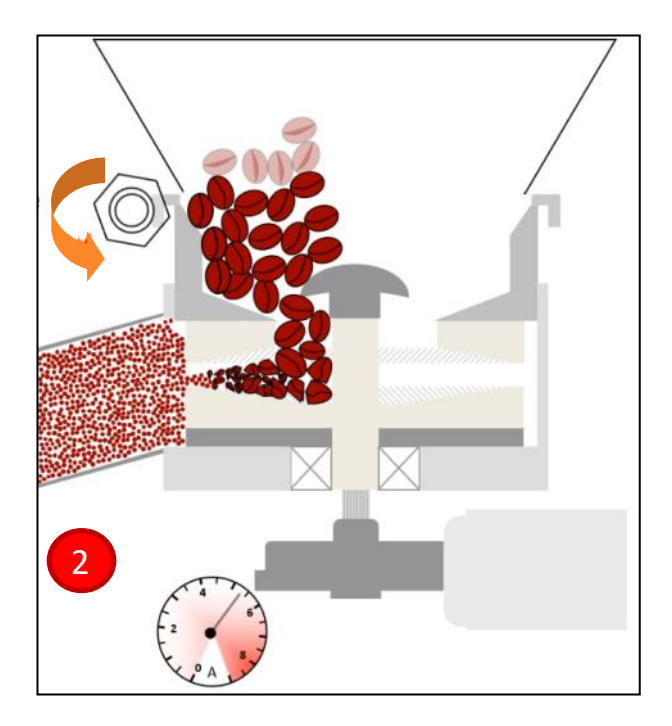

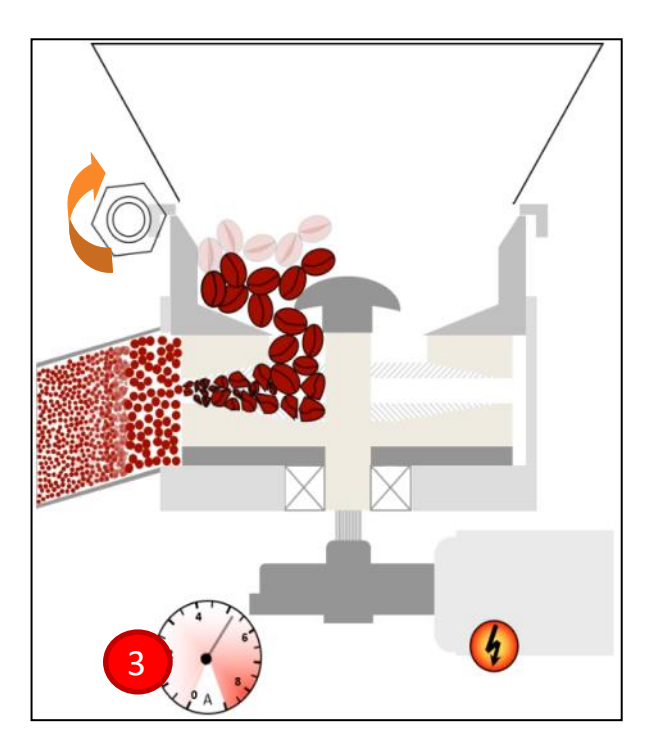

- 1. When beans are introduced the auger assists the grinder with a constant flow of beans into the blades.
- 2. The beans start grinding course and get finer as the blades are tapered by design. By rotating the adjustment gear clockwise you make the grounds finer. Note: if you plan to make adjustments finer more than 2-3 clicks it is recommended to make those adjustments while the blades are moving as the blades are coming closer together and could jam / damage the grinder. You must purge the grounds in the outlet before changes take affect
- 3. By rotating the adjustment gear **counterclockwise** the grounds get courser. As shown, the outlet must be purged before the changes take affect. This is true for both directions.

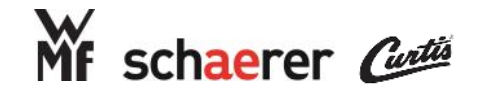

Front Grinder from Board **Right Grinder** 

Control

### SEB PROFESSIONAL

## Major Components: Front Grinder Relay (SCA C)

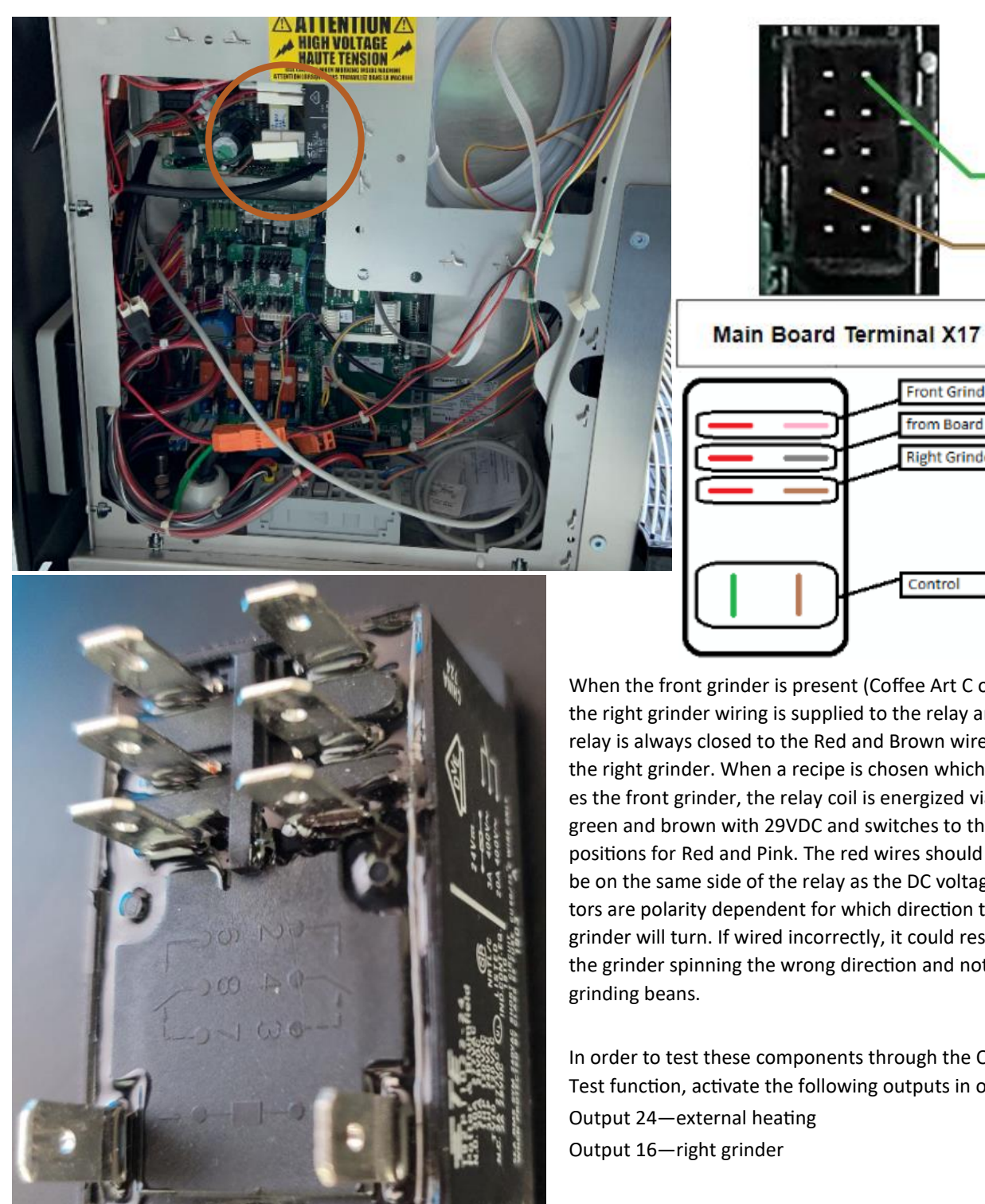

When the front grinder is present (Coffee Art C only), the right grinder wiring is supplied to the relay and the relay is always closed to the Red and Brown wires to the right grinder. When a recipe is chosen which utilizes the front grinder, the relay coil is energized via green and brown with 29VDC and switches to the pole positions for Red and Pink. The red wires should always be on the same side of the relay as the DC voltage motors are polarity dependent for which direction the grinder will turn. If wired incorrectly, it could result in the grinder spinning the wrong direction and not

In order to test these components through the Output Test function, activate the following outputs in order: Output 24-external heating Output 16-right grinder

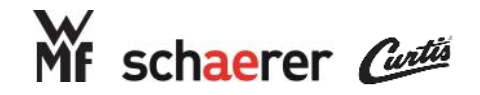

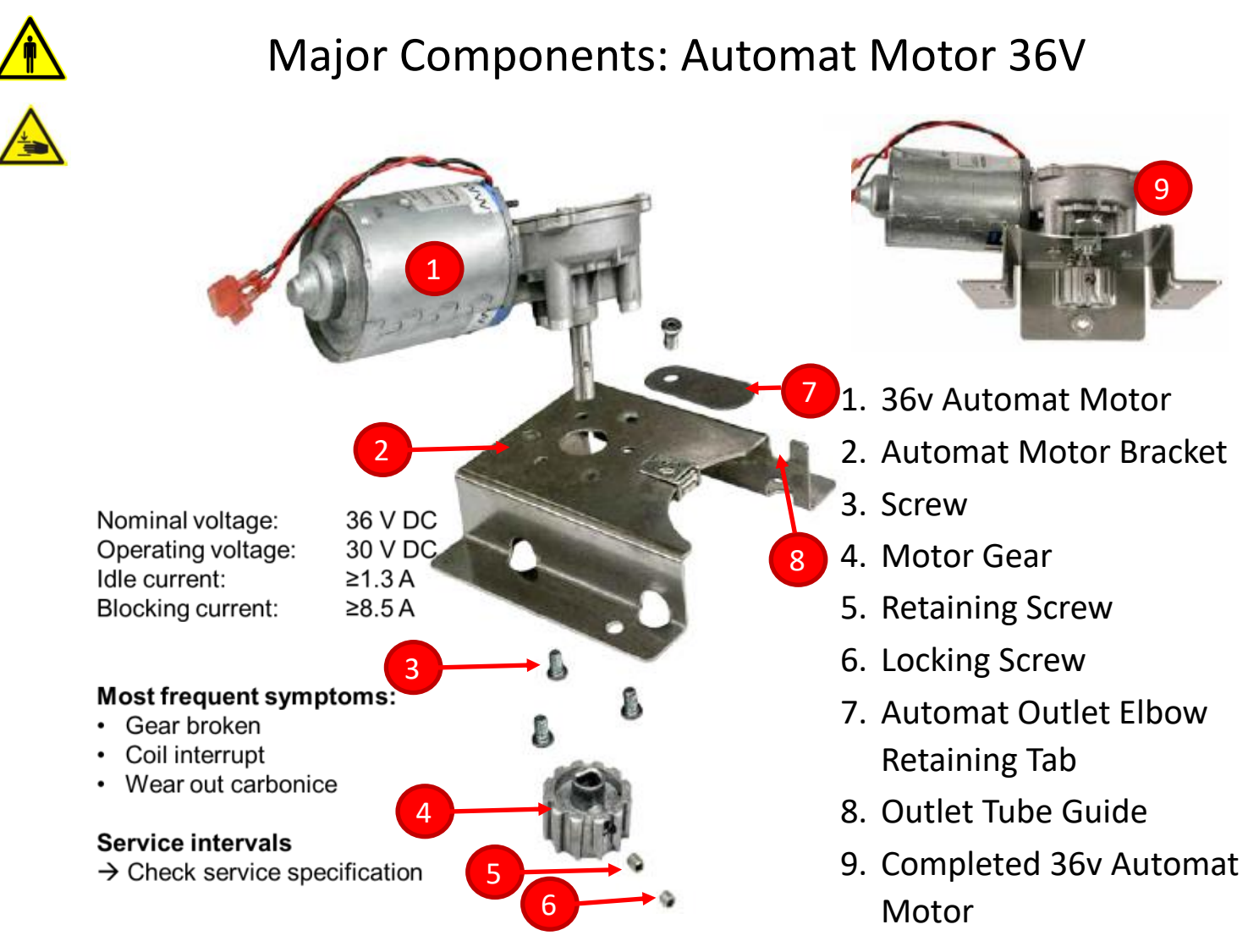

#### **Conditions for Replacement - Automat Motor**

- •History of Brew Unit Timeout error codes in the info screen
- •History of Over Current Brew Motor error codes in the info screen
- •Automat motor should not be making any strange noises (e.g. squealing, grinding) during regular operation

#### **Additional Actions**

- •If replacing the Automat Motor, it is recommended to also replace the Automat during the same visit (to eliminate common return trip scenarios)
- •Recommended to have on-hand the motor bracket (#2 above) and screws (#3 above) during the motor replacement

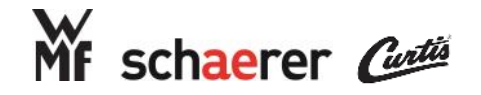

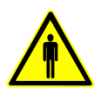

# Main Board: Layout

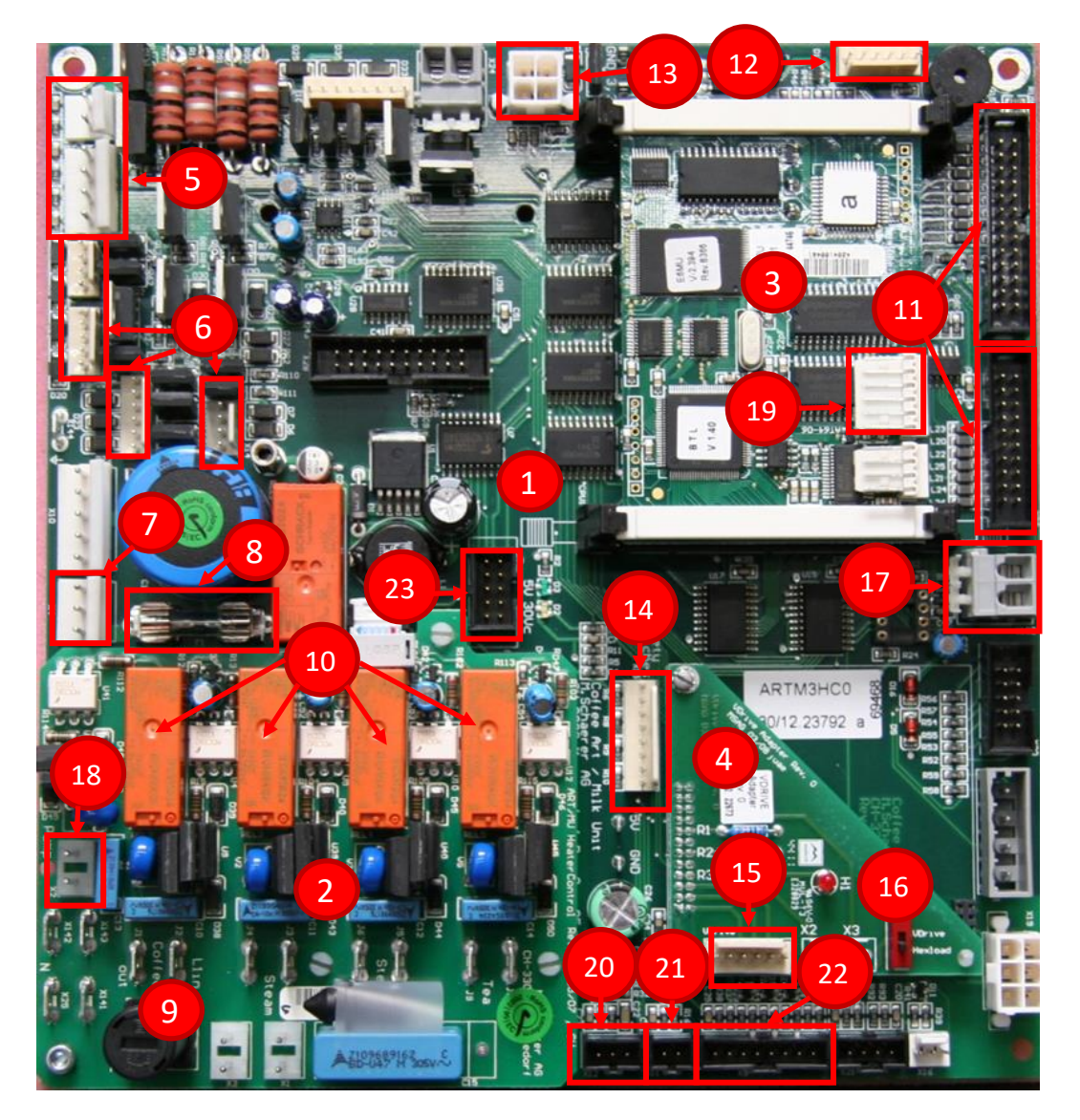

- 1. Main Board
- 2. Relay Board
- 3. CPU
- 4. Vdrive Board
- 5. Low voltage high current headers
- 6. Low voltage low current headers
- 7. 30vDC supply header
- 8. 8A fuse (low voltage)
- 9. 2A fuse (high voltage)
- 10. Heater relays

- 11. Button interface headers
- 12. Card reader header
- 13. Booster sensor header (requires jumper in US)
- 14. Safety switches header
- 15. USB port header (button interface)
- 16. Vdrive dip switch
- 17. Steam wand temp probe header
- 18. Pump motor header

- 19. CPU communication header
- 20. Steam boiler temp sensor / level probe header
- 21. Coffee boiler temp sensor header
- Flowmeter and tablet sensor header (tablet sensor unused)
- 23. Header for front/right grinder relay (SCA C specific)

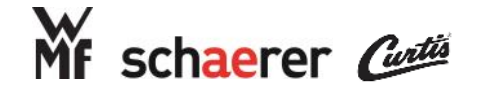

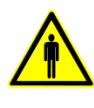

# Main Board: Pin-outs

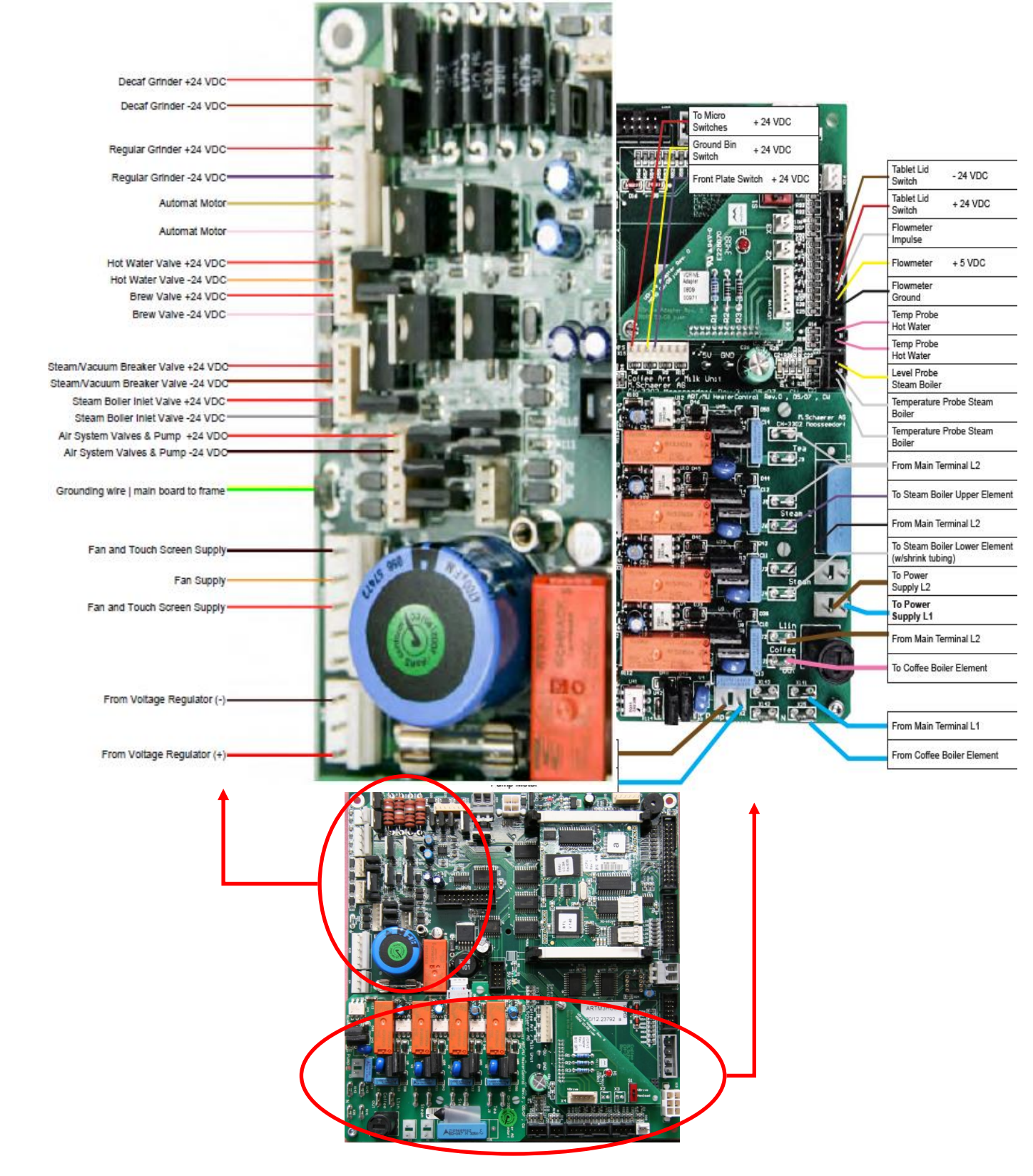

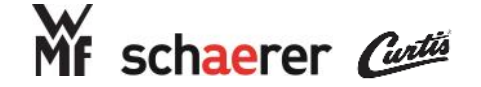

# Parts Replacement Instructions: Steam Boiler

Note 1: All Instructions assume basic removal of necessary panels is already completed and machine is in a safe mode for maintenance (Power and Water in correct status for particular maintenance operation)

Note 2: Before beginning this operation, turn water off to the machine and perform an empty cycle to ensure safety

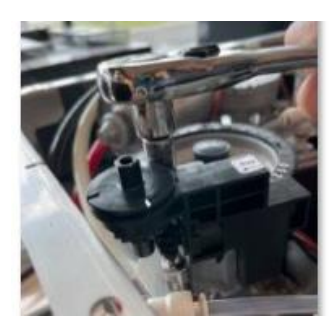

1. Remove the (2) 10 mm hex nuts from the left grinder using a socket wrench, 3" extension, and

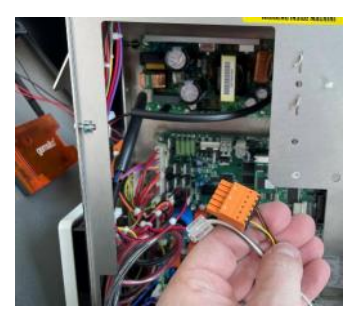

4. Disconnect cables from telemetry modem if one is installed

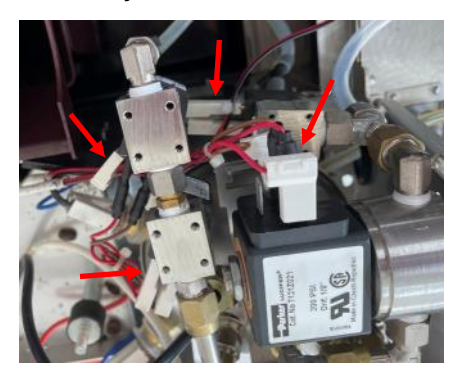

7. Disconnect electric connections for the valves

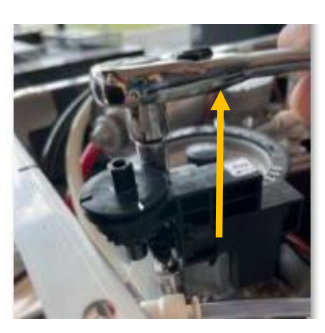

2. Lift the grinder off of the mounting feet and out of the machine while disconnecting the

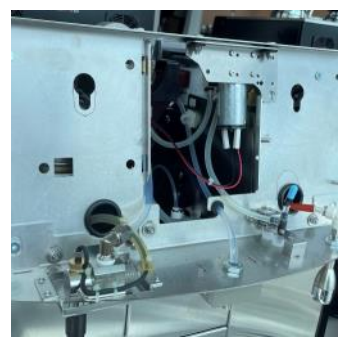

5. Remove the front panel and set aside

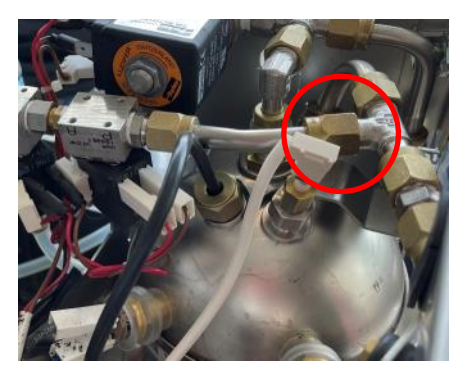

8. Disconnect the air injection extension tube from the inlet T Fitting using a 14 mm wrench

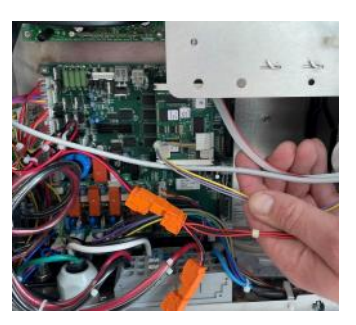

3. Disconnect cables related to front panel

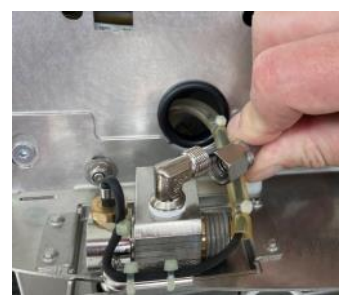

6. Disconnect tube from steam valve to steam wand

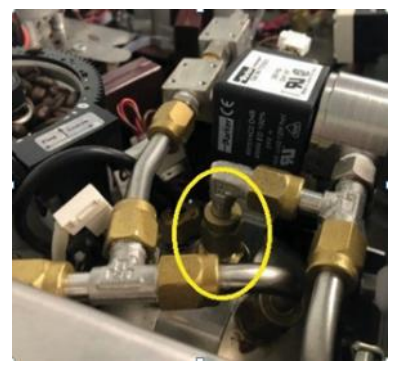

Disconnect the center
14mm nut

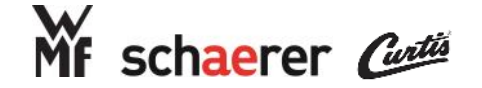

## Parts Replacement Instructions: Steam Boiler

Note 1: All Instructions assume basic removal of necessary panels is already completed and machine is in a safe mode for maintenance (Power and Water in correct status for particular maintenance operation)

Note 2: Before beginning this operation, turn water off to the machine and perform an empty cycle to ensure safety

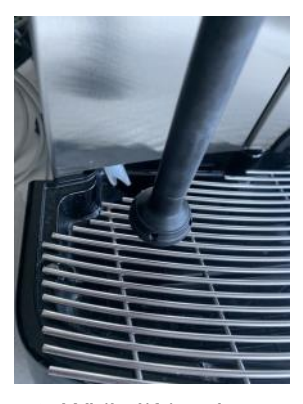

10. While lifting the steam valve

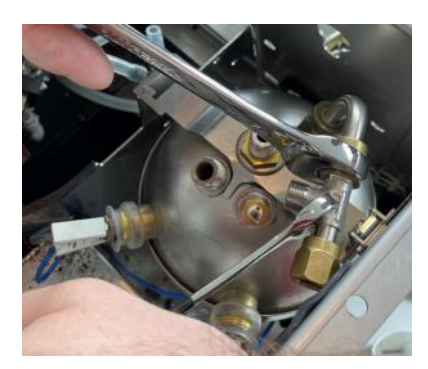

13. Using a 10mm and 14mm wrench, disconnect the T Fitting

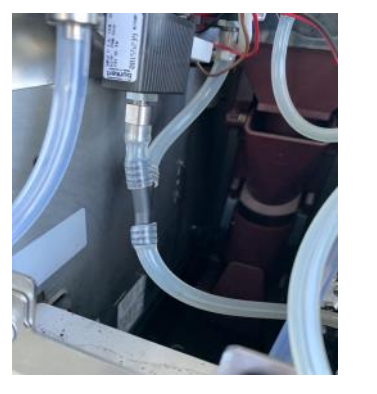

11. Disconnect the silicone hose from the bottom of the vacuum

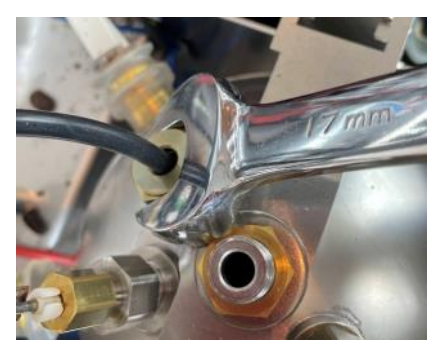

14. Using a 17mm wrench, remove the temp sensor and inlet pipe

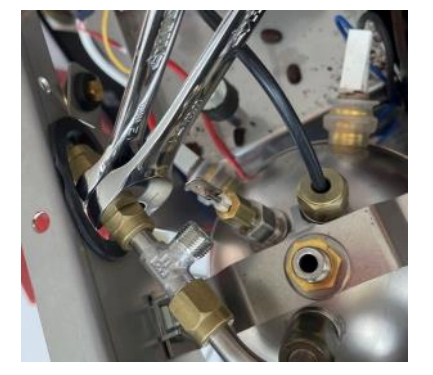

12. Using a 12mm and 14mm wrench, disconnect the T Fitting

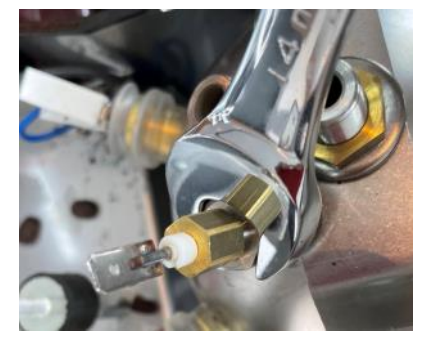

15. Using a 14mm wrench, remove the level probe (note: do not lose the washer)

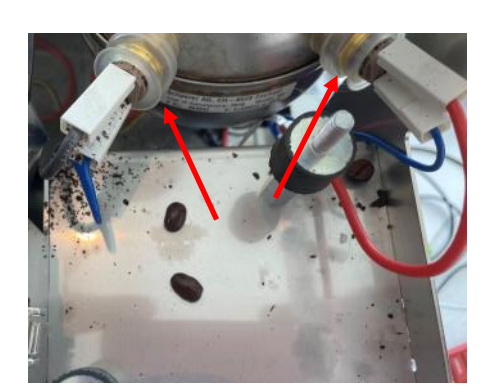

15. Remove the 4 wires from the upper klixons

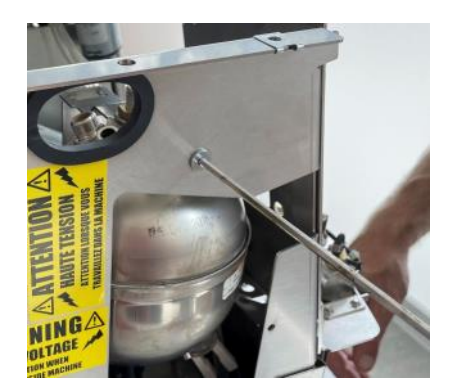

16. Remove the fastening screw for the boiler support bracket

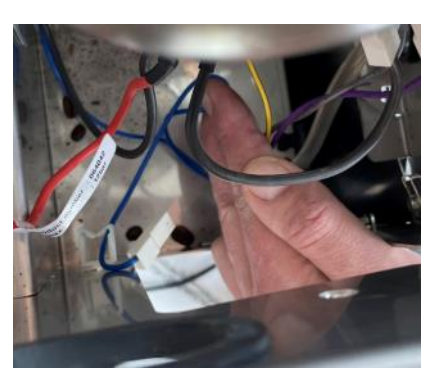

16. While lifting the boiler from the machine, remove the cables from the security cuff

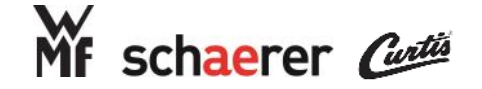

## Parts Replacement Instructions: Steam Boiler

Note 1: All Instructions assume basic removal of necessary panels is already completed and machine is in a safe mode for maintenance (Power and Water in correct status for particular maintenance operation)

Note 2: Before beginning this operation, turn water off to the machine and perform an empty cycle to ensure safety

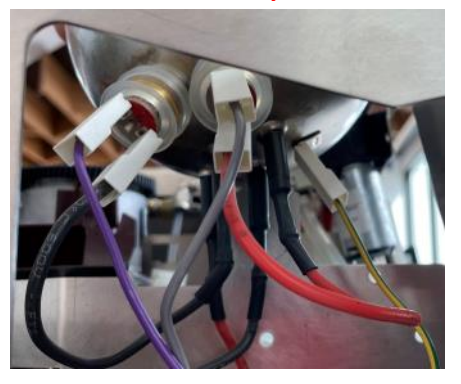

17. Disconnect the lower klixon and element wires and ground wire.

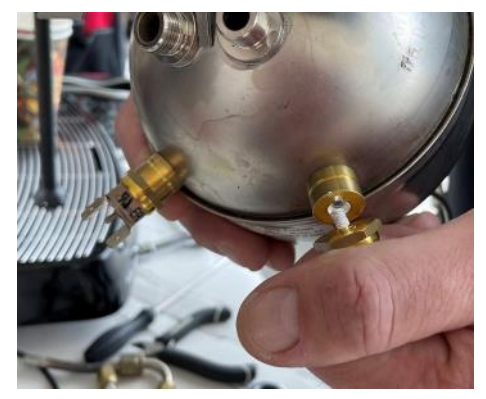

20. Use a 17mm wrench to loosen the klixons, then remove

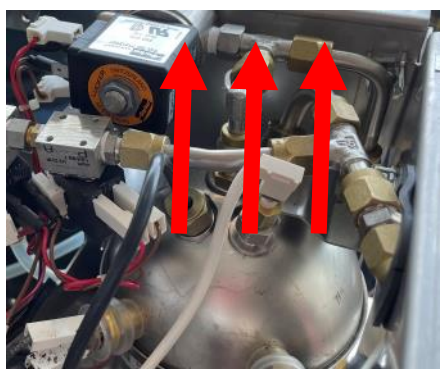

18. Boiler will lift straight up to remove from machine

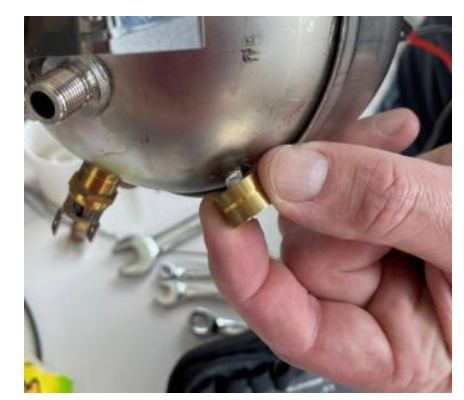

21. Remove the klixon supports

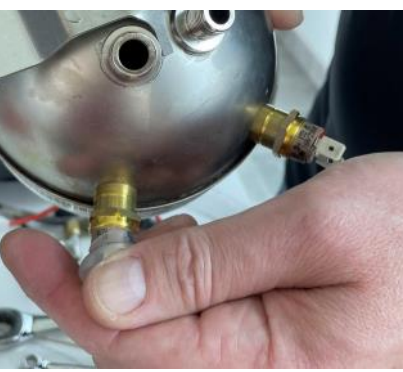

19. Remove the silicone covers from the klixons

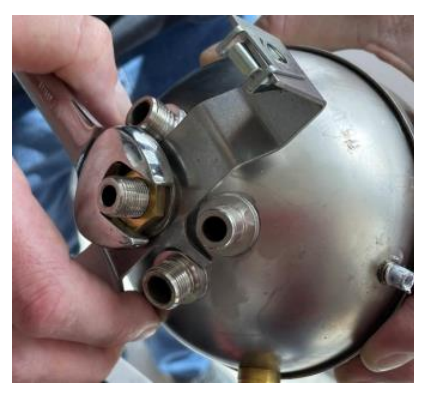

22. Use a 17mm wrench to remove the boiler support bracket. Set aside old boiler for disposal.

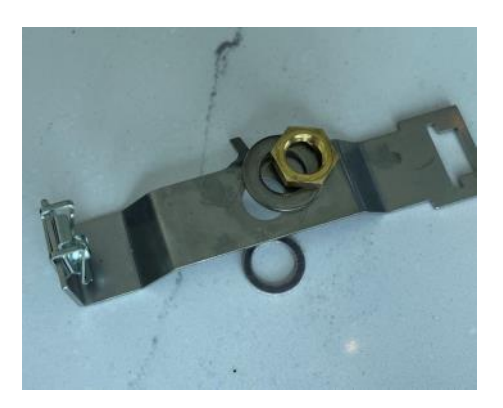

23. Transfer Fiber Gasket, Bracket, washer and nut to new boiler

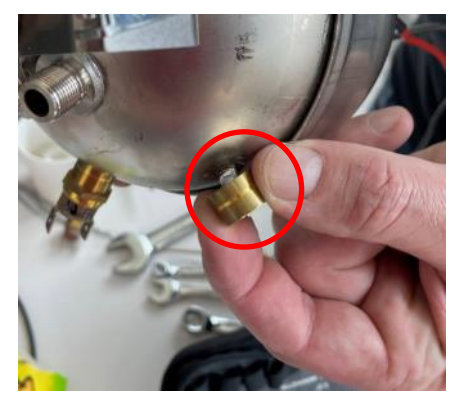

24. Clean dried thermal paste from used klixon support

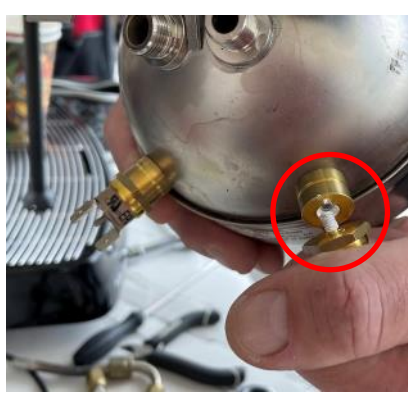

25. Apply a very thin layer of thermal paste to the klixon support

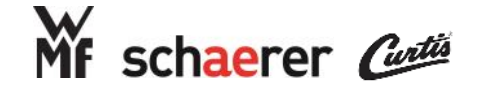

## Parts Replacement Instructions: Steam Boiler

Note 1: All Instructions assume basic removal of necessary panels is already completed and machine is in a safe mode for maintenance (Power and Water in correct status for particular maintenance operation)

Note 2: Before beginning this operation, turn water off to the machine and perform an empty cycle to ensure safety

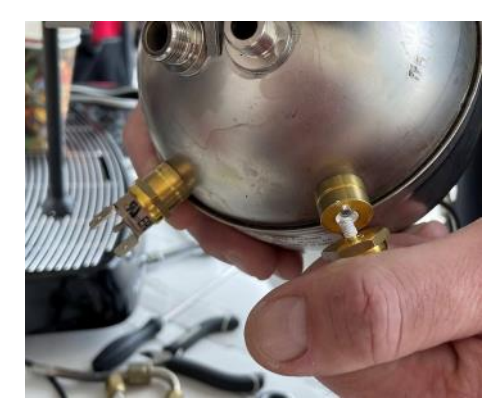

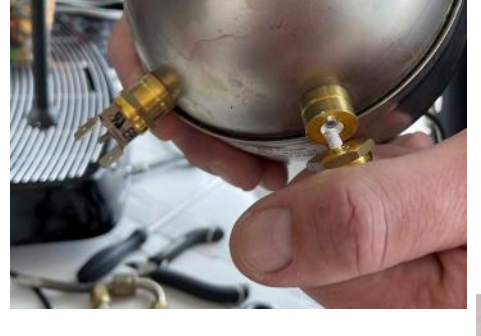

26. Apply a thin layer of thermal paste to top of the support and reinstall klixon.

# Do not use tools to tighten the klixons, only hand tighten

#### Reassemble the boiler using the following steps

- •Re-install the silicone covers from the klixons
- •Lower the boiler into place and connect the lower klixon and element wires and ground wire (photo on right for reference).
- •While lowering the boiler to the machine, replace the cables into the security cuff
- Replace the fastening screw for the boiler support bracket
- •Reconnect the 4 wires to the upper klixons (photo on right for reference)
- •Using a 14mm wrench, replace the level probe
- •Using a 17mm wrench, replace the temp sensor and inlet pipe
- •Using a 10mm and 14mm wrench, connect the T Fitting to the inlet pipe
- Using a 12mm and 14mm wrench, connect the T Fitting to the inlet extension pipe
- Connect the silicone hose to the bottom of the vacuum breaker valve
- •While lowering the steam valve assembly, route the silicone hose to the drip tray
- Reconnect the center 14mm nut
- Reconnect the air injection extension tube to the inlet T Fitting using a 14 mm wrench
- •Reconnect electric connections for the valves
- Reconnect tube from steam valve to steam wand (Caution: Do not over tighten)
- •Remount the front panel (Caution: ensure wire routing is managed)
- •Reconnect cables from telemetry modem if one is installed on unit
- Reconnect cables related to front panel
- Re-install new zip ties to clean up wire routing
- •Lower the left grinder onto the mounting feet in the machine and reconnect the electrical supply
- •Replace the (2) 10 mm hex nuts and (2) lock washers to the grinder using a socket wrench, 3" extension, and 10 mm socket

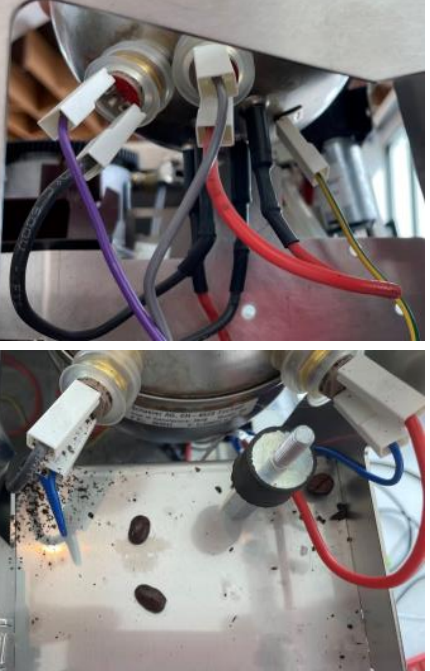

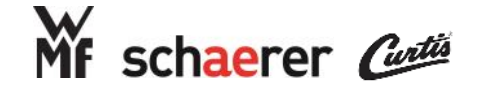

## Parts Replacement Instructions: Coffee Boiler

Note 1: All Instructions assume basic removal of necessary panels is already completed and machine is in a safe mode for maintenance (Power and Water in correct status for particular maintenance operation)

Note 2: Before beginning this operation, turn water off to the machine and perform an empty cycle to ensure safety

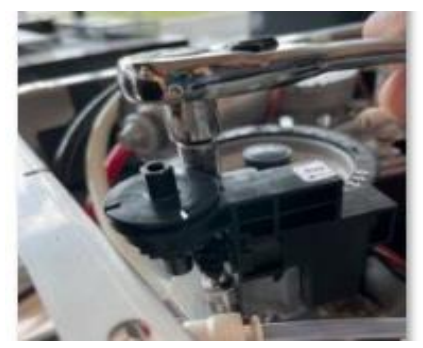

1. Remove the (2) 10 mm hex nuts from the right grinder using a socket wrench, 3" extension, and 10 mm

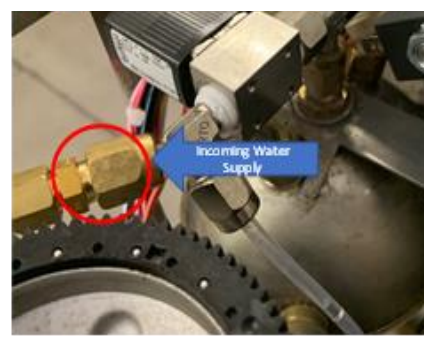

2. Using a 12mm and 14mm wrench, disconnect the incoming

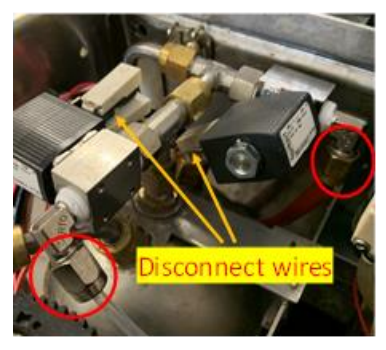

3. Disconnect the 12mm nuts from the hot water and brew valves. Also disconnect the wiring.

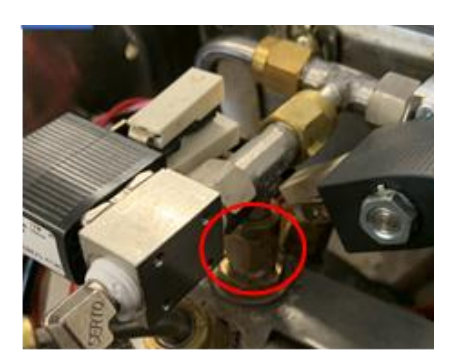

4. Disconnect the center nut with a 14mm wrench and pull the valve

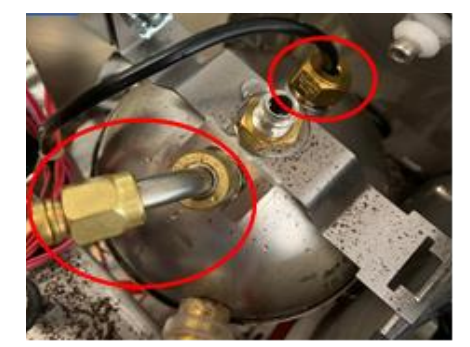

5. Using a 17mm wrench, remove the temperature sensor and inlet pipe. Use caution not to lose the

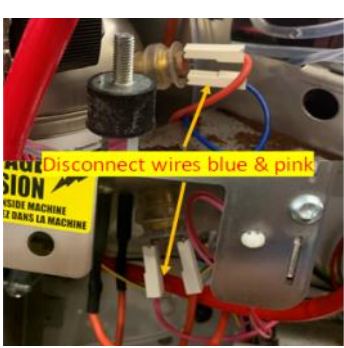

6. Disconnect the klixon wires

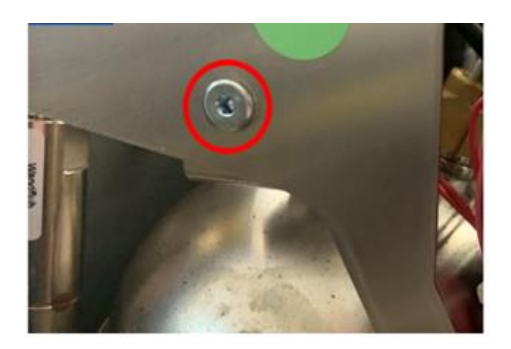

7. Remove the fastening screw for the boiler support bracket and

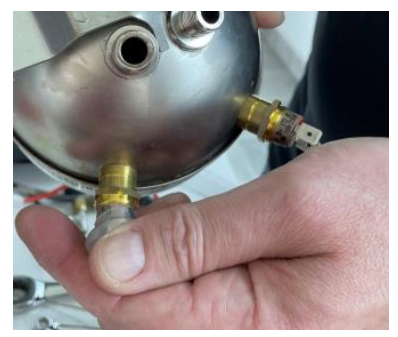

8. Remove the silicone covers from the klixons

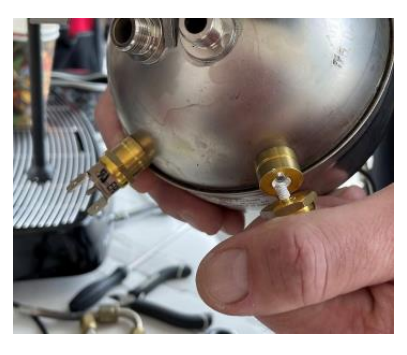

9. Use a 17mm wrench to loosen the klixons, then remove

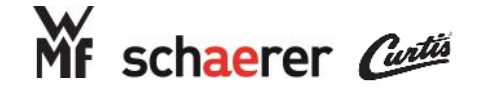

## Parts Replacement Instructions: Coffee Boiler

Note 1: All Instructions assume basic removal of necessary panels is already completed and machine is in a safe mode for maintenance (Power and Water in correct status for particular maintenance operation)

Note 2: Before beginning this operation, turn water off to the machine and perform an empty cycle to ensure safety

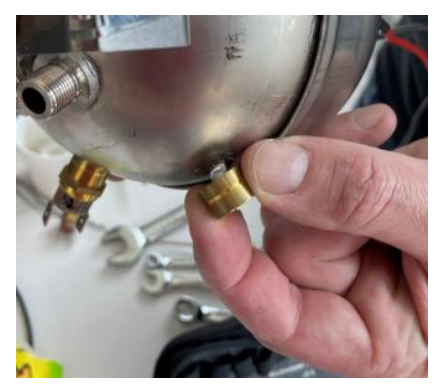

10. Remove the klixon supports

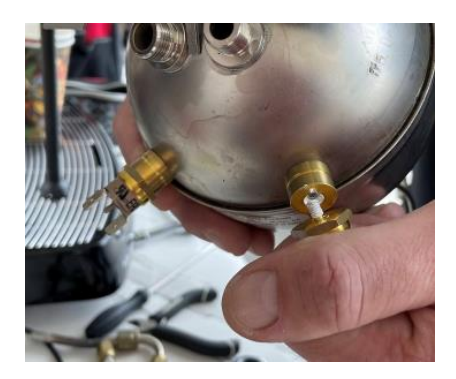

13. Apply a very thin layer of thermal paste to the klixon support

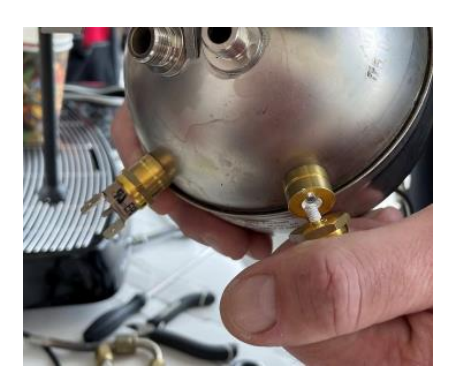

16. Do not use tools to tighten the klixons, only hand tighten

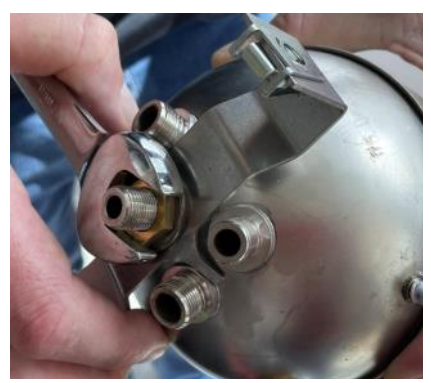

11. Use a 17mm wrench to remove the boiler support bracket. Set

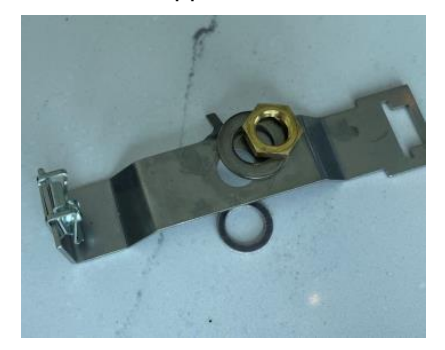

14. Transfer Fiber Gasket, Bracket, washer and nut to new boiler

#### Reassemble the boiler using the following steps

- Reinstall the silicon klixon covers
- Reinstall the boiler into the machine using the fastening screw
- Reconnect the heating wires (red and pink to bottom klixon, blue and red to top klixon)
- Reinstall the temp sensor and inlet pipe with 17mm wrench
- Reinstall the valve assembly and secure the 14mm nut onto the boiler

 Reconnect the two 12mm nuts onto the valves

15. Apply a thin layer of thermal

paste to top of the support and

12. Clean dried thermal paste from

used klixon support

- Reinstall the wiring onto the valves (red + orange = hot water)
- Reconnect incoming water supply using 12mm and 14mm wrenches
- Reinstall the right grinder and secure using the (2) 10mm nuts and (2) lock washers
- Turn on water and check for leaks, correct any found

58

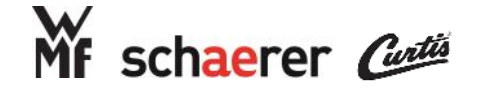

# Parts Replacement Instructions: Automat Motor

Note 1: All Instructions assume basic removal of necessary panels is already completed and machine is in a safe mode for maintenance (Power and Water in correct status for particular maintenance operation)

Note 2: Before beginning this operation, turn water off to the machine and perform an empty cycle to ensure safety

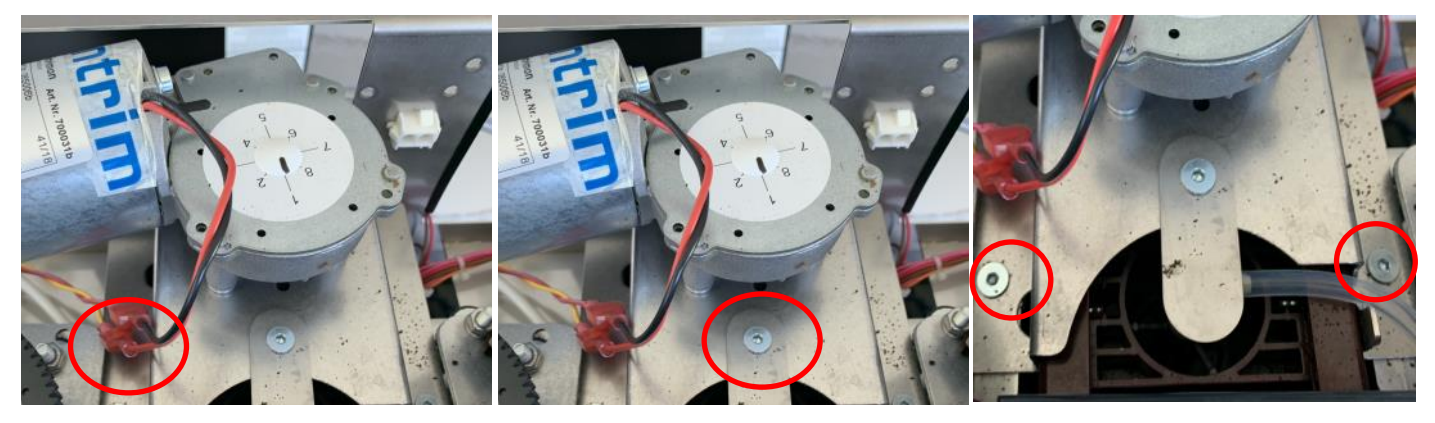

- 1. Disconnect the electrical wires
- 2. Remove the 3mm Allen screw
- 3. Remove the 3mm Allen screws

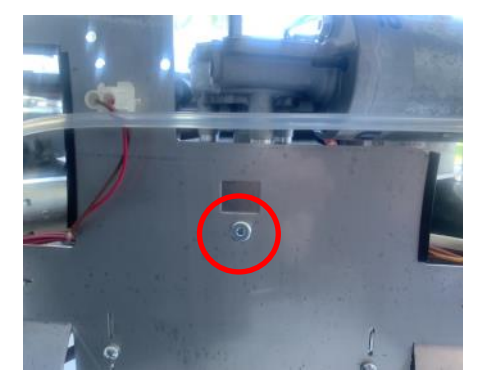

4. Remove the short 3mm Allen screw

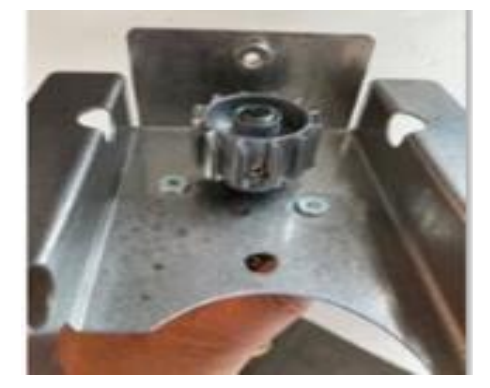

4. Remove the (3) 3mm Allen screws holding the motor to the

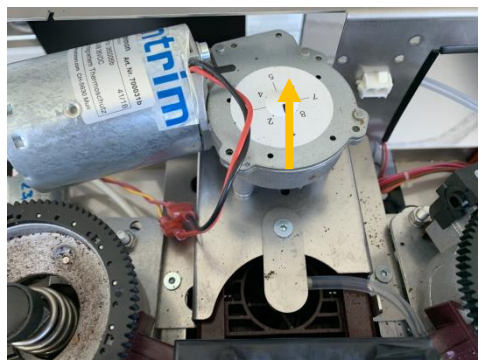

5. Lift the motor out of the machine. This may require slight flexing of the grinders on their mounts to get out

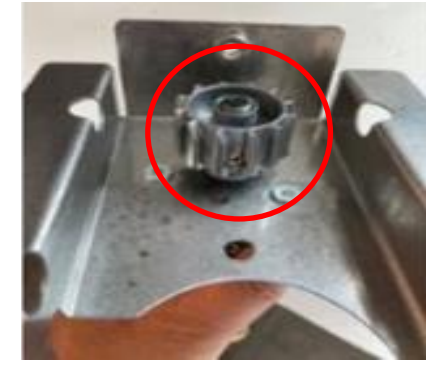

6. Using the long Schaerer screwdriver, remove the two set screws from the gear and slide it off the shaft

#### Reassemble the Drive Motor using the following steps

- •Reinstall the 3mm screws onto the new motor and old bracket using 1 drop of red thread locker to prevent disassembly during operation
- •Reinstall the gear onto the shaft using the (2) set screws (shorter, rounded screw before the longer pointed screw)
- •Place the motor onto the frame and install the (2) longer 3mm screws to secure. Install the short 3mm screw to the back of the bracket
- •Reinstall the retaining tab with a 3mm screw
- •Reconnect the electrical wires

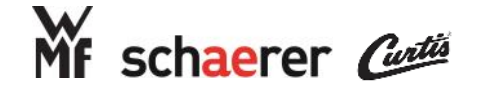

# Parts Replacement Instructions: Grinder Blades & Motor

Note 1: All Instructions assume basic removal of necessary panels is already completed and machine is in a safe mode for maintenance (Power and Water in correct status for particular maintenance operation)

Note 2: Before beginning this operation, turn water off to the machine and perform an empty cycle to ensure safety

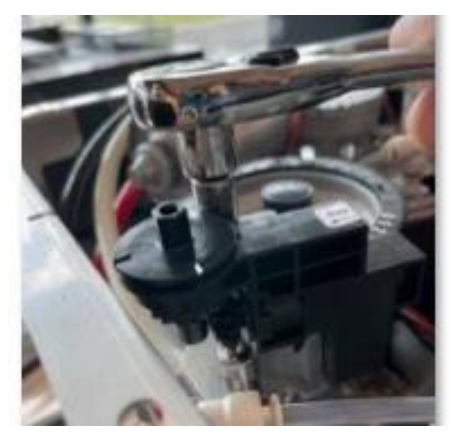

1. Remove the (2) 10 mm hex nuts from the grinder using a socket

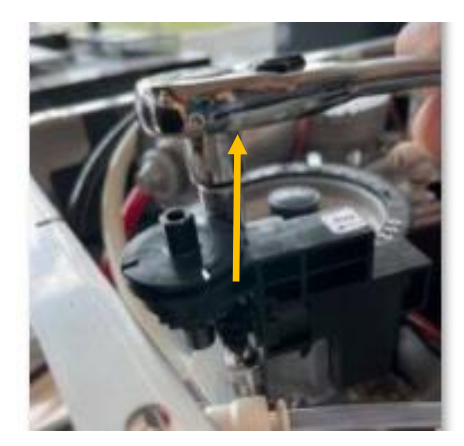

2. Lift the grinder off of the mounting feet and out of the

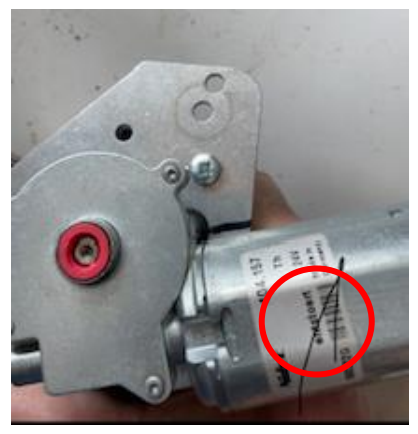

3. Make a mark on the grinder motor brackets to assist with motor

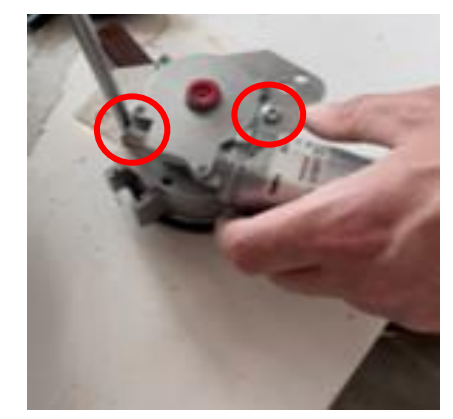

4. Remove the two screws holding the bracket to the grinder casing and separate the grinder casing from the bracket, do not lose the serrated washers.

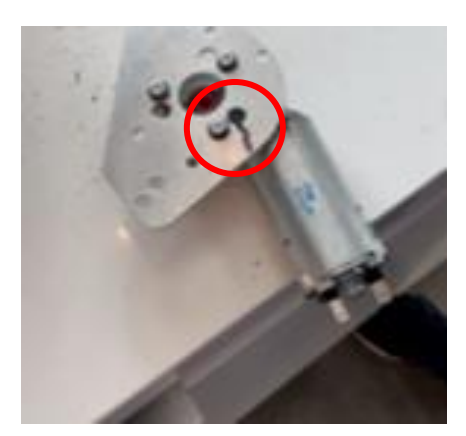

5. Make another mark on the topside of the bracket to assist with

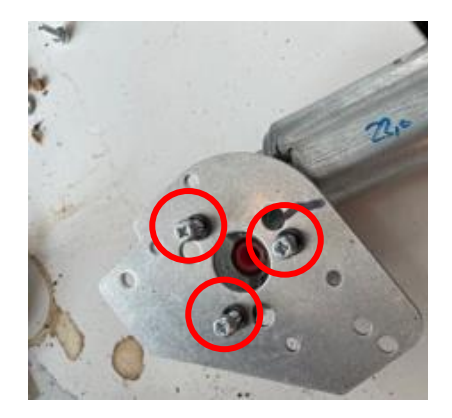

6. Using the screw gun with extension and P2 phillips bit, unscrew the (3) mounting screws, but leave them in their holes.

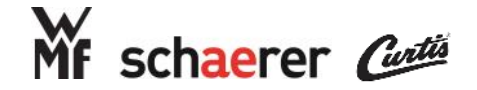

# Parts Replacement Instructions: Grinder Blades & Motor

Note 1: All Instructions assume basic removal of necessary panels is already completed and machine is in a safe mode for maintenance (Power and Water in correct status for particular maintenance operation)

Note 2: Before beginning this operation, turn water off to the machine and perform an empty cycle to ensure safety

12. Install the new grinding mills. The mill with the smaller inner diameter goes on the lower, revolving plate. Ensure the screws

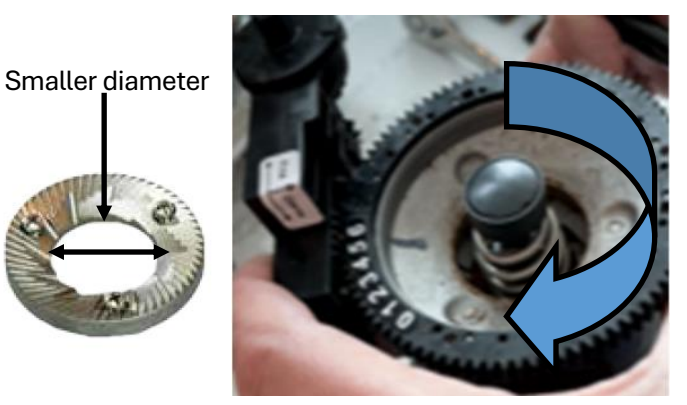

13. Reinstall the upper burr by screwing it onto the casing clockwise.

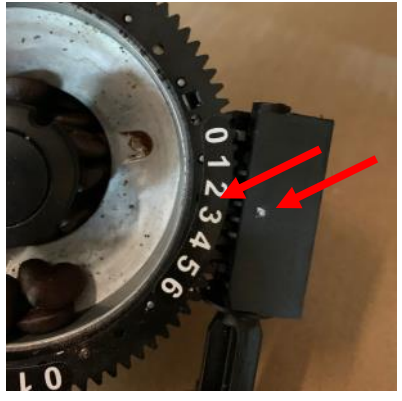

14. Screw the upper burr onto the grinder casing until the mills touch, then back it off by slightly. When the adjustment gear is reinstalled, the arrow should point to 2 1/2.

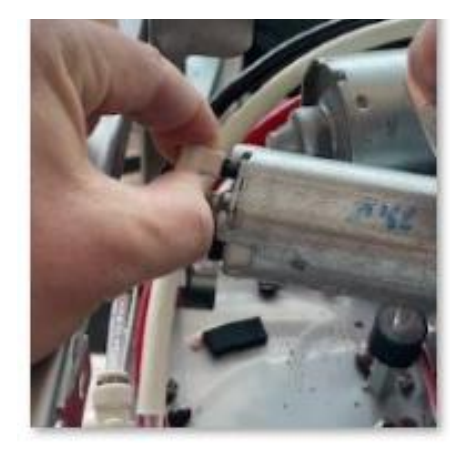

15. Reconnect the electrical supply to the motor.

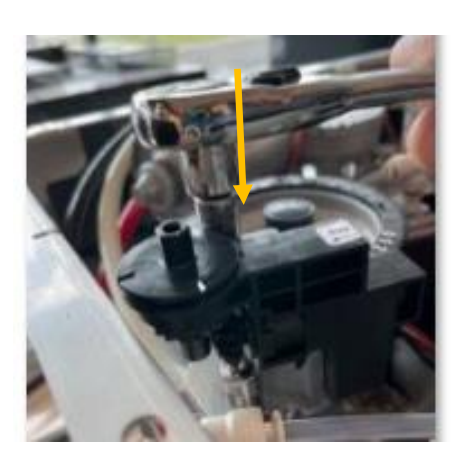

16. Reinstall the grinder into the machine. Secure the grinder with the (2) nuts and (2) lock washers.

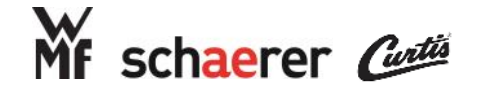

# Parts Replacement Instructions: Flush Valve

Note 1: All Instructions assume basic removal of necessary panels is already completed and machine is in a safe mode for maintenance (Power and Water in correct status for particular maintenance operation)

Note 2: Before beginning this operation, turn water off to the machine and perform an empty cycle to ensure safety

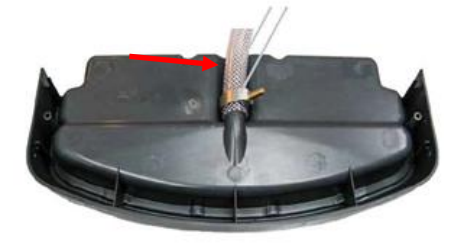

1. Remove drain hose clamp and drain hose from the drip tray.

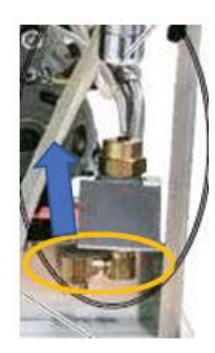

4. Gently swivel the flush valve bracket back toward the pump and remove the brass fittings from the flush valve

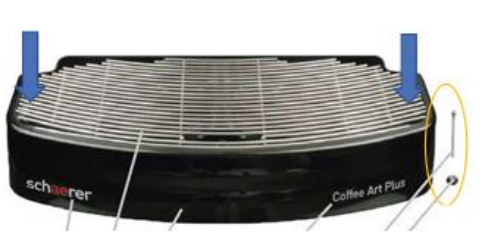

2. Remove screw and knurling nut from both sides of the drip tray, remove drip tray from machine.

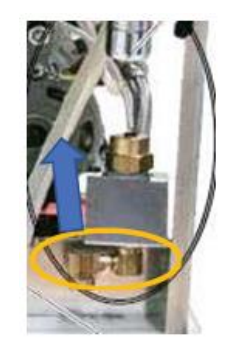

5. Disconnect the Teflon tube from the top of the flush valve and the electrical wires from the side, then set valve aside

#### Reassemble the flush valve using the following steps

- Place the flush valve onto the bracket and reinstall the brass fittings onto the bottom port
- Install the Teflon tube and electrical wires, swivel the bracket back into place
- Reinstall the (2) 2.5mm and (2) 3mm allen screws to secure the right side cover plate
- Reinstall the drip tray and secure with the screws and knurling nuts
- Reinstall the grounds bin and center plate
- Reinstall the drain hose and clamp (note: the hose clamp should be parallel with the drip tray to reduce risk to the user)

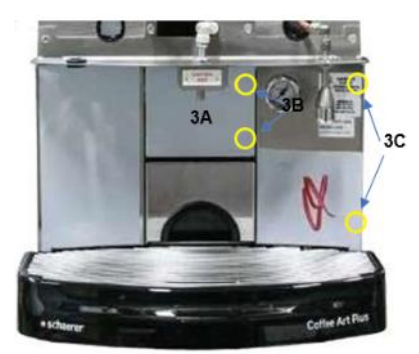

3. Remove the center plate and grounds bin. Remove the 2.5mm screws allen screws and 3mm allen screws as circled in yellow

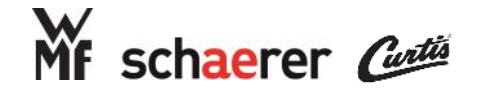

# **Common Repair Tools**

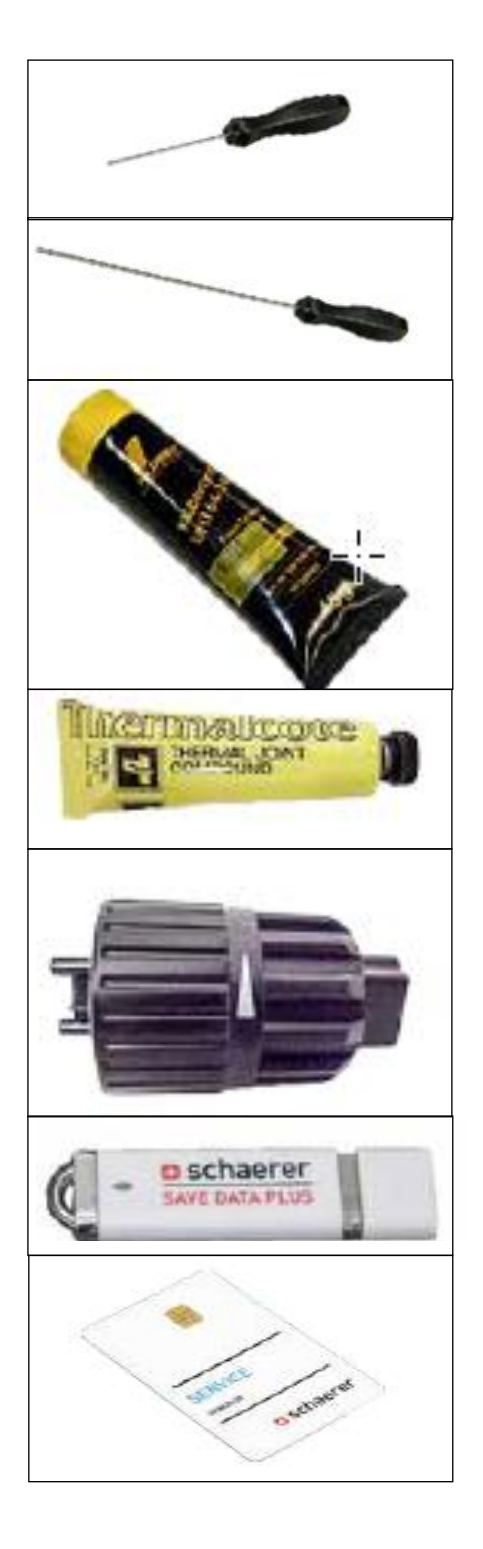

Short Schaerer Hex Screwdriver

Part number: 3370065320

Long Schaerer Hex Screwdriver

Part number: 3370065321

Food Grade Lubricant

Part Number: 3370067399

Thermal Paste (for Klixons)

Part Number: 3370067391

Automat Adjustment Knob Part Number: 3370062985

Save Data USB Stick (512MB)

Part Number: 3370071917

Service Card

Part Number: 3370063935

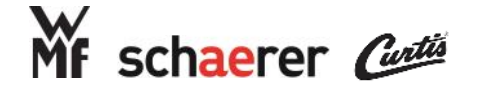

# **USB** Structuring

The following are instructions to make sure your USB is set correctly: Please make sure to place all files extracted into a USB drive (Maximum capacity 8GB ) If need be, format the USB to either FAT, or FAT32

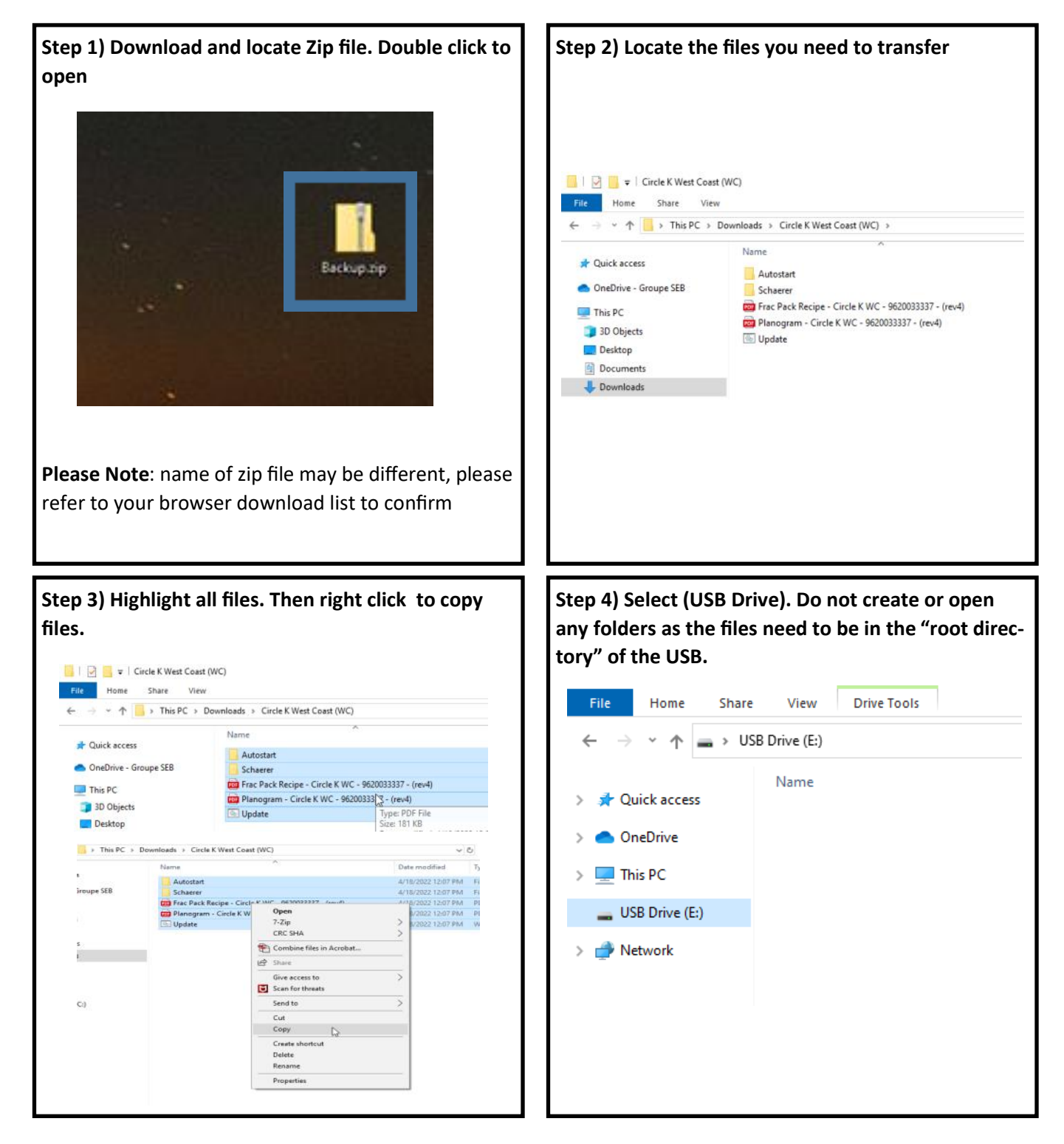

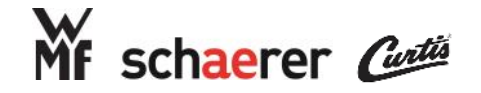

# **USB Structuring Cont.**

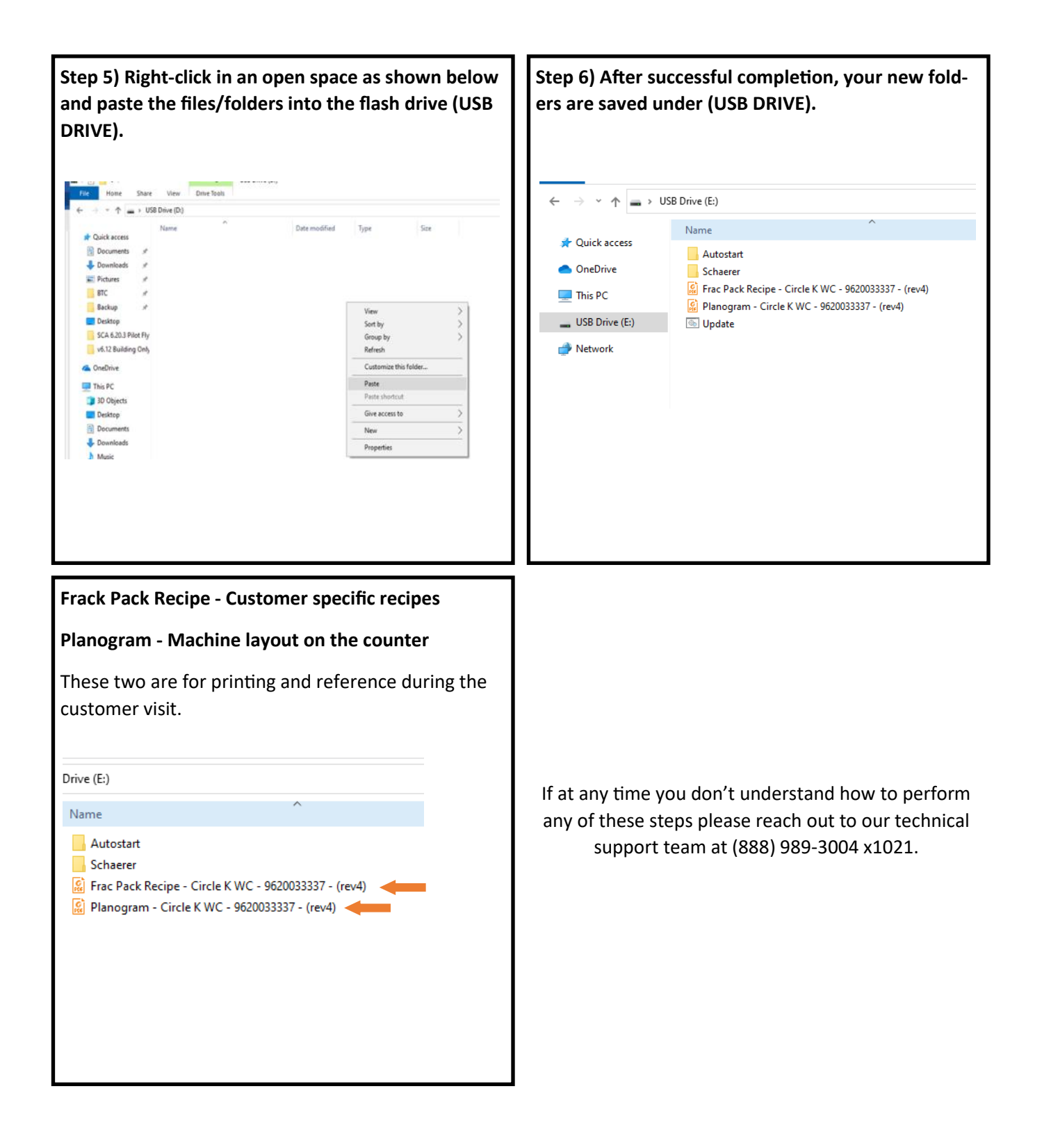

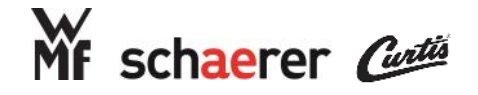

| Displayed Message      | Cause                                                                                                    | What to do                                                                                                    |
|------------------------|----------------------------------------------------------------------------------------------------|----------------------------------------------------------------------------------------------------|
| Water Flow Error       | While dispensing a beverage, the flowmeter<br>transmits fewer than the pre-defined num-<br>ber of pulses. Possible blockage in the hy-<br>draulic system. | The water flow error is only shown in the first<br>5 sec if the flow quantity is less than 1ml/3 sec                     |
|                        | Water supply issues                                                                                                    | Check the water supply for sufficient volume and ensure the water is turned on.                                          |
|                        | The upper piston of the automat is blocked.                                                                                                    | Perform 2-3 cleaning cycles with the tablet. If unsuccessful, replace the upper piston.                                  |
|                        | Water pump pressure is too low.                                                                                                    | Ensure gauge operation is accurate and make<br>adjustments to the pump pressure.<br>Replace pump head, if necessary.     |
|                        | The brewing valve is blocked or not opening                                                                                                    | Check for 30v DC to the valve.<br>Check the screen before the brew valve for<br>blockage                                 |
|                        |                                                                                                    | Inspect valve for corrosion.<br>Remove and open valve to inspect for block-<br>ages.                                     |
|                        |                                                                                                    | Inspect coffee boiler for scale                                                                                          |
|                        | Clogging due to scale build-up in the hy-<br>draulic system                                                                                               | Check the water supply line to the coffee boil-<br>er                                                                    |
|                        | The grinding degree is set too fine                                                                                                    | Adjust the grinding degree courser                                                                                       |
|                        | The flowmeter is faulty or has an impedi-<br>ment                                                                                                    | Open the flowmeter to assess scale and mag-<br>net cleanliness                                                           |
|                        |                                                                                                    | Replace flowmeter                                                                                                    |
| Overcurrent Brew Motor | -                                                                                                    | The automat motor has exceeded 4 A                                                                                       |
|                        | The automat is dirty                                                                                                    | Pull, dismantle, and clean the automat with special attention to the back of the brew chamber where it meets the spindle |
|                        | The motor is faulty                                                                                                    | Replace the motor                                                                                                    |
|                        | The main board is faulty (extremely rare)                                                                                                    | Replace the main board                                                                                                   |

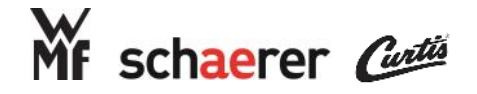

| Displayed Message                                                      | Cause                                                                                                    | What to do                                                                                                    |
|------------------------------------------------------------------------|----------------------------------------------------------------------------------------------------|----------------------------------------------------------------------------------------------------|
| Brew Unit Timeout                                                      | The positions of the brew chamber are de-<br>tected by measuring the current consump-<br>tion. The following two positions are detect-<br>ed by means of a current consumption<br>peak:<br>Top brew chamber position.<br>Bottom brew chamber position. | If a current consumption peak is not detected<br>after a brew chamber movement of 10 sec,<br>the message appears.                       |
|                                                                        | The automat motor gear is out of place or broken                                                                                                    | Check / replace the gear                                                                                                    |
|                                                                        | The motor is faulty                                                                                                    | Replace the motor (generally accompanied by a loud noise coming from the motor).                                                        |
|                                                                        | The main board is faulty (extremely rare)                                                                                                    | Replace the main board (plain).                                                                                                    |
| Brew Motor Current                                                     | Measure whether there is a short circuit in the motor, including the wiring to the motor.                                                                                                    | An overcurrent of 0.6 A is detected although<br>no automat movement has been triggered.                                                 |
|                                                                        | The motor / wiring is faulty                                                                                                    | Detach the motor connector from the main<br>board. Check the wiring and the motor for a<br>short circuit, beginning with the connector. |
|                                                                        | The main board is faulty (extremely rare)                                                                                                    | Replace the main board                                                                                                    |
| Grinder Left Blocked<br>Grinder Right Blocked<br>Grinder Front Blocked | The "Grinder Blocked" message is displayed and the machine cannot be used until the beverage is cancelled.                                                                                                    | The board has read an overcurrent while oper-<br>ating the grinder motor. The operation is<br>stopped and the message is displayed.     |
|                                                                        | The grinder is blocked by a foreign body.                                                                                                    | Open grinder and remove foreign body.                                                                                                   |
|                                                                        | Excessive coffee residue inside the grinder                                                                                                    | Dismantle and clean the grinder                                                                                                    |
|                                                                        | Worn grinding discs.                                                                                                    | Replace grinding discs.                                                                                                    |
|                                                                        | Poor electrical connection to the motor                                                                                                    | Inspect the spade connectors to ensure a tight fit onto the spades.                                                                     |
|                                                                        | Grinding degree too fine                                                                                                    | Coursen the grinding degree.                                                                                                    |
|                                                                        | Moisture in the grinder                                                                                                    | Dismantle and clean the grinder                                                                                                    |

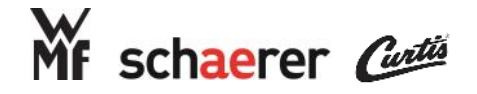

| Displayed Mes-<br>sage                                                          | Cause                                                                                                    | What to do                                                                                                    |
|---------------------------------------------------------------------------------|----------------------------------------------------------------------------------------------------|----------------------------------------------------------------------------------------------------|
| Coffee Sensor<br>Defect<br>Steam Sensor<br>Defect<br>SteamWand<br>Sensor Defect | The main board does not<br>detect a resistance<br>through the sensor. Dis-<br>pensing of related product<br>is blocked.                        | Check the electrical connection between the sensor and main board<br>Measure resistance of the NTC sensor.<br>The following resistance must be measured at the sensors at the corresponding<br>temperatures.<br>25' C = 10,000 ohms<br>90' C = 910 ohms<br>100' C = 678 ohms<br>Replace the sensor if the value does not correspond to the values above. |
| Booster Sensor<br>Defect                                                        | The booster is not utilized<br>in North America. If you<br>are receiving this message<br>it is likely the main board<br>was recently replaced. | Swap the booster resistor from the old main board to the new main board. If<br>not present, order a new boost resistor and install. (see main board diagram<br>earlier in this document)                                                                                                    |
| Timeout Coffee<br>Heater<br>Steam Heater<br>Timeout                             | The heating was switched<br>on and the set tempera-<br>ture was not reached<br>within 5 minutes.                                               |                                                                                                    |
|                                                                                 | The "Klixon" safety ther-<br>mostat was tripped due to<br>overheating.                                                                         | Reset the Klixon and assess the corresponding temperature sensor.                                                                                                    |
|                                                                                 | Broken heating element.                                                                                                    | Measure the resistance through the heating element. The reading must be 16-<br>20 ohms.<br>Measure the resistance from each element wire to ground to ensure there is <u>no</u><br>continuity.<br>If either of these is out of spec, a boiler replacement is necessary                                                                                   |
|                                                                                 | Bad relay board (relay /<br>thyristor).                                                                                                    | Measure the voltage across the two wires at the heater relay while closed and<br>open. Readings must be as follows:<br>Closed relay (heating) = 0 VAC<br>Open relay (not heating) = 205-245 VAC<br>If the value varies, replace the relay board.                                                                                                    |
|                                                                                 | Poor / broken contact                                                                                                    | Inspect the wiring and spade connectors through the corresponding heating circuit for breaks, burns, or oxidation. Replace with OEM parts only, if necessary. (See parts catalog)                                                                                                    |
|                                                                                 | Assess scale buildup in<br>corresponding boiler and<br>check for leaking valves.                                                               | Flush out or replace the boiler.<br>Descaling the boiler with chemicals is not an approved method to resolve this<br>issue.                                                                                                    |

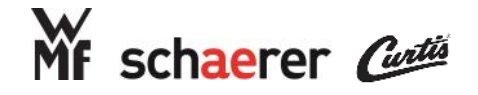

| Displayed Message       | Cause                                                                                                    | What to do                                                                                                    |
|-------------------------|----------------------------------------------------------------------------------------------------|----------------------------------------------------------------------------------------------------|
| Over temperature coffee | A boiler temp of 110'C or higher was detect-<br>ed. If the raised temperature persists, the<br>Klixon is triggered |                                                                                                    |
|                         | Temperature sensor (NTC) is faulty.                                                                                | Check the electrical connection between the<br>sensor and main board<br>Measure resistance of the NTC sensor.<br>The following resistance must be measured at                                                                                         |
|                         |                                                                                                    | tures.<br>25' C = 10,000 ohms<br>90' C = 910 ohms<br>100' C = 678 ohms<br>Replace the sensor if the value does not cor-<br>respond to the values above.                                                                                               |
|                         | Broken heating element.                                                                                            | Measure the resistance through the heating<br>element. The reading must be 16-20 ohms.<br>Measure the resistance from each element                                                                                                    |
|                         |                                                                                                    | wire to ground to ensure there is <u>no</u> continui-<br>ty.<br>If either of these is out of spec, a boiler re-<br>placement is necessary                                                                                                    |
|                         | Bad relay board (relay / thyristor).                                                                               | Measure the voltage across the two wires at<br>the heater relay while closed and open. Read-<br>ings must be as follows:<br>Closed relay (heating) = 0 VAC<br>Open relay (not heating) = 205-245 VAC<br>If the value varies, replace the relay board. |
|                         | Bad main board (extremely rare)                                                                                    | Unplug the machine and test continuity<br>across the two heating wires for correspond-<br>ing heating circuit at the relay.                                                                                                    |
|                         |                                                                                                    | If all other checks are okay, the below is ap-<br>propriate.<br>No continuity = main board faulty<br>Continuity found = man board okay                                                                                                    |

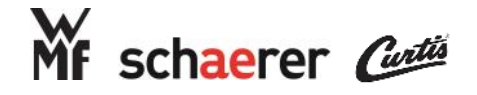

| Displayed Message    | Cause                                                                                                    | What to do                                                                                                    |
|----------------------|----------------------------------------------------------------------------------------------------|----------------------------------------------------------------------------------------------------|
| Timeout Steam Supply | The level in the steam boiler detected by<br>the level monitoring is too low. This causes<br>the boiler filling to begin. Filling was not<br>detected by the level sensor after 60 sec.<br>The filling process is stopped and the error<br>message appears. Dispensing of steam bev-<br>erages is blocked. | If a level increase is not detected after steam<br>boiler filling is active for 60 sec, the "Timeout<br>steam supply" message appears.                                                                                                    |
|                      | No water supply                                                                                                    | Check the following components in supplying<br>water to the steam boiler:<br>Check the flow restrictor at the steam boiler<br>refill valve.<br>Check the steam boiler inlet pipe and tubing<br>from refill valve for scale restrictions.<br>Check the steam valve to ensure proper oper-<br>ation |
|                      | Pump pressure too low                                                                                                    | Ensure gauge operation is accurate and make<br>adjustments to the pump pressure.<br>Replace pump head, if necessary.                                                                                                    |
|                      | Faulty level probe                                                                                                    | Check the level probe for breaks<br>Check the level probe for scale                                                                                                    |
|                      | Missing or poor earth grounding                                                                                                    | Check the mains voltage supply for proper grounding and reconnect, if necessary                                                                                                    |

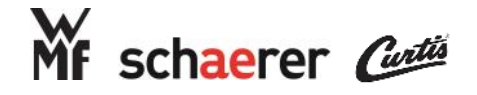

| Displayed Message            | Cause                                                                                                    | What to do                                                                                                    |
|------------------------------|----------------------------------------------------------------------------------------------------|----------------------------------------------------------------------------------------------------|
| Steam temperature too<br>low | The sensor for temperature monitoring at<br>the steam boiler detects a lower tempera-<br>ture than 115'C.<br>Dispensing of the beverage is stopped to<br>prevent milk from entering the steam sys-<br>tem. | The standard setting of the steam tempera-<br>ture is 135'C                                                                                                    |
|                              | The steam temperature setting is too low.                                                                                                    | Adjust the steam temperature in general pa-<br>rameters. The set minimum temperature<br>must not be less than 120'C.                                                                                                    |
|                              | The temperature sensor (NTC) is faulty                                                                                                    | Check the electrical connection between the<br>sensor and main board<br>Measure resistance of the NTC sensor.<br>The following resistance must be measured at<br>the sensors at the corresponding tempera-<br>tures.<br>25' C = 10,000 ohms<br>90' C = 910 ohms<br>100' C = 678 ohms<br>Replace the sensor if the value does not cor-<br>respond to the values above. |
|                              | The heating element is faulty.                                                                                                    | Measure the resistance through the heating<br>element. The reading must be 16-20 ohms.<br>Measure the resistance from each element<br>wire to ground to ensure there is <u>no</u> continui-<br>ty.<br>If either of these is out of spec, a boiler re-<br>placement is necessary                                                                                       |

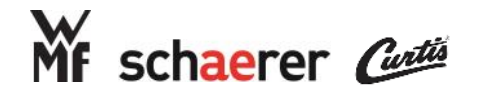

| Displayed Message                                                         | Cause                                                                                                    | What to do                                                                                                    |
|---------------------------------------------------------------------------|----------------------------------------------------------------------------------------------------|----------------------------------------------------------------------------------------------------|
| Empty grounds container<br>Grounds container full                         | The grounds container is full or almost full.<br>If the grounds container is almost full you<br>can continue to produce beverages. If the<br>grounds container is full all beverage dis-<br>pensing is blocked. | The grounds container must be removed for no less than 4 seonds.                                                                                                    |
|                                                                           | The grounds container is almost full                                                                                                    | Empty the grounds container                                                                                                    |
|                                                                           | The grounds container is full                                                                                                    | Empty the grounds container                                                                                                    |
| Grounds container miss-                                                   | The grounds container is missing                                                                                                    | Insert the grounds container                                                                                                    |
| ing                                                                       | The grounds container is present but is not detected                                                                                                    | Check the magner at the rear right of the con-<br>tainer.<br>Check the function of the magnetic read sen-<br>sor.<br>Check the safety switches connection on the<br>main board. (refer to main board diagram<br>earlier in this document)                                     |
| Grinder Left No Beans<br>Grinder Right No Beans<br>Grinder Front No Beans | The current consumption from the motor is<br>below the preset value. The grinder is iden-<br>tified as "empty" and the message appears.                                                                         |                                                                                                    |
|                                                                           | The bean hopper is empty.                                                                                                    | Fill the bean hopper                                                                                                    |
|                                                                           | The bean hopper is closed                                                                                                    | Open the bean hopper                                                                                                    |
|                                                                           | The message appears frequently regardless of bean level in the hopper.                                                                                                    | Assess for moisture in the grinder and clean.<br>Bean hopper is too dirty and requires cleaning<br>No voltage to the motor due to poor connec-<br>tion to the motor or worn down brushes on<br>the armiture, replace the motor or repair the<br>poor connection to the motor. |
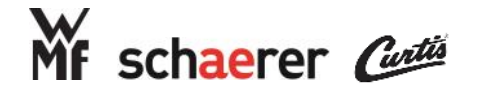

# Event & Error List

| Displayed Message | Cause                                                                                                    | What to do                                                                                                    |
|-------------------|----------------------------------------------------------------------------------------------------|----------------------------------------------------------------------------------------------------|
| Clean Machine     | A cleaning request (Mandatory setting) is<br>set in the Date / Time / Alarm menu. The<br>message appears in accordance with the<br>settings.<br>Beverages can still be dispensed.                                                       | Clean if necessary.                                                                                                    |
|                   | A cleaning request (Message Only setting) is<br>set in the Date / Time / Alarm menu. The<br>message appears in accordance with the<br>settings.<br>Beverages can still be dispensed.<br>The message reappears after 1 min.              | Confirm the message and clean if necessary                                                                                                    |
| Cleaning          | A cleaning request (Mandatory / Message<br>Only setting) is set in the Date / Time /<br>Alarm menu. The message appears 1 hr<br>after the first cleaning message "Clean ma-<br>chine" appears.<br>Beverages can no longer be dispensed. | Perform a cleaning procedure                                                                                                    |
| Filter Change     | The "Filter exchange" message was set in<br>the Date / Time / Alarm menu. The actual<br>liter count (or number of months) has ex-<br>ceeded the set number                                                                              | Change the filter and change the following<br>setting to the date the filter was exchanged.<br>Date / Time / Alarm   0) Last filter change                                  |
| Service Request   | The Servie request message was set in the<br>"Date / Time / Alarm" menu. The actual<br>number of dispensed coffees (or number of<br>months) has exceeded the set number.                                                                | Perform the maintenance.<br>Change the date of last service in the follow-<br>ing menu to the date the service was per-<br>formed.<br>Date / Time / Alarm   1) Last service |

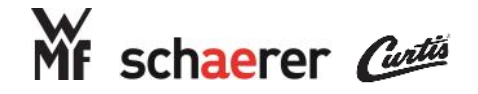

# Event & Error List

| Displayed Message       | Cause                                                                                                    | What to do                                                                                                    |
|-------------------------|----------------------------------------------------------------------------------------------------|----------------------------------------------------------------------------------------------------|
| Heating Coffee<br>Water | The current temperature in the coffee boiler is<br>more than 8'C below the set temperature. Dis-<br>pensing of coffee beverages is blocked. |                                                                                                    |
|                         | The boiler element is switched on                                                                                                    | The message should disappear after a short time (once the boiler heats to set temp.)                                               |
|                         | The machine was switched off for an extended period of time.                                                                                | Allow the machine to heat the coffee boiler to the set temperature, could be 5 minutes.                                            |
|                         | The Klixon thermal safety was triggered                                                                                                    | The boiler has overheated and triggered the klix-<br>on. Assess the condition of the temperature sen-<br>sor (NTC) and fill level. |
|                         |                                                                                                    | Measure the resistance through the heating ele-<br>ment. The reading must be 16-20 ohms.                                           |
|                         |                                                                                                    | Measure the resistance from each element wire to ground to ensure there is no continuity.                                          |
|                         |                                                                                                    | If either of these is out of spec, a boiler replace-<br>ment is necessary                                                          |
| Heating Steam           | The current temperature in the steam boiler is<br>more than 7'C below the set temperature. Dis-<br>pensing of steam beverages is blocked    |                                                                                                    |
|                         | The boiler element is switched on.                                                                                                    | The message should disappear after a short time (once the boiler heats to set temp.)                                               |
|                         | The machine was switched off for an extended period of time.                                                                                | Allow the machine to heat the steam boiler to the set temperature, could be 5 minutes.                                             |
|                         | The Klixon thermal safety was triggered                                                                                                    | The boiler has overheated and triggered the klix-<br>on. Assess the condition of the temperature sen-<br>sor (NTC) and fill level. |
|                         |                                                                                                    | Measure the resistance through the heating ele-<br>ment. The reading must be 16-20 ohms.                                           |
|                         |                                                                                                    | Measure the resistance from each element wire to ground to ensure there is no continuity.                                          |
|                         |                                                                                                    | If either of these is out of spec, a boiler replace-<br>ment is necessary                                                          |

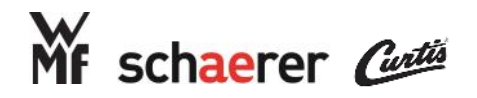

# Event & Error List

| Displayed Message    | Cause                                                                                                    | What to do                                                                     |  |
|----------------------|----------------------------------------------------------------------------------------------------|--------------------------------------------------------------------------------|--|
| Front Panel Missing  | The center plate above the grounds bin is missing                                                                                                    | Reinstall the center plate                                                     |  |
|                      | The magnet on the inner right side of the center plate is missing.                                                                                                    | Replace the magnet                                                             |  |
|                      | The magnet is no longer magnetized                                                                                                    | Replace the magnet                                                             |  |
|                      | The magnetic read switch is no longer rec-<br>ognizing the magnet.                                                                                                    | Replace the magnetic read switch.                                              |  |
| Initialising         | When the machine is switched on, it first<br>initializes the automat. To do this, the brew-<br>ing piston is moved to the upper and lower<br>positions.                                                                                          |                                                                                |  |
|                      | It was not possible to initialize the piston positions                                                                                                    | Wait for the piston to move to the positions again after reboot.               |  |
|                      | The error message does not reset itself au-<br>tomatically. The piston of the automat is<br>blocked.                                                                                                    | Observe the movement of the automat and assess. Remove and clean if necessary. |  |
| Machine Drained      | The drainage process with the "Water<br>drainage" menu is complete. The machine<br>can now be switched off. The boilers must<br>be drained manually. The next time the ma-<br>chine is switched on, the filling process<br>starts automatically. | Ensure the water supply is working when the machine is switched on.            |  |
| Service Button Error | The service field is blocked or has hung up.<br>The message is output after 120 sec.                                                                                                    | Switch machine off and back on.                                                |  |
| Product Button Error | The beverage field is blocked or has hung up. The message is output after 120 sec.                                                                                                    | Switch machine off and back on.                                                |  |
| Machine Not Ready    | The machine must be cleaned but the coffee boiler has not reached the set temperature and must heat up first                                                                                                    | Wait for the coffee boiler to heat up.                                         |  |

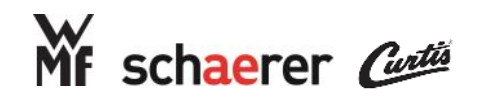

### **Event & Error List**

| Touch Screen Specific Messages |                                                                                                    |                                                                                                    |  |  |  |  |
|--------------------------------|----------------------------------------------------------------------------------------------------|----------------------------------------------------------------------------------------------------|--|--|--|--|
| SYS_ERROR_1                    | Software version conflict between the<br>TouchIt and machine software                                                                  | Update the system software                                                                                                    |  |  |  |  |
|                                |                                                                                                    | Service menu   System   Exit Application                                                                                                  |  |  |  |  |
|                                | This message appears up to version 5.24.                                                                                               | Hex Load (Update SCA Software).                                                                                                    |  |  |  |  |
|                                | As of version 5.24, the SYS_ERROR_14 mes-<br>sage appears.                                                                             |                                                                                                    |  |  |  |  |
| SYS_ERROR_2                    | See display message SYS_ERROR_1                                                                                                    | See display message SYS_ERROR_1                                                                                                    |  |  |  |  |
| SYS_ERROR_3                    | See display message SYS_ERROR_1                                                                                                    | See display message SYS_ERROR_1                                                                                                    |  |  |  |  |
| SYS_ERROR_4                    | See display message SYS_ERROR_1                                                                                                    | See display message SYS_ERROR_1                                                                                                    |  |  |  |  |
| SYS_ERROR_5                    | See display message SYS_ERROR_1                                                                                                    | See display message SYS_ERROR_1                                                                                                    |  |  |  |  |
| SYS_ERROR_6                    | See display message SYS_ERROR_1                                                                                                    | See display message SYS_ERROR_1                                                                                                    |  |  |  |  |
| SYS_ERROR_7                    | See display message SYS_ERROR_1                                                                                                    | See display message SYS_ERROR_1                                                                                                    |  |  |  |  |
| SYS_ERROR_8                    | The machine cannot communicate with the<br>TouchIt during a function. Communication<br>is aborted                                      | Switch off the machine and restart it.<br>Check the connection cables of the TouchIt<br>and CPU<br>Replace the CPU<br>Replace the TouchIt |  |  |  |  |
| SYS_ERROR_9                    | See display message SYS_ERROR_1                                                                                                    | See display message SYS_ERROR_1                                                                                                    |  |  |  |  |
| SYS_ERROR_10                   | See display message SYS_ERROR_1                                                                                                    | See display message SYS_ERROR_1                                                                                                    |  |  |  |  |
| SYS_ERROR_11                   | See display message SYS_ERROR_1                                                                                                    | See display message SYS_ERROR_1                                                                                                    |  |  |  |  |
| SYS_ERROR_12                   | See display message SYS_ERROR_1                                                                                                    | See display message SYS_ERROR_1                                                                                                    |  |  |  |  |
| SYS_ERROR_13                   | See display message SYS_ERROR_1                                                                                                    | See display message SYS_ERROR_1                                                                                                    |  |  |  |  |
| SYS_ERROR_14                   | The software version is not compatible. As<br>of version 5.24, this error message appears<br>in place of SYS_ERROR_1-7, 9-13 and 15 16 | Update the system software<br>Service menu   System   Exit Application  <br>Hex Load (Update SCA Software).                               |  |  |  |  |
| SYS_ERROR_15                   | See display message SYS_ERROR_1                                                                                                    | See display message SYS_ERROR_1                                                                                                    |  |  |  |  |
| SYS_ERROR_16                   | See display message SYS_ERROR_1                                                                                                    | See display message SYS_ERROR_1                                                                                                    |  |  |  |  |

| SEB PRO<br>WMF & So<br>15501 Reo<br>Tustin, Ca | FESSIONAL NORTH AMERICA<br>chaerer<br>d Hill Avenue, Suite 200<br>lifornia 92780, USA | SEB PRO<br>WMF Crui<br>5601 Pow<br>Fort Laude | FESSIONAL NORTH AMERICA<br>se Line<br>erline Road, Suite 203<br>erdale, FL 33309, USA | Wilbur Cur<br>6913 Acco<br>Montebello | tis Company<br>o St<br>o, California 90640, USA |
|------------------------------------------------|---------------------------------------------------------------------------------------|-----------------------------------------------|---------------------------------------------------------------------------------------|---------------------------------------|-------------------------------------------------|
| PHONE                                          | 888 989 3004                                                                          | PHONE                                         | 888 496 3435                                                                          | PHONE                                 | 800 421 6150                                    |
| email<br>Web                                   | info-us@seb-professional.com<br>www.schaererusa.com<br>www.wmfnorthamerica.com        | EMAIL<br>WEB                                  | cruiseinfo-us@seb-professional.com<br>www.wmfnorthamerica.com                         | email<br>Web                          | info@wilburcurtis.com<br>www.wilburcurtis.com   |

\_\_\_\_ a GROUPESEB Division